# Käyttöopas

Huomautus: Ennen tämän jilkaisin ja siinä kuvattijen tuotteiden käyttöä lue liitteessä (k. "Takutietoja sekä muta huomioon otettavaa" sivilla 109 olevat tiedot.

### Ensimmäinen painos (heinäkuu 2000)

INTERNATIONAL BUSINESS MACHINES CORPORATION TOIMITTAA TÄMÄN JULKAISUN "SELLAISENAAN" ILMAN MINKÄÄNLAISTA NIMENOMAISESTI TAI KONKLUDENTTISESTI MYÖNNETTYÄ TAKUUTA, MUKAAN LUETTUINA TALOUDELLISTA HYÖDYNNETTÄVYYTTÄ, SOPIVUUTTA TIETTYYN TARKOITUKSEEN JA OIKEUKSIEN LOUKKAAMATTOMUUTTA KOSKEVAT KONKLUDENTTISESTI MYÖNNETYT TAKUUT. Tässä julkaisussa saatetaan viitata sellaisiin IBM:n laitteisiin, ohjelmiin tai palveluihin, joita ei ole saatavana Suomessa. Tällaisia viittauksia ei pidä tulkita niin, että IBM aikoo Suomessa markkinoida näitä tuotteita.

Tämä julkaisu sisältää tietoja useista eri tietokonemalleista. Kaikki tiedot eivät liity kaikkiin malleihin. Tämä julkaisu on käännös englanninkielisestä ohjekirjasta User Guide, 22K1209, jonka on julkaissut International Business Machines Corporation, USA. Julkaisu voi sisältää teknisiä epätarkkuuksia ja painovirheitä. Julkaisun tiedot tarkistetaan säännöllisin väliajoin ja tarpeelliset muutokset tehdään julkaisun uusiin painoksiin. IBM saattaa tehdä parannuksia tai muutoksia tässä julkaisussa kuvattuihin koneisiin, ohjelmiin tai palveluihin milloin tahansa.

Tämän julkaisun tilauspyynnöt ja kysymykset, jotka koskevat IBM:n tuotteiden teknisiä tietoja, on osoitettava IBMjälleenmyyjälle tai IBM-myyntineuvottelijalle. Julkaisua koskevat korjausehdotukset ja huomautukset pyydetään lähettämään osoitteeseen: Oy International Business Machines Ab Käännöstoimisto PL 265 00101 Helsinki. Voit lähettää julkaisua koskevat huomautukset myös faksina numeroon (09) 459 4113.

© Copyright International Business Machines Corporation 2000. Kaikki oikeudet pidätetään.

# Käyttöopas

# Sisältö

| V  | Sisältö                                                  |
|----|----------------------------------------------------------|
| 1  | Turvaohjeita                                             |
| 3  | Tässä julkaisussa käytetyt esitystavat                   |
| 5  | Turvaohjeita                                             |
| 9  | Ergonomia                                                |
| 11 | Miellyttävän ja tehokkaan työympäristön<br>järjestäminen |
| 15 | IBM PC -tietokoneen käyttö                               |
| 17 | Laitteet                                                 |
| 20 | IBM-ohjeisto ja ohjelmisto                               |
| 23 | Vianmääritys                                             |
| 25 | Vianmääritys ja häiriöiden poisto                        |
| 27 | Vianmäärityksen pikaohje                                 |
| 28 | Joitakin peruskysymyksiä                                 |
| 33 | Laitteistohäiriöiden poisto                              |
| 44 | Ohjelmistohäiriöiden poisto                              |
| 47 | Näyttimen häiriöiden poisto                              |
| 50 | Äänitoimintojen, multimedian ja modeemin häiriöt         |
| 54 | DVD-aseman häiriöiden poisto                             |
| 55 | Virhekoodit                                              |
| 66 | Esiasennettujen ohjelmien ja tiedostojen palautus        |
| 67 | Laiteajurien uudelleenasennus                            |
| 69 | BIOS Setup -apuohjelma                                   |
| 71 | BIOS Setup -apuohjelman käyttö                           |
| 79 | HelpWare-asiakastuki                                     |
| 81 | Esittely                                                 |
| 83 | Avun saanti sähköisessä muodossa                         |

- 83 Yhteydenotto IBM HelpWare -tukipalveluun
- 88 Lisäpalvelujen hankinta
- 89 Kansainvälinentakuupalvelu (ei saatavana)
- 91 Laitteiden asennus ja poisto
- 93 Toimet ennen asennusta tai poistoa
- 94 Kannen poisto ja kiinnitys
- 96 Asemien asennus ja poisto
- 100 Sovitinkorttien asennus ja poisto
- 103 Emolevyn osien tunnistus
- 104 Järjestelmämuistin päivitys
- 107 Pariston vaihto
- 109 **Takuutietoja sekä muuta huomioon otettavaa**
- 111 Takuulausekkeet
- 123 Huomioon otettavaa
- 127 Hakemisto

# Luku 1 Turvaohjeita

# Turvaohjeita

## Tässä julkaisussa käytetyt esitystavat

### Symbolit

Serraavassa liettelossa on tässä jilkaisiissa käytettyjen symbolien selitykset.

| Symboli      |          | Merkitys                                                                                                    |
|--------------|----------|----------------------------------------------------------------------------------------------------|
| $\checkmark$ | Huomautu | Tämä symboli ilmaisee, että<br>kohdassa on erityisen hyödyllisiä<br>tietoja. Kohdassa saattaa olla<br>myös tietoja mahdollisesti<br>ilmenevistä häiriöistä. |
|              | Varoitus | Tämä symboli ilmaisee, että<br>kohdassa on tärkeitä tietoja, jotka<br>attavat välttämään mahdollisen<br>rimiinvamman.                                       |
|              | Vaara    | Tämä symboli ilmaisee, että<br>kohdassa on tärkeitä tietoja, jotka<br>attavat v älttämään vakavan<br>nmiinvamman tai mahdollisen<br>hengenvaaran.           |

#### Korostusmerkinnät

Tässä jlkaisissa on käytetty erilaisia tapoja tekstin korostamiseen. Jokaisella merkintätavalla on oma merkityksensä.

| Merkintätapa      | Merkitys                                                                                                    |  |
|-------------------|----------------------------------------------------------------------------------------------------|--|
| Lihavointi        | Lihavoita teksti ä käytetään<br>ilmaisemaan näppäimistön<br>näppäimiä tai kuvandissa<br>olevaa kohtaa, jota pitää<br>napsattaa tai kaksoisnapsattaa.<br>Lihavoita teksti ä käytetään myös<br>otsikoissa, talikoiden otsikoissa<br>ja nimeroidiissa lietteloissa. |  |
| Esimerkki         | Tämä esitystapa ilmaisee, että<br>teksti on tarkoitettukirjoitettavaksi<br>näppäimistöllä.                                                                                                    |  |
| Kursiivi          | Kirsivoituteksti ilmaisee<br>ohjelmien tai jilkaisijen nimen.<br>Kirsivoitia tekstiääkäytetään<br>myös talikoiden alaviitteissä ja<br>sivihiomatiksissa.                                                                                                    |  |
| " Lainaısmerkit " | lkknoiden ja näyttöjen nimet<br>sekä m <b>t</b> otsikot on merkitty<br>lainatsmerkein.                                                                                                    |  |
| lleviivais        | Ileviivaksella painotetaan jotakin<br>tiettyä sanaa tai ohjetta.                                                                                                    |  |

# Turvaohjeita

### Turvaohjeita

#### Asennus

IBM Personal Compter -tietokoneen rakenteessa on kiinnitetty erityistä homiota käyttäjän sojaamiseen sähköiskilta. IBM-tietokoneessa on maadoitettu verkkojohto. Isiakkaan vastulla on kytkeä tietokone maadoitettun pistorasiaan. Ennen kiin käytät sovitinta tai jatkojohtoa, pyydä asiantintija tarkistamaan, että se on asianmikaisesti maadoitettu

Jos tietokone liitetään väärin kytkettyyn pistorasiaan, seraksena saattaa olla vakava sähköisku

Sähköiskulta suojautuminen. Voit välttää sähköiskut seraavasti:

- Kytke tietokone vain jännitteeltään oikeanlaiseen pistorasiaan. Jos et ole varma verkkojännitteestä, ota yhteys paikalliseen sähkölaitokseen.
- Jos tietokoneessa on mita kaapeleita kiin verkkojohdot, liitä ne tietokoneeseen, ennen kiin kytket verkkojohdon pistorasiaan. Irrota verkkojohdot pistorasioista, ennen kiin irrotat tietokoneen kaapeleita.
- Jos tietokone on kytketty phelinlinjaan, älä koske phelinkaapeleihin konilman aikana.
- Älä käytä tai säilytä tietokonetta paikassa, jossa se voi kasta.
- Varmista, että kaikissa varaosissa on samat tai vastaavat ominaisudet kin alkuperäisissä. Munlaisissa osissa ei ehkä ole samanlaisia turvaominaisuksia.

 Jos ryhdyt mihin kin t ässä kirjassa kuvattihin toimiin, seiraiksena saattaa olla nimiinvamma tai sähköisku T ämä tilee ottaa hiomioon erityisesti silloin, jos yrität hioltaa tai korjata virtal ähdettä, näytintä tai sisäistä modeemia. Jätä hiolto- ja korjaistoimet valtutetille hioltoedistajalle.

#### Turvallisuus laitteistoa käsiteltäessä

ina kin keskisyksikk ö avataan, on noidatettava tiettyjä tirvaohjeita, jotta keskisyksikk ö ei vahingoitu Toimi kohdassa "Tietokoneen kaapeleiden irrottaminen" sivilla 6 olevien ohjeiden mikaisesti oman tirvallisitesi vioksi ja välttääksesi laitteiden vahingoittimisen, kin poistat keskisyksik ön kotelon (jos se kilu hankkimaasi malliin.

Tietokoneen kaapeleiden kytkentä. Kytke kaapelit tietokoneeseen seraavasti:

- 1 Katkaise virta tietokoneesta ja siihen liitettävistä lisälaitteista (esimerkiksi näytin tai kirjoitin), joissa on oma virtakytkimensä.
- 2 Kytke kaapelit ensin lisälaitteisiin (esimerkiksi näytin tai kirjoitin) ja kytke sitten kaapelien toinen pää tietokoneeseen.
- Kytke tietoliikennekaapelit (esimerkiksi modeemikaapelit tai verkkokaapelit) tietokoneeseen.
   Kytke kaapelien toinen pää sitten asianmkaiseen liitäntärasiaan.
- 4 Kytke verkkojohdot ensin tietokoneeseen ja lisälaitteisiin (kten n äyttimeen tai kirjoittimeen) ja sitten maadoitettin pistorasiaan.
- 5 Kytke virta tietokoneeseen ja siihen liitettyihin laitteisiin, joissa on oma virtakytkimensä.

Tietokoneen kaapeleiden irrottaminen. Irrota kaapelit tietokoneesta seraavasti:

Varoitus

Tietokoneessa on litiumparisto. Pariston väärä käsittely voi aiheuttaa tulipalo- tai räjähdysvaaran tai palovammoja. Noudata seuraavia turvaohjeita:

Älä lataa tai kuumenna paristoa. Älä pura paristoa osiin. Älä hävitä sitä polttamalla.

Vaihda paristo vain samanlaiseen tai vastaavaan paristoon.

Estä paristoa joutumasta kosketuksiin veden kanssa.

Hävitä paristo ongelmajätteistä säädettyjen lakien ja viranomaisten määräysten mukaisesti.

#### Turvaohjeita

# Turvaohjeita

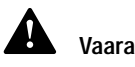

Vältä sähköiskut seuraavasti:

Älä kytke tai irrota kaapeleita tai suorita asennus- tai huoltotoimia ukonilman aikana.

Kytke verkkojohto maadoitettuun pistorasiaan.

Kytke tietokoneeseen liitetyt laitteet säännösten mukaan asennettuun pistorasiaan.

Verkko-, puhelin- ja tietoliikennekaapeleissa kulkeva sähkövirta on vaarallista. Vältä sähköiskut noudattamalla tämän jakson ohjeita, kun kiinnität tai irrotat tietokoneen kaapeleita asennuksen tai siirron yhteydessä.

- 1 Katkaise virta tietokoneesta ja siihen liitetyistä laitteista, joissa on oma virtakytkimensä.
- 2 Irrota kaikki verkkojohdot pistorasioista.
- **3** Irrota tietoliikennekaapelit (esimerkiksi modeemi- ja verkkokaapelit) liitäntärasioista.
- 4 Irrota tietokoneesta kaikki kaapelit ja johdot, kten verkkojohdot ja liitäntäkaapelit.

#### Vaara!

Varo! *k*atessasi asemaa olet alttiina lasersäteilylle. Älä katso säteeseen paljaalla silmällä tai optisella välineellä. Säteeseen katsominen voi vahingoittaa silmiäsi.

# Luku 2 Ergonomia

# Ergonomia

### Miellyttävän ja tehokkaan työympäristön järjestäminen

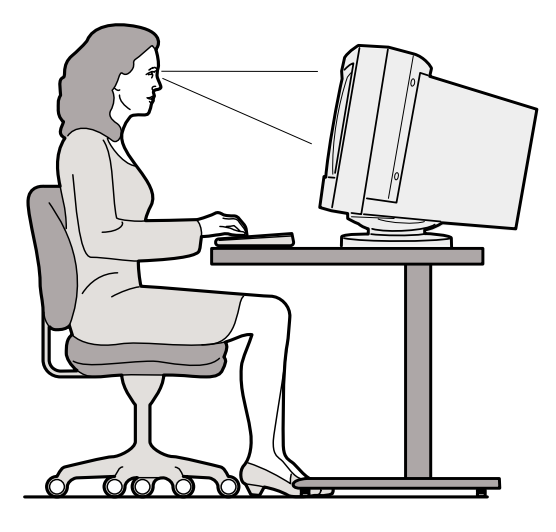

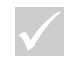

Huomautus

Hankkimasi tietokoneen laitteet saattavat erota tässä mainituista laitteista.

### Työskentelytila

Sijoita näytin ja näppäimistö soraan eteesi. Yrit ä sijoittaa hiiri näppäimistön viereen, niin ettet joudu kurkottamaan käyttäessäsi hiirtä.

Keskosyksikk öä pidetään tavallisesti lattialla pöydän alla tai pöydän vieressä. Sijoita se niin, ettei se ole jalkojesi tiellä.

Järjestä aineisto ja tarvikkeet pöydälle sen mkaan, miten niitä käytät työssäsi. Iseta iseimmin käytettävät laitteet, kiten hiiri ja pihelin, sellaiseen paikkaan, missä ne ovat käytettävissä mahdollisimman helposti.

### Työtuolin valinta

Käytä tuolia, joka tikee ristiselkää ja jossa voit pitää reidet vaakasuntaisina. Tue jalat lattiaan tai jalkatikea vasten näppäimistön käytön aikana.

### Näyttimen sijoitus

- Sijoita näytin miellyttävän katsellet äisyyden päähän. Etäisyyden voit määrittää myös asettamalla näyttimen käsivarren mitan päähän.
- Sijoita näytin siten, että kuvandin yläreina on hieman silmän tason alapiolella.
- Pidä kuvantu pihtaana. Ilääyttimen mikana toimitetussa jilkaisussa on lisäätietoja kuvandun pihdistiksesta.
- Jos sijoitat näyttimen ikkinan I ähelle, vähennä aringonvalon aihettamia heijastiksia käyttämällä verhoja. Sijoittamalla näyttimen samansintaisesti ikkinan kanssa voit vähentää heijastista, kin verhot ovat aiki. Yrit ä välttää näyttimen asettamista sioraan ikkinan eteen.
- Pidä huoneen valaistus himme änä. Jos tarvitset lisää valoa työskennellessäsi, sijoita valonlähde siten, että se valaisee työtilaasi mutta ei n äyttimen kuvanuta.
- Säädä näytön kirkkais ja kontrasti sopiviksi näyttimessä olevien säätimien avilla. Kontrastia ja kirkkaitta voi jotta säätämään aina valaistisoloshteiden mittiessa. Iläyttimen mikana toimitettissa jilkaisissa on lisätietoja näyttimen säätimien käytöstä.
- Pitkäaikainen kuvandin katseluvoi väsyttää silmiä.
   Pidä takoja säännöllisesti ja kohdista katse välillä johonkin kauempana olevaan kohteeseen läin voit rentottaa silmiäsi.

# Ergonomia

### Näppäimistön sijoitus

- Varmista, että näppäimistö on sellaisella korkedella, että kirjoittaminen on miellyttävää.
- Kn kirjoitat, sijoita n äppäimistö siten, että voit pitää kyynärvarret vaakatasossa ja hartiasi rentoina.
- Yritä kirjoittaa kevyesti näppäillen, niin että kätesi ovat sormia myöten rentoina. Pidä myös ranteesi sorina.
- Jos käytät tietokoneen mikana mahdollisesti toimitettia rannetikea, älä pidä käsiä tien varassa kirjoittaessasi. Käytä rannetikea vain taikojen aikana. Jos et halia käyttää rannetikea, voit irrottaa sen näppäimistöstä.

### Hiiren sijoitus

- Pidä hiirtä samalla tasolla kiin n äppäimistöä. Varaa hiirelle riittävästi tilaa, jotta et joiduhiirtä käyttäessäsi kirottelemaan.
- Pidä hiirestä kiinni kevyesti kaikilla sormilla. lapsata hiiren painikkeita kevyesti. Liikta hiirt ä koko käsivarrella, älä pelkällä ranteella.

Yksityiskohtaisia tietoja tietokoneen käytöstä on tietokoneen opetusohjelmissa ja IBM:n Web-sivustossa (englanninkielinen) osoitteessa http://www.pc.ibm.com/us/healthycomputing

Miellyttävän ja tehokkaan työympäristön järjestäminen

# Luku 3 IBM PC -tietokoneen käyttö

# IBM PC -tietokoneen käyttö

Tässä luvasa on penatietoja tietokoneen laitteiston ja ohjelmiston käytöstä.

### Laitteet

### Rapid Access<sup>TM</sup> II -näppäimistön käyttö

Osa Rapid ccess -n äppäimistöjen näppäimistä ja painikkeista saattaa olla käyttäjälle ennestään tintemattomia.

Il äppäimistössä olevat pikapainikkeet toimivat kiin pikakivakkeet. Iliden avilla voit aloittaa ohjelmia, avata tiedostoja, selata lieb-sivistoa ja toteittaa mita toimintoja. Voit siirtyä sioraan haliamaasi ohjelmaan tai Internet-osoitteeseen tai käsittelemään haliamaasi tiedostoa painiketta painamalla. Tämä käy nopeammin kiin kivakkeen napsattis tai ohjelman tai tiedoston etsintä Käynnistä-valikosta tai Internet-osoitteen kirjoittis selaimeen.

Jotkin pikapainikkeista tkevat tärkeitä tietokoneen toimintoja (vaimennis, äänenvoimakkiis ja CD- tai DVD-aseman ohjaispainikkeet) eikä niiden toimintaa voi mittaa.

Rapid ccess -n äppäimistön yläosassa on seitsemän painiketta. Kınkin painikkeen yl äpiolelle on merkitty painikkeeseen määritetty toiminto. Voit mikattaa viisi painiketta aloittamaan haluamasi ohjelman tai II siviston. Jos pid ät esimerkiksi pasianssista, voit mikattaa painikkeen asetista siten, ett ä painike avaa pasianssiohjelman. Ohje- ja Valmiistila-painikkeiden määrityksiä ei voi mittaa. Ohje-painikkeen avila voit aloittaa IBM-ohjeiston. Valmiistila-painikkeen avila voit asettaa tietokoneen keskeytystilaan virran säästämiseksi, kin tietokonetta ei käytetä. Valmiistilapainikkeen merkkivalo palaa, kin tietokone on valmistilassa. Voit palattaa tietokoneen valmistilasta normaaliin toimintaan painamalla tietokoneen virtakytkintä.

#### Voit mukauttaa pikapainikkeiden toimintaa seuraavasti:

- 1 Vapsata Vindowsin ty öpöydän Käynnistä-painiketta
- 2 Valitse Asetukset-vaihtoehto ja napsatta sitten Ohjauspaneeli-vaihtoehtoa
- 3 Kaksoisnapsata vaihtoehtoa Rapid Access -näppäimistö. Järjestelmä aloittaa Rapid Iccess -näppäimistön mikattisohjelman.
- 4 Noudata kuvanutun tulevia ohjeita.

Lisätietoja Rapid Iccess -n äppäimistöstä saat napsattamalla **Ohje**-painiketta missä tahansa Rapid Iccess -n äppäimistön mikattisohjelman ikkinassa.

### IBM ScrollPoint<sup>TM</sup> II -hiiren käyttö

ScrollPoint II -hiiressä on seraavat painikkeet:

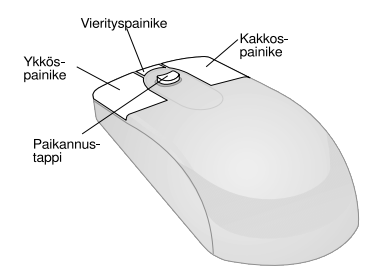

*Hiiren ykköspainike.* Tämän painikkeen avlla voit valita valikon vaihtoehdon tai aloittaa ohjelman.

# IBM PC -tietokoneen käyttö

*Vierityspainike.* Tällä painikkeella hiiri asetetaan atomaattiseen vieritystilaan, jossa hiiren liikkeet määräävät vierityssinnan ja -nopeiden. Itomaattinen vieritys lopetetaan napsattamalla mit ä tahansa hiiren painiketta.

*Hiiren kakkospainike.* Tämän painikkeen avlla voit tuoda kuvan**tu**n aktiiviseen ohjelmaan, kuvakkeeseen tai kohteeseen liittyvän tilannekohtaisen ohjeen.

Paikannustappi. Hiirellä vieritystä ohjataan kosketusherk ällä vieritystapilla. Vieritys kohdistu siihen suntaan, johon tappia painetaan. Vieritysnopeus määräytyy tappiin kohdistetun voiman mikaan.

Voit mkattaa hiiren painikkeisiin liittyviää toimintoja, vaihtaa osoittimen ilkoasia tai mittaa hiiren mitta ominaisiksia seiraavasti:

- 1 Vapsata Vindowsin ty öpöydän Käynnistä-painiketta
- 2 Valitse Asetukset-vaihtoehto ja napsatta sitten Ohjauspaneeli-vaihtoehtoa
- 3 Kaksoisnapsata Hiiri-kwaketta. Kwantun tulee Hiiri: ominaisudet -ikkuna.
- 4 lapsata tarvittavaa välilehteä ja noudata kuvanutun tulevia ohjeita.

Lisätietoja ScrollPoint II -hiirestä saat napsattamalla **Ohje**-painiketta missä tahansa Hiiri: ominais**t**det ikk**n**assa.

### CD- ja DVD-levyjen käyttö

Tietokoneen mkana on toimitettujoko CD- (Compact Disc) tai DVD (Digital Versatile Disc) -asema. Voit asettaa CD- tai DVD-levyn asemaan seraavasti:

- 1 Ivaa levykelkka painamalla levykelkan painiketta.
- 2 Poista levy movitaskista tai kotelosta.

3 Iseta levy levykelkkaan. Varmista, ett ä levyn nimiöpioli on yl öspäin. Ota hiomioon, ett ä joissakin DVD-levyissä tietoja on tallennettumolempiin pioliin.

Jos CD-aseman levykelkassa on kiinnikkeet CD-levyä varten, varmista, että ne ovat auki, ennen kuin asetat CD-levyn paikalleen.

Huomautus

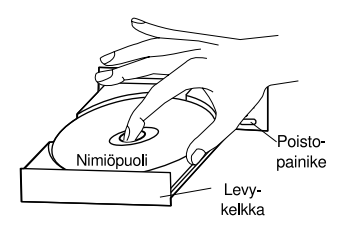

4 Silje levykelkka painamalla levykelkan painiketta. Voit sikea kelkan my ös työntämällä kelkkaa kevyesti edestä, kinnes se alkaa silketta.

## IBM-ohjeisto ja ohjelmisto

Tietokoneen mkana on toimitettupaljon erilaisia ohjeita ja ohjelmia. Tässä kappaleessa on tietoja seraavista:

- Käyttäjän toimet
- · Readme-tiedostot
- CD- tai DVD-tietolevyyn asennettt ohjelmat.

## Käyttäjän toimet

Iccess IBM -ohjelma on esiasennettutietokoneeseen ja sen voi aloittaa Windowsin ty öpöydältä. Ohjelma sisältää serraavat osat:

- Aktoimet T ässä osassa on tietokoneen käytön aloitusta k äsitteleviä ohjeita.
- Ohjeita...? Tämä osa sisältää ohjeita tiettyjen tehtävien toteutamisesta.

# IBM PC -tietokoneen käyttö

- Mikatts T ämä osa sisältää ohjeita locess IBM ohjelman mikattamisesta.
- Ohjeiden saanti Tämä osa sisältää tietoja ohjetoiminnon käytöstä ja ten saannista.

#### Readme-tiedostot

Myös REIDME.TXT- ja LUEMIIUT.TXT-tiedostot sisältävät tietokoneen käyttöohjeita. Ohjelman mkana toimitetaan yleensä tällaisia tiedostoja, joissa on tietoja ohjelman toiminnoista. Tiedostoissa saattaa myös olla ohjeita, joiden avilla ohjelma saadaan toimimaan tehokkaimmin.

### Ohjelmien asennus

Tietokoneen mkana on saatettutoimittaa ohjelmia CDtai DVD-tietolevyssä tai esiasennettina kiintolevyyn. Ohjelmat vaihtelevat tietokoneen mallin ja maan tai aleen mkaan. Saat tietokoneen kiintolevyyn asennetti ohjelmat n äkyviin seiraavasti:

- 1 Napsata Windowsin ty öpöydän Käynnistä-painiketta
- 2 Valitse **Ohjelmat**-vaihtoehto Tällöin kuvantun tilee ohjelmien ja ohjelmakansioiden luettelo.

Kaikkia ohjelmia ei ole saatavana kaikilla kielillä. Jos ohjelmaa ei ole saatavana omalla kielelläsi, tietokoneesi mkana on saatettutoimittaa englanninkielinen versio.

Jotkut tietokoneen mikana toimitetiista ajanvieteohjelmista saattavat sisältää lapsille sopimatonta kielenkäyttöä. ESRB (Entertainment Software Review Board) on arvioinut iseita ohjelmia ja ylläpitää lietteloa liokitteliista. Liettelo on ESRB:n IIIIsivistossa osoitteessa

http://www.esrb.org.

OHJELM**IT SATTVAT** EROTAMYYMTIVERSIOISTA EIVÄTKÄ IE EHKÄ SISÄLLÄ KAKKIAJULKASUJAJA TOIMIMTOJA

IBM-ohjeisto ja ohjelmisto

# Huomautus

Joissakin tapauksissa tietokoneesi kiintolevy saattaa olla liian pieni kaikkien ohjelmien täydellistä asennusta varten. Käytä tällöin "osittainen asennus" -vaihtoehtoa, jos haluat asentaa kaikki ohjelmat samaan kiintolevyasemaan.

#### Ohjelmien asennus ja käyttö automaattisen aloitustoiminnon

avulla. Useimmat CD- tai DVD-tietolevyt tikevat Itomaattinen käynnistys -toimintoa. Jos tämä toiminto on käytössä ja asemaan asetetaan levy, järjestelmä aloittaa atomaattisesti levyss ä olevan asennisohjelman tai ensimmäisen misiikkikappaleen tai elokuvan kohtaksen toiston. Lisätietoja tästä toiminnosta on lindowsin Ohjeessa.

Jotkin ohjelmat edellyttävät, että ohjelman CD- tai DVDtietolevy on CD- tai DVD-asemassa, vaikka ohjelma on asennettina kiintolevyyn. Jos ohjelma on asennettina ja CD- tai DVD-tietolevy asetetaan CD- tai DVDasemaan, **t**omaattinen k äynnistys -toiminto aloittaa ohjelman.

Jos IBM-tietokoneessa on DVD-asema, **k**omaattinen käynnistys -toiminto aloittaa aina CD- ja DVD-tietolevyt, joissa on toimintoa tkeva ohjelma. DVDelokwalevyiss ä toiminto aloittaa DVD-elokwan toiston.

### Ohjelmien päivitys

**IBM Update Connector -ohjelma.** IBM Update Connector -ohjelman avlla voit etsi ä päivityksiä tietokoneeseen esiasennettihin ohjelmiin.

Norton AntiVirus -ohjelma. Jos lorton Intiviris -ohjelma on asennettina tietokoneeseen, voit päivittää ohjelman käyttämällä lorton Live Update -ohjelmaa. Tämä ohjelma lisää aitomaattisesti idet päivitykset lorton IntiViris -ohjelmaan.

# Luku 4 Vianmääritys

## Vianmääritys ja häiriöiden poisto

Tässä luussa on ohjeita tietokoneen käytössä ilmenevien yleisimpien häiriöiden poistoon.

Etsi luusta häiriötä vastaava kuvais tai virhekoodi. Löydettyäsi kuvaksen noudata ohjeita häiriön poistamiseksi. Joissakin ohjeissa on useita vaiheita. Iloudata ohjeita, kunnes häiriö on poistuut. Ohjeissa saattaa olla myös vaiheita, joita ei tarvitse välttämättä tehdä.

Tämän lwn ohjeet on tarkoitettuseita IBM PC -tietokoneiden malleja varten. Hankkimassasi mallissa ei ehkä ole kaikkia tässä lwssa mainittija laitteita.

Jos tietokoneessasi ei ole mainittija laitteita, jotkin vianmääritysohjeet eivät ole voimassa. Jos hankkimassasi mallissa ei ole esimerkiksi Rapid Iccess -näppäimistöä, sitä käsittelevät ohjeet eivät ole voimassa. Ibidata niitää ohjeita, jotka liittyvät tietokoneessasi oleviin laitteisiin.

Jos tämän luun ohjeet eivät poista häiriötä, voit hankkia apua mualta. Kohdassa "Helpuare-asiakastuki" sivulla 79 on ohjeita yhteyden ottamisesta IBM: ään.

Voit ajaa vianmääritysohjelmat seraavasti:

- 1 kseta "Elvytys ja vianmääritys -CD-tietolevy" (Product Recovery CD) CD-asemaan.
- 2 Lopeta käyttöjärjestelmä ja katkaise tietokoneesta virta. Odota, että virran merkkivalo sammų ennen kin jatkat.
- 3 Kytke tietokoneeseen virta.
- 4 Kın kuvantın tilee CD-tietolevyn p äävalikko, valitse nıolin äppäimillä vaihtoehto Järjestelmäohjelmat (System Utilities).

- 5 Valitse Järjestelmäohjelmat-valikosta vaihtoehto Vianmääritysohjelmien ajo (Run Diagnostics).
- 6 Valitse valikkoriviltä vaihtoehdot Vianmääritys (Diagnostics) ja Vakiotestin ajo (Run Normal Test).

# Vianmääritys

### Vianmäärityksen pikaohje

Käytä seraavaa pikaohjetta vianm äärityksen apina. Oletko asentant iisia laitteita tai ohjelmia?

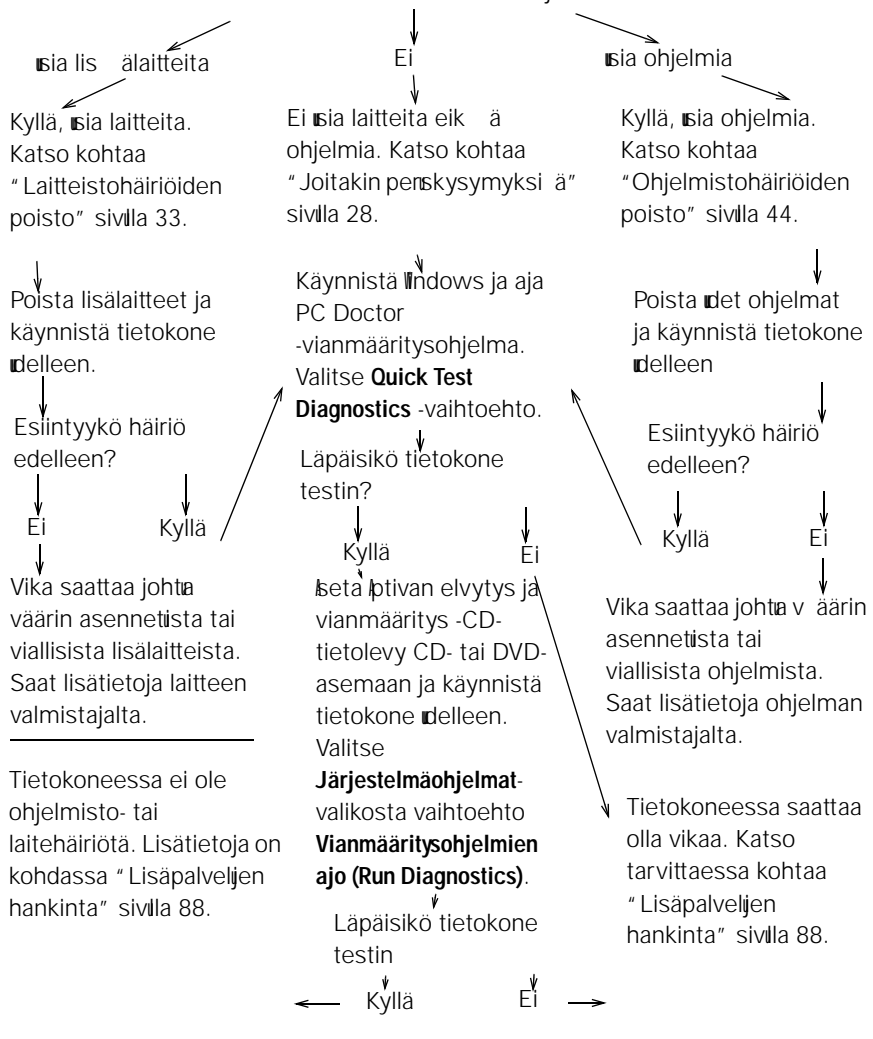

# Joitakin peruskysymyksiä

# Palavatko keskusyksikön ja näyttimen merkkivalot?

| Kyllä        | Tietokone ja näytin saavat virtaa. Katso tarvittaessa<br>kohtaa "Killiko keskisyksikööstä äänimerkki virran<br>kytkemisen jälkeen" sivilla 29.                                                                                                    |
|--------------|----------------------------------------------------------------------------------------------------|
| Ei           | <ol> <li>Kytke tietokoneeseen ja näyttimeen virta painamalla<br/>niiden virtakytkintä.</li> <li>Varmista, että keskisyksik ön takaosassa oleva<br/>virtalähteen kytkin on oikeassa asennossa (asennossa<br/>"1" virta on kytkettynä ja asennossa "0" virta on<br/>katkaistina). Kaikissa tietokoneissa ei ole tätä<br/>luuttiintä</li> </ol>                                                                                                    |
|              | <ul> <li>8 Varmista, että keskisyksik ön ja näyttimen kaapelit on kytketty tikasti paikoilleen. Varmista, että keskisyksik ön ja näyttimen verkkojohdot on kytketty pistorasioihin. Asennusopas sisältää tiedot siitä, kinka kaapelit ja johdot tilee kytke ä</li> <li>4 Varmista, ettei virtakaapeleita ole kytketty katkaisimella tai himmenninkytkimellä varistettiin pistorasiaan. Jos käytössä on virranjakoyksikkö tai ylijännitesioja, varmista, että so on kytketty viikain ja ottä viita on</li> </ul> |
| $\checkmark$ | Jos häiriö ei poistu, aja tietokoneen mukana toimitetut<br>vianmääritysohjelmat. Lisätietoja huolto- ja tukipalveluista                                                                                                    |

# Vianmääritys

#### Kuuluiko keskusyksiköstä äänimerkki virran kytkemisen jälkeen

| Kyllä<br>•            | Vika saattaa olla laitteistossa.<br>Jos olet asentant lis ävansteita, poista ne ja k äynnistä<br>tietokone <b>u</b> delleen n ähdäksesi, korjaantiko vika. Jos<br>vika korjaanti, olet saattant asentaa laitteet v äärin.<br>Isenna ne <b>u</b> delleen.<br>Ohjeita laitteiden asenniksesta keskisyksikk öön on<br>livissa 7 , "Laitteiden asennis ja poisto".<br>Jos häiriö jatku lie lis ätietoja kohdasta<br>"Laitteistohäiriöiden poisto" sivilla 33.<br>Varmista, että järjestelmän mistimodilit on<br>asennettuoikein. Jos mistimodileja ei ole<br>asennettuoikein, j ärjestelmästä kilu äänimerkkejä<br>(kaksi pitkää ja kolme lyhyttä äänimerkkiä). Isenna<br>tällöin mistimodilit <b>u</b> delleen. Jos äänimerkkien<br>jakso ei ole kaksi pitkää ja kolme lyhyttä tai<br>mistimodilit on asennettuoikein, katso lis ätietoja<br>huoltopalvelista kohdasta " Helpiläre-asiakastiki "<br>sivilla 79.<br>Jos et ole asentant lis ävansteita, katso lis ätietoja<br>kohdasta " Helpiläre-asiakastiki " sivilla 79. |
|-----------------------|----------------------------------------------------------------------------------------------------|
| Kyllä, useita kertoja | Vika on keskısyksik össä. Etsi virhekoodi tai -sanoma<br>kohdasta "Virhekoodit" sivilla 55.                                                                                                    |
| Ei                    | Keskisyksikk ö on läpäissyt järjestelmän aitomaattiset käynnistystestit (POST).                                                                                                    |
| $\checkmark$          | Jos häiriö ei poistu, aja tietokoneen mukana toimitetut<br>vianmääritysohjelmat. Lisätietoja huolto- ja tukipalveluista<br>on kohdassa "HelpWare-asiakastuki" sivulla 79.                                                                                                    |

# Näkyykö kuvaruudussa mitään epätavallista?

| Kyllä<br>•<br>• | <ul> <li>Vika saattaa olla keskusyksik össä, jos jokin seraavista tilanteista ilmenee:</li> <li>Kuvantin tilee virhesanoma. Etsi virhesanoma kohdasta "Virhekoodit" sivilla 55 ja tee sen yhteydessä mainitit toimet.</li> <li>Kuvantin tilee virhekoodi ja sanoma. Ibidata sanomassa annettija ohjeita. Ohjeita BIOS Setip -apiohjelman k äytöstä on kohdassa "BIOS Setip -apiohjelman k äyttö" sivilla 71.</li> <li>Kuvandissa n äkyy vilkkuva kohdistin. Lis ätietoja hiolto- ja tikipalveliista on kohdassa "HelpMare-asiakastiki " sivilla 79.</li> <li>Kuvandissa oleva kuva ei ole liettavissa (kuva vierii tai välkkyy). Olet ehkä ottanit k äyttöön näyttimen asetiksen, jota k äytössä oleva näytin ei te. M ääritä näyttimen asetikset idelleen seraavasti:</li> <li>a. Käynnistä tietokone idelleen. Katkaise tarvittaessa keskisyksik östä virta, odota 15 sekintia ja kytke virta sitten idelleen.</li> <li>b. Kin kuvantin tilee K äynnistetään lindows -teksti, paina F8-näppäintä. Kuvantin tilee Microsoft lindows 98 -k äynnistysvalikko.</li> <li>c. Valitse vaihtoehto 3, Vikasietotila, ja paina Enternäppäintä. Tietokone käynnistyy lindowsin esiasennettija asetiksia k äyttäen.</li> <li>d. Kin tietokone on k äynnistynyt, kaksoisnapsata työpöydän Oma tietokone -kuvaketta.</li> </ul> |
|-----------------|----------------------------------------------------------------------------------------------------|
|                 |                                                                                                    |

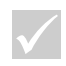

Jos häiriö ei poistu, aja tietokoneen mukana toimitetut vianmääritysohjelmat. Lisätietoja huolto- ja tukipalveluista on kohdassa "HelpWare-asiakastuki" sivulla 79.
### Näkyykö kuvaruudussa mitään epätavallista?

- e. Kaksoisnapsatta Oma tietokone -ikkinan **Ohjauspaneeli**-kwaketta.
- f. Kaksoisnapsata Ohjaispaneeli-ikkinan Näyttökuvaketta.
- g. Tee seraavat toimet Ominaisidet: II äyttö -ikkinassa:
  - i. Napsata Asetukset-välilehteä.
  - ii. Napsatta Lisäasetukset...-painiketta.
  - iii. Valitse Näyttö-välilehti.
  - iv. Napsata Muuta...-painiketta.
- h. Valitse **s**i n äyttimen asets. Lis ätietoja on käyttöjärjestelmän ohjetiedostoissa ja näyttimen mkana toimitetiissa jilkaisiissa.
- i. Käynnistä tietokone **u**delleen. Tämä voi kestää hikan tavallista pitempään.
- Värit näkyvät väärin kuvanudussa.
  - Varmista, että näyttölaitteen kaapeli on kytketty tiikasti keskisyksikk öön. Asennusopas sisältää tiedot siitä, kiinka kaapeli tilee kytke ä.
  - Värien näkyminen oikein saattaa edellyttää DeGaiss-toiminnon käyttöä. Jos näyttimessäsi on DeGaiss-toiminto, katso näyttimen mikana toimitetiista jilkaisiista lisätietoja toiminnon käytöstä.

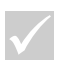

Jos häiriö ei poistu, aja tietokoneen mukana toimitetut vianmääritysohjelmat. Lisätietoja huolto- ja tukipalveluista on kohdassa "HelpWare-asiakastuki" sivulla 79.

#### Näkyykö kuvaruudussa mitään epätavallista?

| Kyllä        | <ul> <li>Vika saattaa olla näyttimessä.</li> <li>a. Varmista, että näyttimen kaapelit on kytketty oikein ja että ne ovat kinnolla paikallaan. Asennusopas sisältää tiedot siitä, kinka kaapelit tilee kytke ä</li> <li>b. Säädä kivan kirkkaitta ja kontrastia. Ohjeet tähän ovat näyttimen mikana toimitetiissa jilkaisissa.</li> <li>Jos olet lisännyt tietokoneeseen näyttösovittimen, varmista seraavat seikat: <ul> <li>a. Il äyttimen kaapeli on kytketty oikein iteen näyttösovittimeen.</li> <li>b. BIOS on asetettik äyttämään sovitinkorttia ensiönäyttimen sovittimena. Lisätietoja BIOS Setip -apiohjelman käytöstä BIOS-asetisten tarkasteliin ja mittoon on kohdassa "BIOS Setip -apiohjelman aloitis" sivilla 72.</li> </ul> </li> </ul> |
|--------------|----------------------------------------------------------------------------------------------------|
|              | <ul> <li>Vika voi olla emolevyn paristossa. Ohjeita pariston<br/>vaihdosta on luussa 7, "Laitteiden asennus ja<br/>poisto".</li> </ul>                                                                                                    |
| $\checkmark$ | Jos häiriö ei poistu, aja tietokoneen mukana toimitetut<br>vianmääritysohjelmat. Lisätietoja huolto- ja tukipalveluista<br>on kohdassa "HelpWare-asiakastuki" sivulla 79.                                                                                                    |

#### Laitteistohäiriöiden poisto

| Häiriö:                                                                 | Toimet:                                                                                                    |  |
|-------------------------------------------------------------------------|----------------------------------------------------------------------------------------------------|--|
| Äänimerkit<br>automaattisten<br>käynnistystestien<br>(POST) yhteydessä. | Katso vianmääritysohjeita kohdassa "K <b>u</b> iko<br>keskisyksik östä äänimerkki virran kytkemisen jälkeen"<br>sivilla 29.                                                                                                    |  |
| Kuvaruutu on tyhjä<br>(virhekoodia ei näy).                             | Jos <u>et ole asentanit miistimodileita tai sovitinkortteja</u> ,<br>katso lisätietoja hioltopalveliista kohdasta "Helpläre-<br>asiakastiki" sivilla 79.                                                                                                    |  |
| Kuvaruutuun tulee<br>virhekoodi.                                        | Jos kwartun tilee virhekoodi, etsi se kohdasta<br>"Virhekoodit" sivilla 55 ja tee koodin yhteydess ä<br>mainitut toimet.                                                                                                    |  |
| Tietokoneesta katkeaa<br>virta varoituksetta.                           | <ol> <li>Jos valmistila on k äytössä, paina keskisyksik ön<br/>etipiolella olevaa virtakytkintä.</li> <li>Varmista, että keskisyksik ön ja näyttimen verkkojohto<br/>on kytketty tiikasti pistorasiaan.</li> <li>Tarkista, että kaapelit ja johdot on kytketty<br/>keskisyksikk öön oikein ja että ne ovat kinnolla<br/>paikallaan.</li> <li>Tarkista, onko silake palanit. Varmista myös, ettei virtaa<br/>ole katkaisturakenniksen pääkatkaisimesta ja ettei<br/>kyseessä ole sähkökatkos.</li> <li>Irrota keskisyksik ön verkkojohto pistorasiasta, odota<br/>15 sekintia ja kytke verkkojohto takaisin pistorasiaan.<br/>Jos tietokone ei käynnisty heti, paina keskisyksik ön<br/>virtakytkintä.</li> <li>Jos olet asentanit tietokoneeseen isia laitteita,<br/>varmista, että niiden virtakaapelit on liitetty tiikasti<br/>paikoilleen.</li> </ol> |  |
| $\checkmark$                                                            | Jos häiriö ei poistu, aja tietokoneen vianmääritysohjelmat.<br>Lisätietoja huolto- ja tukipalveluista on kohdassa "HelpWare-<br>asiakastuki" sivulla 79.                                                                                                    |  |

| Häiriö:                              | Toimet:                                                                                                    |
|--------------------------------------|----------------------------------------------------------------------------------------------------|
| Tunnussanan kirjoitus<br>ei onnistu. | <ol> <li>Varmista, että näppäimistö on käytössä. II äppäimistön valot vilkkuvat j ärjestelmän atomaattisen käynnistystestin (POST) aikana ja näppäimistön nimerolikon (Im Lock) valo palaa testin aikana ja sen jälkeen.</li> <li>Varmista, että kirjoitit tinnissanan oikein.</li> <li>Varmista, että näppäimistön kaapeli on kytketty tikasti keskisyksik ön takana olevaan näppäimistöporttiin (ei hiiriporttiin).</li> <li>II äppäimistöportin vieressä on violetti tinnis ja seiraava symboli:</li> </ol> |
| $\checkmark$                         | Jos häiriö ei poistu, aja tietokoneen vianmääritysohjelmat.<br>Lisätietoja huolto- ja tukipalveluista on kohdassa "HelpWare-<br>asiakastuki" sivulla 79.                                                                                                    |

| Häiriö:                                         | Toimet:                                                                                                    |
|-------------------------------------------------|----------------------------------------------------------------------------------------------------|
|                                                 |                                                                                                    |
| Levykkeessä, CD- tai<br>DVD-tietolevyssä tai    | 1 Varmista, että käytät oikeanlaista ja asianmikaisesti alustettua levykettä.                                                                                                    |
| Zip-levykkeessä olevia<br>tietoja ei voi lukea. | 2 Varmista, että levyke, CD-tietolevy, DVD-tietolevy tai Zip-<br>levyke on asetettuasemaan oikein.                                                                                                    |
|                                                 | 3 Varmista, että CD-tietolevyn pinta on phdas ja ettei levy<br>ole naarmintnit.                                                                                                    |
|                                                 | 4 Kokeile ehjäksi tietämääsi levykettä, CD-tietolevyä, DVD-<br>tietolevyä tai Zip-levykettä. Jos se toimii, aiemmin<br>kokeilemasi levyke, CD-tietolevy, DVD-tietolevy tai Zip-<br>levyke on viallinen. Jos tietojen lkuehj ästä levykkeestä,<br>CD-tietolevystä, DVD-tietolevystä tai Zip-levykkeestä ei<br>onnistu vika saattaa olla asemassa. |
|                                                 | 5 Varmista, että aseman virta- ja liitäntäkaapeli on kytketty<br>tikasti aseman takaosaan. Ohjeita asemien käsittelystä<br>on luussa 7, "Laitteiden asennus ja poisto".                                                                                                    |
|                                                 | <ul> <li>Varmista, että oikea levykeasema on valittina ja että levykeasema on otettiikäyttöön BIOS Setip -apiohjelmassa. Lisätietoja BIOS Setip -apiohjelman käytöstä on kohdassa "BIOS Setip -apiohjelman aloitis" sivilla 72.</li> </ul>                                                                                                    |
| $\checkmark$                                    | Jos häiriö ei poistu, aja tietokoneen vianmääritysohjelmat.<br>Lisätietoja huolto- ja tukipalveluista on kohdassa "HelpWare-<br>asiakastuki" sivulla 79.                                                                                                    |

| Häiriö:                                                             |                                 | Toimet:                                                                                                    |
|---------------------------------------------------------------------|---------------------------------|----------------------------------------------------------------------------------------------------|
| Levykkeeseen tai Zip-<br>levykkeeseen ei voi<br>kirjoittaa tietoja. | 1<br>2<br>3<br>4<br>5<br>6<br>7 | Varmista, että käytät oikeanlaista ja asianmkaisesti<br>alistettia levykettä ä.<br>Varmista, että levykettä ei ole siojattukirjoitikselta.<br>Varmista, että yrität kirjoittaa tietoja oikeaan asemaan.<br>Varmista, että levykkeessä tai Zip-levykkeessä on<br>tarpeeksi tilaa tiedoille. (Yritä kirjoittaa tyhjään<br>alistettin levykkeeseen.)<br>Kokeile kirjoittaa tietoja ehjäksi tietämääsi levykkeeseen<br>tai Zip-levykkeeseen. Jos se toimii, aiemmin kokeilemasi<br>levyke tai Zip-levyke on viallinen. Jos tietojen kirjoittis<br>kinnossa olevaan levykkeeseen tai Zip-levykkeeseen ei<br>onnistų vika saattaa olla asemassa.<br>Varmista, että aseman virta- ja liitäntäkaapeli on kytketty<br>tikasti aseman takaosaan. Ohjeita asemien käsittelystä<br>on liviissa 7, "Laitteiden asennis ja poisto".<br>Varmista, että oikea levykeasema on valittina ja että<br>levykeasema on otettuk äyttöön BIOS Setip<br>-apiohjelmassa. Lis ätietoja BIOS Setip -apiohjelman<br>käytöstä on kohdassa "BIOS Setip -apiohjelman<br>aloitis" sivilla 72. |
| Levykkeen alustus ei<br>onnistu.                                    | 1<br>2<br>3<br>4                | Varmista, että levykettä ei ole siojattukirjoitikselta.<br>Varmista, että käytät oikeanlaista levykettä.<br>Varmista, että aseman virta- ja liitäntäkaapeli on kytketty<br>tiikasti aseman takaosaan. Ohjeita asemien käsittelystä<br>on luvissa 7, "Laitteiden asennis ja poisto".<br>Varmista, että oikea levykeasema on valittina ja että<br>levykeaseman ohjain on otettuk äyttöön BIOS Setip<br>-apiohjelmassa. Lis ätietoja BIOS Setip -apiohjelman<br>käytöstä on kohdassa "BIOS Setip -apiohjelman<br>aloitis" sivilla 72.                                                                                                    |
| $\checkmark$                                                        |                                 | Jos häiriö ei poistu, aja tietokoneen vianmääritysohjelmat.<br>Lisätietoja huolto- ja tukipalveluista on kohdassa "HelpWare-<br>asiakastuki" sivulla 79.                                                                                                    |

| Häiriö:              | Toimet:                                                       |  |
|----------------------|---------------------------------------------------------------|--|
|                      |                                                               |  |
| Kun tietokoneeseen   | 1 Jos levykeasemassa on levyke, poista se.                    |  |
| kytketään virta,     | 2 Käynnistä tietokone ndelleen ja varmista BIOS Setip -       |  |
| kuvaruutuun tulee    | apohjelman avlla, ett ä aloitislaitteet on määritetty         |  |
| sanoma, jossa        | oikein. Varmista, että aloituslaitteiksi määritettyjen        |  |
| kehotetaan           | asemien asetikset on määritetty oikein. Lisätietoja BIOS      |  |
| asettamaan           | Setip -apiohjelman aloitiksesta on kohdassa "BIOS             |  |
| käynnistyslevyke     | Setip -apiohjelman aloitis 🦷 sivilla 72.                      |  |
| asemaan ja           | 3 Varmista, että aseman virta- ja liitäntäkaapeli on kytketty |  |
| käynnistämään        | tikasti keskisyksik össä olevan kiintolevyaseman              |  |
| tietokone uudelleen. | takaosaan.                                                    |  |
|                      | 4 leeta "Elvytys ja vianmääritys"-CD-tietolevy (Prodict       |  |
|                      | Recovery CD) CD- tai DVD-asemaan ja käynnistä                 |  |
|                      | tietokone <b>d</b> elleen painamalla Ctrl, Alt ja Delete      |  |
|                      | -näppäinyhdistelmää. Palatta käyttöjärjestelmän               |  |
|                      | tiedostot kiintolevyyn noudattamalla kuvanuun tulevia         |  |
|                      | ohjeita.                                                      |  |
|                      | Joissakin tapaksissa tiedostojen palatiksen                   |  |
|                      | yhteydessä kiintolevy allstetaan, jolloin kaikki siin ä       |  |
|                      | olevat tiedot katoavat.                                       |  |
|                      | 5 Jos käyttöjärjestelmän tiedostojen palattis kiintolevyyn    |  |
|                      | ei onnistų katso lis ätietoja holtopalveliista kohdasta       |  |
|                      | "HelpMare-asiakastiki "sivilla 79.                            |  |
|                      | Jos häiriö ei poistu, aja tietokoneen vianmääritysohjelmat.   |  |
| V                    | Lisätietoja huolto- ja tukipalveluista on kohdassa "HelpWare- |  |
|                      | asiakastuki" sivulla 79.                                      |  |

| Häiriö:                 | Toimet:                                                                                                    |
|-------------------------|----------------------------------------------------------------------------------------------------|
|                         |                                                                                                    |
| CD- tai DVD-levyn       | Varmista, että <b>li</b> omaattinen kääynnistys -toiminto on                                                                                             |
| äänentoisto ei ala      | käytössä. Voit ottaa toiminnon käyttöön seraavasti:                                                                                                    |
| automaattisesti, kun se | 1 Kaksoisnapsata Windowsin ty öpöydän Oma tietokone -                                                                                                    |
| laitetaan CD- tai DVD-  | kwaketta.                                                                                                    |
| asemaan.                | 2 Kaksoisnapsata Oma tietokone -ikk∎an Ohjauspaneeli-<br>kwaketta.                                                                                       |
|                         | 3 Kaksoisnapsata Ohjaspaneeli-ikkınan Järjestelmä-<br>kıvaketta.                                                                                         |
|                         | 4 Napsata Ominaisudet: Järjestelmä-ikkunan                                                                                                    |
|                         | Laitehallinta-välilehteä.                                                                                                    |
|                         | 5 Kaksoisnapsata ensin CD-ROM- tai DVD-ROM-                                                                                                    |
|                         | vaihtoehtoa ja sitten näkyviin tilevaa CD- tai DVD<br>aseman nimeä                                                                                       |
|                         | 6 lapsaita Ominaisidet-ikkinan Asetukset-välilehteä                                                                                                    |
|                         | <ul> <li>7 Valitse Asetukset-kohdan Automaattinen käynnistys</li> <li>-valintantu</li> </ul>                                                             |
|                         | 8 Tallenna asetus ja silje Ominaisudet-ikkuna napsattamalla <b>OK</b> -painiketta.                                                                       |
|                         | 9 Silje Ominaisindet: Järjestelmä-ikkina napsaittamalla                                                                                                  |
|                         | OK-painiketta.                                                                                                    |
| $\checkmark$            | Jos häiriö ei poistu, aja tietokoneen vianmääritysohjelmat.<br>Lisätietoja huolto- ja tukipalveluista on kohdassa "HelpWare-<br>asiakastuki" sivulla 79. |

| Häiriö:                                                     | Toimet:                                                                                                    |
|-------------------------------------------------------------|----------------------------------------------------------------------------------------------------|
| Näppäimistö ei toimi<br>tai vain osa<br>näppäimistä toimii. | <ol> <li>Varmista, että tietokoneeseen ja näyttimeen on kytketty virta.</li> <li>Varmista, että näppäimistön kaapeli on kytketty tikasti keskusyksik ön takana olevaan näppäimistöporttiin (ei hiiriporttiin). II äppäimistöportin vieressä on violetti tunnus ja seraava symboli:</li> </ol>                                                                                                    |
|                                                             | 3 Paina kaikkia näppäimiä ja varmista, ettei mikään näppäin<br>ole intmit kiinni                                                                                                    |
|                                                             | <ul> <li>Jos toimimattomat näppäimet ovat lptiva-painikkeita, olet saattant poistaa ne k äytöstä tai et ole määrittänyt niihin toimintoa. Lisätietoja pikapainikkeiden vianmäärityksestä on Rapid Iccess -n äppäimistön ohjatn mkattistoiminnon ohjeessa. Voit aloittaa mikattistoiminnon ja sen ohjetoiminnon seiraavasti:         <ul> <li>a. Iläpsatta Ilindowsin ty öpöydän Käynnistä-painiketta.</li> <li>b. Valitse vaihtoehdot Asetukset ja Ohjauspaneeli.</li> <li>c. Kaksoisnapsatta vaihtoehtoa Rapid Access -näppäimistö. Järjestelmä aloittaa näppäimistön mikattisohjelman.</li> </ul> </li> </ul> |
|                                                             | d. Kapsatta <b>Ohje</b> -painiketta.                                                                                                    |
|                                                             | näppäimistösignaalit - tämä ei ole aina itsestään selvää.                                                                                                    |
|                                                             | 6 Katkaise keskisyksik östä virta, odota 15 sekintia ja<br>kytke virta sitten idelleen.<br>Jos häiriö ei poisti hiollata tietokone.                                                                                                    |
| $\checkmark$                                                | Jos häiriö ei poistu, aja tietokoneen vianmääritysohjelmat.<br>Lisätietoja huolto- ja tukipalveluista on kohdassa "HelpWare-<br>asiakastuki" sivulla 79.                                                                                                    |

| Häiriö:                  | Toimet:                                                                                                    |                                                                                                    |
|--------------------------|----------------------------------------------------------------------------------------------------|----------------------------------------------------------------------------------------------------|
|                          |                                                                                                    |                                                                                                    |
| Osoitinta ei voi         | Kokeile hiirimaton tai vastaavan                                                                                                    | alıstan k äyttöä.                                                                                    |
| liikuttaa hiiren avulla. | Varmista, että ohjelma tikee hiire<br>ohjelmat eivät tie.                                                                           | en k-äyttöä, sillä kaikki                                                                            |
|                          | Varmista, että hiiren kaapeli on l                                                                                                  | <ytketty th="" tikasti<=""></ytketty>                                                                |
|                          | keskisyksik ön takana olevaan h<br>näppäimistöporttiin).                                                                            | iiriporttiin (ei                                                                                     |
|                          | Hiiriportin vieressä on vihreä tmr                                                                                                  | ııs ja se <b>r</b> aava symboli:                                                                     |
|                          | Katkaise keskısyksik östä virta,                                                                                                    | odota 15 sekintia ja                                                                                 |
|                          | kytke virta sitten delleen.                                                                                                    |                                                                                                    |
|                          | Pihdista hiiri seiraavasti:                                                                                                    |                                                                                                    |
|                          | a. Katkaise tietokoneesta virta                                                                                                    |                                                                                                    |
|                          | b. Irrota hiiren kaapeli keskisyk                                                                                                   | sik östä.                                                                                            |
|                          | c. Käännä hiiri ylösalaisin. Irrot<br>suojakansi kääntämällä sitä<br>malleissa kantta on käännet<br>Kansi ja pallo irtoavat, kin kä | a hiiren pohjassa oleva<br>vastapäivään. (Joissakin<br>tävä myötäpäivään.)<br>äännät hiiren takaisin |
|                          | d Dwhi hiiri ia spiakansi hololl                                                                                                    | isosti kostoalla liinalla                                                                            |
|                          | Pyyhi myös hiiren sisällä ole                                                                                                    | vat nilat.                                                                                           |
|                          | e. lseta pallo ja sojakansi paiko<br>kiertämällä sitä myötäpäivää<br>kantta on kierrettävä vastapa                                  | illeen. Kiinnit ä kansi<br>In. (Joissakin malleissa<br>äivään.)                                      |
|                          | f. Kytke hiiren kaapeli takaisin                                                                                                    | keskısyksikk öön.                                                                                    |
|                          | g. Kytke tietokoneeseen virta.                                                                                                    |                                                                                                    |
| $\checkmark$             | Jos häiriö ei poistu, aja tietokoneen<br>Lisätietoja huolto- ja tukipalveluisto<br>asiakastuki" sivulla 79                          | vianmääritysohjelmat.<br>1 on kohdassa "HelpWare-                                                    |

| Häiriö:                                                             | Toimet:                                                                                                    |  |
|---------------------------------------------------------------------|----------------------------------------------------------------------------------------------------|--|
| Ikkunoiden vieritys<br>ScrollPoint II -hiiren<br>avulla ei onnistu. | Varmista, että ohjelma tikee ScrollPoint-hiirtä, sillä<br>kaikissa ohjelmissa ei ole tarvittavaa tikea.                                                                                                    |  |
| Modeemin häiriö tai<br>tietoliikennehäiriö.                         | <ol> <li>Varmista, että modeemin kaapeli on tikasti kiinni.<br/>Asennusopas sisältää tiedot siitä, kinka kaapeli tilee<br/>kytkeä.</li> </ol>                                                                                                    |  |
|                                                                     | <ul> <li>kytkea.</li> <li>2 Varmista, että pihelinlinja toimii oikein. Irrota modeemin kaapeli pihelinpistorasiasta ja kytke pihelinpistorasiaan toimiva pihelin. Varmista, että pihelimella voi soittaa.</li> <li>3 Varmista, että valittunimero on oikea ja että käytössä olevat tietoliikenneasetikset ovat oikeat. Saat lis äohjeita tietoliikenneohjelmiston mikana toimitetista jilkaisista.</li> <li>4 Varmista, ettei kikaan käytä pihelinlinjaa, kin oletyhteydessä toiseen tietokoneeseen modeemin avilla.</li> <li>5 Varmista, että kopitistoiminto on poistettikä äytöstä.</li> <li>6 Jos jotkin tietoliikenneohjelmat toimivat ja toiset eivät, kyseessä saattaa olla kokoonpano-ongelma. Saat lisäohjeita tietoliikenneohjelmiston mikana toimitetista oppaista.</li> <li>7 Varmista, että modeemin kaapeli on liitetty analogiseen pihelinlinjaan. Phelinlinjan tyypin saat selville paikallisesta pihelinyhti östä.</li> <li>8 Varmista, että modeemisovitin on asennettuoikein. Ohjeita sovitinkorttien käsittelystä on luvissa 7, että modeemisen etten ette</li></ul> |  |
| $\checkmark$                                                        | " Laitteiden asennis ja poisto".<br>Jos häiriö ei poistu, aja tietokoneen vianmääritysohjelmat.<br>Lisätietoja huolto- ja tukipalveluista on kohdassa "HelpWare-<br>asiakastuki" sivulla 79.                                                                                                    |  |

| Häiriö:              | Toimet:                                                                                                    |
|----------------------|----------------------------------------------------------------------------------------------------|
| Kirjoittimen häiriö. | <ol> <li>Varmista, että kirjoittimeen on kytketty virta.</li> <li>Varmista, että kirjoittimen kaapeli on kytketty tikasti<br/>kirjoittimeen ja keskisyksik ön takana olevaan rinnakkais-<br/>eli kirjoitinporttiin.</li> </ol>                                        |
|                      | Rinnakkaisportin vieressä on timmanpinainen tinnis ja seiraava symboli:                                                                                                    |
|                      | <ol> <li>Varmista, että kirjoittimen verkkojohto on kytketty<br/>pistorasiaan.</li> </ol>                                                                                                    |
|                      | <ul> <li>4 Varmista, että kirjoitin on valmiistilassa. (Jotkin kirjoittimet ovat valmiistilassa, jos valmiisvalo palaa mitta ei vilku)</li> </ul>                                                                                                    |
|                      | <ul> <li>5 Varmista, että ohjelmassa on valittina oikea kirjoitinajiri.<br/>Lisätietoja kirjoitinajirin (kirjoitinohjaimen) valinnasta saat<br/>käyttöjärjestelmän ohjetiedostoista.</li> </ul>                                                                       |
|                      | 6 Varmista, että paperi ja mit tarvikkeet (miste, värinaiha tai v. ärijaihe) on asetettuoikein.                                                                                                    |
|                      | <ul> <li>7 Katkaise virta keskisyksik östä ja kirjoittimesta ja odota<br/>15 sekintia. Kytke virta ensin kirjoittimeen ja sitten<br/>tietokoneeseen.</li> </ul>                                                                                                    |
|                      | 8 Jos tilostat Windowsista, tarkista Laitehallinnasta, onko<br>kirjoittimen käyttämän portin vieressä virhesymboli.<br>Lisätietoja Laitehallinnasta saat käyttöjärjestelmän<br>ohietiedostoista.                                                                      |
|                      | <ul> <li>9 Jos tilostat DOSista, varmista, ett ä BIOS Setip -<br/>apiohjelman Rinnakkaisportti-asetista ei ole poistettu<br/>käytöstä. Lisätietoja BIOS Setip -apiohjelman käytöstä<br/>on kohdassa "BIOS Setip -apiohjelman aloitis"</li> <li>sivilla 72.</li> </ul> |
| $\checkmark$         | Jos häiriö ei poistu, aja tietokoneen vianmääritysohjelmat.<br>Lisätietoja huolto- ja tukipalveluista on kohdassa "HelpWare-<br>asiakastuki" sivulla 79.                                                                                                    |

| Häiriö:                   | Toimet:                                                                                                    |
|---------------------------|----------------------------------------------------------------------------------------------------|
| Kirjoittimessa on häiriö. | 10 Varmista, että Rinnakkaisportin tila -vaihtoehdon<br>asetkseksi on m ääritetty kirjoittimen tikema tila.<br>Lisätietoja BIOS Setip -apiohjelman k äytöstä on<br>kohdassa "BIOS Setip -apiohjelman aloitis "<br>sivilla 72. |
|                           | 11 Jos rinnakkaisporttiin on kytketty mitakin laitteita,<br>irrota ne ja kytke vain kirjoitin. Yritä tilostaa<br>delleen.                                                                                                    |
|                           | 12 Vältä yli 1,8 metriä pitkän kirjoitinkaapelin käyttämistä.<br>Saat lisäohjeita kirjoittimen mkana toimitetiista<br>jikaisiista.                                                                                            |
| $\checkmark$              | Jos häiriö ei poistu, aja tietokoneen mukana toimitetut<br>vianmääritysohjelmat. Lisätietoja huolto- ja tukipalveluista<br>on kohdassa "HelpWare-asiakastuki" sivulla 79.                                                     |

### Ohjelmistohäiriöiden poisto

| Häiriö:                               | Toimet:                                                                                                    |
|---------------------------------------|----------------------------------------------------------------------------------------------------|
|                                       |                                                                                                    |
| Tietokone ei siirry<br>valmiustilaan. | Seraavat toimet kannattaa tehd ä, jos tietokone ei siirry<br>valmiistilaan näppäimistö-, hiiri- tai asematoimintojen<br>vioksi.                                                                                                    |
|                                       | <ol> <li>Varmista, ettet koske hiireen tai näppäimistöön etkä aloita<br/>modeemia tai levykeasemaa käyttävää sovellista. II ämä<br/>toiminnot nollaavat viipymän.</li> </ol>                                                                                                    |
|                                       | 2 Varmista, että hiiri on liikkimatta alistalla. Hiiren<br>jättäminen tietokoneen tai min laitteen päälle voi<br>aiheittaa viipymän nollaitimisen ennen valmiistilaan<br>siirtymistä.                                                                                                    |
|                                       | 3 Odota mutama minutti asetettua aikaa kalemmin.<br>Vindows käyttää säännöllisesti kiintolevyä keskusmistin<br>heittovaihtotiedoston tallennukseen, jolloin<br>valmiustilaviipymä nollautu Vindows saattaa käyttää<br>kiintolevyä hieman sen jälkeen, kun olet viimeksi käyttänyt<br>tietokonetta.             |
|                                       | 4 Poista CD- tai DVD-aseman atomaattinen aloitstoiminto<br>käytöstä. Kin tämä toiminto (jota kitstaan lindowsissa<br>litomaattinen käynnistys -toiminnoksi) on käytössä,<br>virransyötön hallintatoiminto havaitsee CD- tai DVD-<br>aseman olevan käytössä ja estää tietokonetta siirtymästä<br>valmiistilaan. |
|                                       | 5 Varmista, että tietokone ei vastaanota faksia tai käytä<br>Internet-yhteyttä.                                                                                                    |
| $\checkmark$                          | Käytä säännöllisesti IBM Update Connector -ohjelmaa<br>tietokoneen mukana toimitettujen ohjelmien päivitykseen.<br>Jos häiriö ei poistu, aja tietokoneen vianmääritysohjelmat.<br>Lisätietoja huolto- ja tukipalveluista on kohdassa "HelpWare-<br>asiakastuki" sivulla 79.                                    |

| Häiriö:                                                                                                    | Toimet:                                                                                                    |
|----------------------------------------------------------------------------------------------------|----------------------------------------------------------------------------------------------------|
| Järjestelmästä ei<br>voi katkaista virtaa<br>virtakytkimellä.                                                                   | <ol> <li>Jos käytössä on lindows, aloita Ohjaispaneelissa oleva<br/>Virranhallinta-apiohjelma. Tietokoneen tilisi toimia tässä<br/>ohjelmassa määritettyjen asetisten mikaisesti.</li> <li>Jos käytössä ei ole lindows, vaan esimerkiksi DOS, on<br/>mahdollista, että virta katkeaa vain, kin painat virtakytkint ä<br/>vähintään neljän sekinnin ajan.</li> <li>Iloita BIOS Setip -apiohjelma ja valitse Power management<br/>-vaihtoehto. Varmista, että Power Switch&lt;4 secparametrin<br/>arvoksi on asetettu Power Off.</li> </ol> |
| Järjestelmä ei siirry<br>keskeytystilaan<br>virtakytkintä<br>painettaessa.                                                      | <ol> <li>Jos käytössä on lindows, aloita Ohjaispaneelissa oleva<br/>Virranhallinta-apiohjelma. Tietokoneen tilisi toimia tässä<br/>ohjelmassa määritettyjen asetisten mikaisesti.</li> <li>Iloita BIOS Setip -apiohjelma ja valitse Power Management<br/>-vaihtoehto. Varmista, että Power Switch&lt;4 secparametrin<br/>arvoksi on asetettu Standby.</li> </ol>                                                                                                    |
| Puhelin soi ja<br>tietokone siirtyy<br>keskeytystilasta<br>normaaliin<br>toimintaan, mutta<br>faksin vastaanotto<br>ei onnistu. | <ul> <li>Faksiohjelman on oltava käytössä, ja se on asetettava vastaanottamaan fakseja. Varmista faksiohjelmiston mikana toimitetuista jukaisusta, ett ä ohjelma on asetettu vastaamaan tulevaan pihelin.</li> <li>Joissakin tilanteissa tietokone on valmis vastaanottamaan faksin vasta useiden soitto äänien jälkeen. Ihna pihelimen soida mitaman kerran lis ää.</li> </ul>                                                                                                    |
| $\checkmark$                                                                                                    | Käytä säännöllisesti IBM Update Connector -ohjelmaa<br>tietokoneen mukana toimitettujen ohjelmien päivitykseen.<br>Jos häiriö ei poistu, aja tietokoneen vianmääritysohjelmat.<br>Lisätietoja huolto- ja tukipalveluista on kohdassa "HelpWare-<br>asiakastuki" sivulla 79.                                                                                                    |

| Häiriö:                                                                                                    | Toimet:                                                                                                    |
|----------------------------------------------------------------------------------------------------|----------------------------------------------------------------------------------------------------|
| Käynnistys<br>soittosignaalista<br>-toiminto ei siirrä<br>tietokonetta<br>valmiustilasta<br>normaaliin<br>toimintaan. | <ol> <li>Modeemiohjelmiston on oltava käytössä, kin tietokone<br/>siirtyy valmiistilaan.</li> <li>Tarkista BIOS Setip -apiohjelmassa, että virransyötön<br/>hallinta ja käynnistys soittosignaalista ovat käytössä. Katso<br/>kohtaa "BIOS Setip -apiohjelman käyttö" sivilla 71.</li> </ol> |
| Valmiustilassa<br>oleva tietokone ei<br>vastaanota sanomia<br>puhelinvastaaja-<br>ohjelmaan.                          | Phelinvastaajaohjelman on oltava käytössä, ja se on<br>asetettava vastaanottamaan sanomia. (Kaikki järjestelmät<br>eivät sisällä äänisanomien vastaanottoon tarvittavia laitteita<br>ja ohjelmia.)                                                                                           |
| Olet painanut<br>keskusyksikön<br>virtakytkintä, mutta<br>tietokoneen virta ei<br>ole katkennut.                      | <ul> <li>Paina keskısyksik ön etipiolella olevaa virtakytkint ä neljän sekinnin ajan.</li> <li>Jos tietokoneesta ei katkea virta viiden minitin killessa, tarvitset hioltopalvelija. Katso kohtaa "Helpiläreasiakastiki " sivilla 79.</li> </ul>                                             |
| $\checkmark$                                                                                                    | Käytä säännöllisesti IBM Update Connector -ohjelmaa<br>tietokoneen mukana toimitettujen ohjelmien päivitykseen.<br>Jos häiriö ei poistu, aja tietokoneen vianmääritysohjelmat.<br>Lisätietoja huolto- ja tukipalveluista on kohdassa "HelpWare-<br>asiakastuki" sivulla 79.                  |

#### Näyttimen häiriöiden poisto

| Häiriö:                                             | Toimet:                                                                                                    |
|-----------------------------------------------------|----------------------------------------------------------------------------------------------------|
| Värit ovat vääristyneet. 1<br>2<br>3<br>4<br>5<br>6 | Varmista, että näyttimen säädöt on tehty oikein.<br>Siirrä näytin kaæmmaksi sellaisten laitteiden luota,<br>jotka voivat aiheittaa magneettisia häiriöitä. Tällaisia<br>ovat esimerkiksi toiset näyttimet, kaiittimet tai<br>mikrofonit. (Joidenkin mallien mkana toimitettavat<br>mikrofoni ja kaiittimet ovat suojattija magneettisilta<br>häiriöiltä.) Katkaise näyttimestä virta, odota 30<br>minittia ja kytke virta idelleen näyttimeen.<br>Valitse isi värivalikoima. Lisätietoja värivalikoiman<br>valinnasta saat käyttöjärjestelmän ohjetiedostoista.<br>Varmista, että näyttimen kaapeli on kytketty tiikasti<br>keskisyksikk öön.<br>Jos käytettävissä on toinen näytin, kytke se<br>keskisyksikk öön. Jos häiriö poisti vika saattaa olla<br>ensimmäisessä näyttimessä.<br>Värien näkyminen oikein saattaa edellyttää DeGaiss-<br>toiminnon käyttöä. Jos näyttimessäsi on DeGaiss-<br>toiminto, katso näyttimen mkana toimitetiista<br>jikaisista lis ätietoja toiminnon käytöstä. |
| Kuvan muoto on<br>vääristynyt.                      | Säädä näyttöä säätimillä. Ohjeet tähän ovat näyttimen mkana toimitetiissa jilkaisiissa.                                                                                                    |
| $\checkmark$                                        | Jos häiriö ei poistu, katso lisäohjeita näyttimen mukana<br>toimitetuista julkaisuista. Lisätietoja huolto- ja<br>tukipalveluista on kohdassa "HelpWare-asiakastuki"<br>sivulla 79.                                                                                                    |

| Häiriö:                                                                    | Toimet:                                                                                                    |
|----------------------------------------------------------------------------|----------------------------------------------------------------------------------------------------|
| Kirjaimet eivät tulostu<br>kuvaruutuun oikein.                             | Jotkin ohjelmat eivät te s <b>r</b> ia fontteja. <b>l</b> iden k äyttö<br>tällaisissa ohjelmissa saattaa aihettaa sen, että sanat<br>eivät näy kuvandissa kokonaan. Tarkista näyttimen<br>asetiksista, että pienet fontit ovat käytössä.<br>Lisätietoja näyttimen ominaisiksista saat<br>käyttöjärjestelmän ohjetiedostoista. |
| Kuvaruutu on valkoinen.                                                    | <ol> <li>Varmista, että näyttimen kaapeli on kytketty tikasti<br/>keskisyksikk öön.</li> <li>Varmista, että keskisyksikk öön on kytketty virta.</li> <li>Jos käytettävissä on toinen näytin, kytke se<br/>keskisyksikk öön. Jos häiriö poisti vika saattaa olla<br/>ensimmäisessä näyttimessä.</li> </ol>                     |
| Kuva vilkkuu tai on<br>epävakaa.                                           | <ol> <li>Valitse näyttimelle nykyistä pienempi erotuskyky,<br/>pienempi värien määrä tai surempi virkistystaajus.<br/>Lisätietoja näyttimen ominaisuksista saat<br/>käyttöjärjestelmän ohjetiedostoista.</li> <li>Jos näytin on lähellä toista näytintä, siirrä laitteet<br/>kauemmaksi toisistaan.</li> </ol>                |
| Kuvaruutu on kirkkaan<br>keltainen,<br>purppuranvärinen tai<br>sinivihreä. | Ohjeet tähän tilanteeseen ovat näyttimen mikana<br>toimitetiissa jilkaisiissa. Lis ätietoja hiolto- ja<br>tikipalveliista on kohdassa "Helpillare-asiakastiki"<br>sivilla 79.                                                                                                    |
| $\checkmark$                                                               | Jos häiriö ei poistu, katso lisäohjeita näyttimen mukana<br>toimitetuista julkaisuista. Lisätietoja huolto- ja<br>tukipalveluista on kohdassa "HelpWare-asiakastuki"<br>sivulla 79.                                                                                                    |

| Häiriö:                                                                                                    | Toimet:                                                                                                    |
|----------------------------------------------------------------------------------------------------|----------------------------------------------------------------------------------------------------|
| Aikaisemmat säädöt eivät<br>ole tallentuneet.                                                                                                    | On mahdollista, että käyttöön on yritetty ottaa<br>seampia käyttäjän määrittämiä näyttötiloja kin näytin<br>kykenee tallentamaan. Tässä tapaksessa simmat<br>näyttötilan asetikset korvaavat vanhimmat asetikset.<br>Säädä käytössä olevan näyttötilan kivaa näyttimen<br>säätimillä.                                                                                                    |
| <ul> <li>Mikä tahansa seuraavista tilanteista:</li> <li>Täysin tyhjä kuvantu</li> <li>Kohdistin ei näy.</li> <li>Vain kohdistin näkyy.</li> <li>Kuvantua ei voi likea.</li> <li>Mut n äyttimen häiriöt.</li> </ul> | <ol> <li>Jos valmistila on k äytössä, paina keskisyksik ön<br/>etipiolella olevaa virtakytkint ä, jolloin tietokone siirtyy<br/>valmistilasta normaaliin toimintaan.</li> <li>Varmista, että näyttimen kaapeli on kytketty tiikasti<br/>keskisyksikk öön.</li> <li>Varmista, että keskisyksik ön ja näyttimen<br/>verkkojohdot on kytketty tiikasti pistorasioihin.</li> <li>Varmista, että keskisyksikk öön ja näyttimeen on<br/>kytketty virta. (Tietokoneen ja näyttimen virtavalot<br/>palavat, kin virta on kytketty.)</li> <li>Säädä näyttöä säätimillä.</li> <li>Vaihda ohjelman käyttämiä taistav ärejä tai yritä<br/>käyttää toista ohjelmaa.</li> <li>Katkaise tietokoneesta virta, irrota keskisyksik ön<br/>verkkojohto pistorasiasta, odota 15 sekintia ja kytke<br/>verkkojohto takaisin pistorasiaan. Käynnistä tietokone<br/>idelleen.</li> </ol> |
| $\checkmark$                                                                                                    | Jos häiriö ei poistu, katso lisäohjeita näyttimen mukana<br>toimitetuista julkaisuista. Lisätietoja huolto- ja<br>tukipalveluista on kohdassa "HelpWare-asiakastuki"<br>sivulla 79.                                                                                                    |

#### Äänitoimintojen, multimedian ja modeemin häiriöt

| Häiriö:                                                                                                    | Toimet:                                                                                                    |
|----------------------------------------------------------------------------------------------------|----------------------------------------------------------------------------------------------------|
| Olet liittänyt<br>tietokoneeseen uudet<br>kaiuttimet, ja<br>äänenvoimakkuus on<br>liian pieni tai se on liian<br>suuri ja ääni säröytyy. | Varmista, että kaittimet on liitetty oikeaan äänilaitteen<br>vastakkeeseen. Äänilaitteita varten varattijen<br>vastakkeiden määrä vaihtelee tietokoneeseen<br>asennetn äänikortin mkaan. Sek ä aktiivikaittimet<br>(oman virtalähteen sisältävät kaittimet) ett ä tavalliset<br>kaittimet liitet ään "Line ot "-vastakkeeseen. Jos<br>järjestelmään liitetään aktiivikaittimet, hyppyjohtimien<br>JP5 ja JP8 asentoa on mtettava, jotta ääni ei<br>säröytyisi. Katso tarvittaessa kohtaa "Emolevyn osien<br>tinnistis" sivilla 103.                                                                                                    |
| Ääntä ei kuulu<br>Windowsissa.                                                                                                    | <ol> <li>Tarkista tietokoneen äänenvoimakkuden säädöt.<br/>Lisätietoja äänenvoimakkuden säädöstä saat<br/>käyttöjärjestelmän ohjetiedostoista.</li> <li>Varmista, että kaiuttimet on kytketty oikein. Jos<br/>kaiuttimissa on merkkivalo, varmista että se palaa.<br/>Ohjeita kaiuttimien kytkemisestä on julkaisussa<br/>Asennusopas ja kaiuttimien mikana toimitetuissa<br/>julkaisussa.</li> <li>Varmista, että käyttämäsi ohjelma on suniteltu<br/>käytettäväksi lindowsissa. Jos ohjelma on<br/>suniteltukäytettäväksi DOSissa, se ei käytä<br/>lindowsin ääniominaisuksia. Tällöin ohjelma on<br/>määritettävä käyttämään SondBlaster Protai<br/>SondBlaster-emilointia.</li> </ol> |
| $\checkmark$                                                                                                    | Jos häiriö ei poistu, katso lisäohjeita modeemin ja äänikortin<br>mukana mahdollisesti toimitetuista julkaisuista. Jos edeltävät<br>toimet eivät poista häiriötä, aja tietokoneen mukana<br>toimitettu vianmääritysohjelma. Lisätietoja huolto- ja<br>tukipalveluista on kohdassa "HelpWare-asiakastuki"<br>sivulla 79.                                                                                                    |

| Häiriö:                                                                     |             | Toimet:                                                                                                    |
|-----------------------------------------------------------------------------|-------------|----------------------------------------------------------------------------------------------------|
| Ääntä ei kuulu, kun pelaat<br>DOS-pelejä tai käytät<br>DOS-ohjelmia.        | 1           | Varmista, että peli tai ohjelma on määritetty<br>käyttämään SondBlaster Pro- tai SondBlaster-<br>emlointia. Tietoja DOS-ohjelman äänikorttiasetksista<br>on ohjelman mkana toimitetissa jlkaisissa.<br>Silje järjestelmä ja aloita se telelleen MS-DOS-<br>tilassa. Yritä aloittaa ohjelma telelleen.                                                                        |
| Paikannussauva tai<br>peliohjain toimii huonosti<br>tai ei toimi ollenkaan. | 1<br>2<br>3 | Varmista, että paikannissaiva tai peliohjain on<br>kytketty tietokoneeseen tiikasti.<br>Paikannissaiva tai peliohjain pitää ehkä kalibroida<br>idelleen. Voit kalibroida paikannissaivan tai<br>peliohjaimen Vindowsin Ohjaispaneelissa olevan<br>Ohjainsaiva-apiohjelman avilla.<br>Saat lisäohjeita paikannissaivan tai peliohjaimen<br>mikana toimitetiista jilkaisiista. |
| $\checkmark$                                                                |             | Jos häiriö ei poistu, katso lisäohjeita modeemin ja äänikortin<br>mukana mahdollisesti toimitetuista julkaisuista. Jos edeltävät<br>toimet eivät poista häiriötä, aja tietokoneen mukana<br>toimitettu vianmääritysohjelma. Lisätietoja huolto- ja<br>tukipalveluista on kohdassa "HelpWare-asiakastuki"<br>sivulla 79.                                                      |

| Häiriö:                                      | Toimet:                                                                                                    |
|----------------------------------------------|----------------------------------------------------------------------------------------------------|
| Kun yrität käyttää<br>modeemia, se ei toimi. | <ol> <li>Jos olet lisännyt modeemin, varmista, että se on<br/>asennettuoikein.</li> <li>Varmista, että tietoliikenneohjelman asetkset ovat<br/>oikeat. Seraavia asetksia stositellaan<br/>yhteensopivtissyist ä:</li> <li>Modeemin tyyppi:</li> <li>Yleinen Hayes-tyyppinen modeemi</li> <li>Hayes-yhteensopiva virheenkorjats</li> <li>Hayes-yhteensopiva nopea modeemi</li> <li>Käyttäjän määrittämä modeemi</li> <li>Hayes-modeemi</li> <li>Mu</li> <li>Jos valitset modeemityypiksi vaihtoehdon muu,<br/>modeemin oikea allistismerkkijono on määritettävä.<br/>Useimmissa ohjelmissa toimii allistismerkkijono<br/>AT&amp;F</li> <li>Tiedonsiirtonopeis:</li> <li>115 200 kb/s tai su in tietoliikenneohjelman sallima<br/>nopeis.</li> <li>COM-portti:</li> <li>COM1.</li> <li>Ohjeet kokoonpanon määrittämisestä ovat tieto-<br/>liikenneohjelman mikana toimitetiissa jilkaisiissa.</li> </ol> |
|                                              | Jos häiriö ei poistu, katso lisäohjeita modeemin ja äänikortin<br>mukana mahdollisesti toimitetuista julkaisuista. Jos edeltävät<br>toimet eivät poista häiriötä, aja tietokoneen mukana<br>toimitettu vianmääritysohjelma. Lisätietoja huolto- ja<br>tukipalveluista on kohdassa "HelpWare-asiakastuki"<br>sivulla 79.                                                                                                    |

Äänitoimintojen, multimedian ja modeemin häiriöt

| Häiriö:                                                                  | Toimet:                                                                                                    |
|--------------------------------------------------------------------------|----------------------------------------------------------------------------------------------------|
| Toisen modeemin käyttö<br>ei onnistu.                                    | <ul> <li>Jos olet asentanıt tietokoneeseen toisen modeemin,<br/>tee seraavat toimet:</li> <li>Varmista, että olet liittänyt pihelinlinjaan sen<br/>modeemin, jota halat k äyttää.</li> <li>Varmista, että tietoliikenneohjelma on asetettu<br/>käyttämään toista modeemia.</li> <li>Varmista, että toisen modeemin asetikset ovat oikeat.<br/>Toisen modeemin on käytettävä eri COM-porttia ja eri<br/>keskeytystä (IRQ) kin ensimm äisen modeemin.<br/>Ohjeet kokoonpanon määritykseen ovat<br/>tietoliikenneohjelman mikana toimitetiissa<br/>jilkaisiissa.</li> </ul> |
| Kun yrität käyttää<br>modeemia, järjestelmä ei<br>havaitse valintaääntä. | <ol> <li>Varmista, että modeemin kaapeli on kytketty oikein<br/>tietokoneeseen. Ohjeita tietokoneen kytkemisestä<br/>phelinverkkoon on <i>Asennusoppaassa</i>.</li> <li>Varmista, ettei kikaan k äytä phelinlinjaa.</li> <li>Varmista, että phelinlinja toimii.</li> <li>Lisää modeemikomento x3 modeemin<br/>alistismerkkijonoon k äyttämässäsi<br/>tietoliikenneohjelmassa. Ohjeet alistismerkkijonon<br/>mittamisesta ovat tietoliikenneohjelman mikana<br/>toimitetiissa jikaisiissa.</li> </ol>                                                                     |
| $\checkmark$                                                             | Jos häiriö ei poistu, katso lisäohjeita modeemin ja äänikortin<br>mukana mahdollisesti toimitetuista julkaisuista. Jos edeltävät<br>toimet eivät poista häiriötä, aja tietokoneen mukana<br>toimitettu vianmääritysohjelma. Lisätietoja huolto- ja<br>tukipalveluista on kohdassa "HelpWare-asiakastuki"<br>sivulla 79.                                                                                                    |

#### DVD-aseman häiriöiden poisto

| Häiriö:                                                                      | Toimet:                                                                                                    |
|------------------------------------------------------------------------------|----------------------------------------------------------------------------------------------------|
| Kuvaruutu on musta, eikä<br>siinä näy DVD-elokuvaa.                          | <ol> <li>I loita DVD-toisto-ohjelma udelleen.</li> <li>Slje avoimet tiedostot, lopeta lindows ja k äynnistä<br/>tietokone udelleen.</li> </ol>                                                                                                    |
| DVD-elokuva ei toistu.                                                       | <ol> <li>Varmista, että DVD-tietolevyn pinta on pihdas ja ettei<br/>levy ole naarmintnit.</li> <li>Tarkista levyn alietinnis. Tietokoneessa voi toistaa<br/>vain sellaisia DVD-levyjä, joissa on tietokoneen<br/>käyttöalietta vastaava alietinnis.</li> </ol>                                                        |
| Ääntä ei kuulu tai ääni ei<br>ole jatkuvaa, kun DVD-<br>elokuvaa toistetaan. | <ol> <li>Tarkista Windowsin ja kaittimien<br/>äänenvoimakkuden säätö.</li> <li>Varmista, että DVD-tietolevyn pinta on pihdas ja ettei<br/>levy ole naarmuntint.</li> <li>Tarkista, että kaittimet on kytketty oikein.</li> </ol>                                                                                      |
| Toisto on hidasta tai<br>nykivää.                                            | <ol> <li>Poista käytöstä taista-ajossa olevia ohjelmia, kiten<br/>vinstentorjintaohjelma tai Työöpöydän teemat.</li> <li>Varmista, että käytössä oleva erotiskyky on pienempi<br/>kiin 1 152 x 864 kuva-alkiota.</li> </ol>                                                                                           |
| DVD-levyä ei voi käyttää,<br>tai järjestelmä ei tunnista<br>DVD-levyä.       | <ol> <li>Varmista, että DVD-levy on asetettuasemaan kiilt ävä<br/>pioli alasp äin.</li> <li>Varmista, että käytössä oleva erotiskyky on pienempi<br/>kiin 1 152 x 864 kiva-alkiota.</li> </ol>                                                                                                    |
| $\checkmark$                                                                 | Jos häiriö ei poistu, katso lisäohjeita modeemin ja äänikorti<br>mukana mahdollisesti toimitetuista julkaisuista. Jos<br>edeltävät toimet eivät poista häiriötä, aja tietokoneen<br>mukana toimitettu vianmääritysohjelma. Lisätietoja huolto<br>ja tukipalveluista on kohdassa "HelpWare-asiakastuki"<br>sivulla 79. |

#### Virhekoodit

| Virhekoodi ja sen kuvaus:                                                                                                    | Toimet:                                                                                                    |
|----------------------------------------------------------------------------------------------------|----------------------------------------------------------------------------------------------------|
| Kuvaruutu on tyhjä<br>(virhekoodia ei näy).<br>Järjestelmä antaa<br>äänimerkin<br>automaattisten<br>käynnistystestien (POST)<br>aikana. | Jos olet asentant lis ävansteita, poista ne ja<br>käynnistä tietokone nelelleen nähdäksesi,<br>korjaantiko vika. Jos vika korjaanti, olet saattant<br>asentaa laitteet väärin. Isenna ne nelelleen.<br>Jos <u>olet asentant mistimodileja tai sovitinkortteja</u> ,<br>varmista, että ne on asennettuoikein.<br>Jos <u>et ole asentant mistimodileita tai</u><br><u>sovitinkortteja</u> , katso lisätietoja hioltopalveliista<br>kohdasta "Helpilare-asiakastiki " sivilla 79. |
| NMI-keskeytyksen poisto<br>käytöstä = <esc>,<br/>järjestelmän käynnistys<br/>uudelleen = muu näppäin.</esc>                             | <ol> <li>Poista IMI-keskeytys k äytöstä ja käynnistä tietokone<br/>delleen painamalla Esc-näppäintä.</li> <li>Käynnistä tietokone delleen painamalla jotain muta<br/>näppäintä.</li> </ol>                                                                                                    |
| 111<br>Järjestelmässä on<br>ilmennyt siirrännän (I/O)<br>pariteettivirhe.                                                               | Ota käyttöön BIOS Setip -apiohjelman<br>oletisasetikset ja käynnistä tietokone indelleen.<br>Lisätietoja BIOS Setip -apiohjelman käytöstä on<br>kohdassa "BIOS Setip -apiohjelman käyttö"<br>sivilla 71.                                                                                                    |
| 127<br>Suorittimen sisäisen<br>kellon häiriö.                                                                                           | Jos olet vaihtantt sipritinta, virhekoodi johtut ästä.<br>Lisätietoja BIOS Setip -apiohjelman käytöstä on<br>kohdassa "BIOS Setip -apiohjelman käyttö"<br>sivilla 71.                                                                                                    |
| $\checkmark$                                                                                                    | Jos häiriö ei poistu, aja tietokoneen mukana toimitetut<br>vianmääritysohjelmat. Lisätietoja huolto- ja tukipalveluista<br>on kohdassa "HelpWare-asiakastuki" sivulla 79.                                                                                                    |

| Virhekoodi ja sen kuvaus:                      | Toimet:                                                                                                    |
|------------------------------------------------|----------------------------------------------------------------------------------------------------|
|                                                |                                                                                                    |
| 151/163                                        | Siirry BIOS Setip -apiohjelmaan ja aseta päivämäärä<br>ja kellonaika oikein. Lisätietoja BIOS Setip -                                                                                                    |
| Tosiaikakellon häiriö.                         | apiohjelman k äytöstä on kohdassa "BIOS Setip                                                                                                    |
| Päivämäärä ja kellonaika<br>ovat virheelliset. | -apionjeimanik aytto sivila /1.                                                                                                    |
| 161<br>CMOS-paristo on<br>viallinen.           | Ota käyttöön BIOS Setip -apiohjelman<br>oletisasetikset ja aseta päivämäärä ja kellonaika<br>oikein. Jos virhe toistii vaihda paristo. Lisätietoja<br>BIOS Setip -apiohjelman käytöstä on kohdassa<br>"BIOS Setip -apiohjelman käyttö" sivilla 71.                                                                                                    |
| 162<br>CMOS-tarkistussumman<br>virhe.          | Ota käyttöön BIOS Setup -apuohjelman<br>oletusasetikset ja käynnistä tietokone udelleen.<br>Tarkista myös päivämäärä ja kellonaika. Lisätietoja<br>BIOS Setup -apuohjelman asetiksista on "BIOS<br>Setup -apuohjelman" ohjeistossa sivu 69.                                                                                                    |
| 162<br>Laitekokoonpanon virhe.                 | <ol> <li>Tämä sanoma tiee kuvantin yhdessää toisen<br/>virhesanoman kanssa, jossa ilmaistaan viallinen laite.<br/>Etsi ensimmäiseksi laitteen virhesanoma tästä<br/>talikosta ja tee vastaavat toimet.</li> <li>Ioita BIOS Setip -apiohjelma ja mita tarvittavia<br/>asetiksia.<br/>Lisätietoja BIOS Setip -apiohjelman asetiksista on<br/>"BIOS Setip -apiohjelman" ohjeistossa sivu69.</li> </ol> |
| $\checkmark$                                   | Jos häiriö ei poistu, aja tietokoneen mukana toimitetut<br>vianmääritysohjelmat. Lisätietoja huolto- ja tukipalveluista<br>on kohdassa "HelpWare-asiakastuki" sivulla 79.                                                                                                    |

| Virhekoodi ja sen kuvaus:                                                     | Toimet:                                                                                                    |
|-------------------------------------------------------------------------------|----------------------------------------------------------------------------------------------------|
| 164<br>Muistin koko on<br>muuttunut.                                          | <ul> <li>Jos olet asentant tai vaihtant mistimoduleja, virhe johtut ästä.</li> <li>Jos et ole asentant tai vaihtant mistimoduleja, toimi seraavasti:</li> <li>1 Tarkista, että DIMM-mistimodulit on asennettu oikein, ja käynnistä tietokone rodelleen.</li> <li>2 Jos virhesanoma toistu vaikka olet tehnyt kohdan 1 toimet, DIMM-mistimodulit saattavat olla viallisia. Vaihda DIMM-mistimodulit.</li> <li>Ohjeita emolevyn osien asennuksesta ja poistosta on luvissa 7, "Laitteiden asennus ja poisto ".</li> </ul> |
| 201<br>Muistivirhe osoitteessa<br>MMMM:SSSS:0000h<br>(R:xxxxh, W:xxxh)        | <ol> <li>Tarkista, että DIMM-mistimodulit on asennettu<br/>oikein, ja käynnistä tietokone udelleen.</li> <li>Jos virhesanoma toistu vaikka olet tehnyt kohdan 1<br/>toimet, DIMM-mistimodulit saattavat olla viallisia.<br/>Vaihda DIMM-mistimodulit.<br/>Ohjeita emolevyn osien asenniksesta ja poistosta on<br/>luvissa 7 , " Laitteiden asennis ja poisto ".</li> </ol>                                                                                                    |
| 301<br>PS/2-näppäimistössä on<br>häiriö, tai näppäimistöä<br>ei ole kytketty. | <ol> <li>Kytke näppäimistön kaapeli tiikasti ja k äynnistä<br/>tietokone idelleen.</li> <li>Jos virhesanoma toisti vaikka olet tehnyt kohdan 1<br/>toimet, vaihda näppäimistö. Se saattaa olla viallinen.</li> </ol>                                                                                                    |
| 303<br>PS/2-<br>näppäimistöliittymän<br>häiriö.                               | <ol> <li>Kytke näppäimistön kaapeli tikasti ja k äynnistä<br/>tietokone delleen.</li> <li>Jos virhesanoma toistų vaikka olet tehnyt kohdan 1<br/>toimet, vaihda näppäimistö. Se saattaa olla viallinen.</li> </ol>                                                                                                    |
| $\checkmark$                                                                  | Jos häiriö ei poistu, aja tietokoneen mukana toimitetut<br>vianmääritysohjelmat. Lisätietoja huolto- ja tukipalveluista<br>on kohdassa "HelpWare-asiakastuki" sivulla 79.                                                                                                    |

| Virhekoodi ja sen kuvaus:                   | Toimet:                                                                                                    |
|---------------------------------------------|----------------------------------------------------------------------------------------------------|
| 648<br>Levykeasema(t)<br>kirjoitussuojattu. | <ol> <li>Varmista, että levykkeen kirjoitussojaksen kytkin on<br/>oikeassa asennossa.</li> <li>Ioita BIOS Settp -apiohjelma. Valitse Lisäasetukset ja<br/>sitten Suojausasetukset. Varmista, että Levykeasema-<br/>vaihtoehdon arvoksi on asetettu Normaali. Lisätietoja<br/>BIOS Settp -apiohjelman käytöstä on kohdassa<br/>"BIOS Settp -apiohjelman käyttö" sivilla 71.</li> </ol>                                                                                            |
| 662<br>Levykeasemaohjaimen<br>häiriö.       | Ota käyttöön BIOS Setip -apiohjelman<br>oletisasetikset. Lis ätietoja BIOS Setip -apiohjelman<br>käytöstä on kohdassa "BIOS Setip -apiohjelman<br>aloitis " sivilla 72.                                                                                                    |
| 662<br>Levykeaseman A häiriö.               | <ol> <li>Varmista, että Levykeasema k -asetiksen arvo on<br/>oikea. Lisätietoja BIOS Setip -apiohjelman<br/>asetiksista on "BIOS Setip -apiohjelman "<br/>ohjeistossa sivil69.</li> <li>Tarkista, että levykeaseman liitäntäkaapeli on kytketty<br/>tiikasti asemaan ja emolevyyn.</li> <li>Varmista, että levykeaseman virtakaapeli on kytketty<br/>tiikasti paikalleen.</li> <li>Jos virhesanoma toistii vaikka olet tehnyt kohtien 1 -<br/>3 toimet, vaihda asema.</li> </ol> |
| $\checkmark$                                | Jos häiriö ei poistu, aja tietokoneen mukana toimitetut<br>vianmääritysohjelmat. Lisätietoja huolto- ja tukipalveluista<br>on kohdassa "HelpWare-asiakastuki" sivulla 79.                                                                                                    |

| Virhekoodi ja sen kuvaus:                                  | Toimet:                                                                                                    |
|------------------------------------------------------------|----------------------------------------------------------------------------------------------------|
| 662<br>Levykeasemaan liittyvä<br>resurssiristiriita.       | <ol> <li>Poista kaikki tietokoneeseen lisätyt sovitinkortit.</li> <li>Käynnistä tietokone ja tarkista, toimiiko se ilman näitä<br/>sovitinkortteja.</li> <li>Jos tietokone toimii, asenna sovitinkortit takaisin yksi<br/>kerrallaan ja selvitä, mikä niistä aiheitti virhesanoman.</li> <li>Kin olet I öytänyt viallisen kortin tai vialliset kortit,<br/>vaihda kortit.</li> <li>Ohjeita sovitinkorttien asenniksesta on luussa 7<br/>" Laitteiden asennis ja poisto ".</li> </ol> |
| 962<br>Emolevyn<br>rinnakkaisportin<br>resurssiristiriita. | <ul> <li>loita BIOS Setp -apiohjelma ja tee jompikimpi seraavista toimista.</li> <li>Mita emolevyn rinnakkaisportin siirräntäosoitetta (I/O) ja keskeytystä (IRQ) tai poista portti käytöstä.</li> <li>Mita sovitinkortissa olevan rinnakkaisportin siirräntäosoitetta (I/O) ja keskeytystä (IRQ). Käynnistä tietokone idelleen.</li> <li>Lisätietoja BIOS Setip -apiohjelman käytöstä on kohdassa "BIOS Setip -apiohjelman aloitis"</li> </ul>                                      |
| 1162<br>Emolevyn sarjaportin<br>resurssiristiriita.        | <ul> <li>loita BIOS Setp -apiohjelma ja tee jompikimpi seraavista toimista.</li> <li>Mita emolevyn sarjaportin siirräntäösöitetta (I/O) ja keskeytystä (IRQ) tai poista portti käytöstä.</li> <li>Mita sovitinkortissa olevan sarjaportin siirräntäösöitetta (I/O) ja keskeytystä (IRQ). Käynnistä tietokone idelleen.</li> <li>Lisätietoja BIOS Setip -apiohjelman käytöstä on kohdassa "BIOS Setip -apiohjelman aloitis" siivilla 72.</li> </ul>                                   |
| $\checkmark$                                               | Jos häiriö ei poistu, aja tietokoneen mukana toimitetut<br>vianmääritysohjelmat. Lisätietoja huolto- ja tukipalveluista<br>on kohdassa "HelpWare-asiakastuki" sivulla 79.                                                                                                    |

| Virhekoodi ja sen kuvaus:                        | Toimet:                                                                                                    |
|--------------------------------------------------|----------------------------------------------------------------------------------------------------|
| 1755<br>Kiintolevyasema(t)<br>kirjoitussuojattu. | loita BIOS Setip -apiohjelma ja varmista, ett ä<br>Siojaisasetikset-valikon Kiintolevyasema-<br>vaihtoehdon arvoksi on asetettu <b>Normaali</b> . Lisätietoja<br>BIOS Setip -apiohjelman käytöstä on kohdassa<br>"BIOS Setip -apiohjelman aloitis "sivilla 72.                                                                                                    |
| 1762<br>Emolevyn IDE-kanavan<br>ristiriita.      | <ol> <li>Poista kaikki tietokoneeseen lisätyt sovitinkortit.</li> <li>Käynnistä tietokone ja tarkista, toimiiko se ilman näitä<br/>sovitinkortteja.</li> <li>Jos tietokone toimii, asenna sovitinkortit takaisin yksi<br/>kerrallaan ja selvitä, mikä niistä aihetti virhesanoman.</li> <li>Kin olet I öytänyt viallisen kortin tai vialliset kortit,<br/>aloita BIOS Setip -apiohjelma, aseta<br/>Resirssim ääritysten palaitis alkarvoihin<br/>-vaihtoehdon arvoksi Kyllä ja käynnistä tietokone<br/>iteleen.</li> <li>Jos ongelma ei poisti aseta Emolevyn ensisijainen<br/>IDE-kanava- tai Emolevyn toissijainen IDE-kanava<br/>-parametrin arvoksi Ei käytössä ja käynnistä tietokone<br/>iteleen.</li> <li>Lisätietoja BIOS Setip -apiohjelman k äytöstä on<br/>kohdassa " BIOS Setip -apiohjelman aloitis "</li> </ol> |
| $\checkmark$                                     | Jos häiriö ei poistu, aja tietokoneen mukana toimitetut<br>vianmääritysohjelmat. Lisätietoja huolto- ja tukipalveluista<br>on kohdassa "HelpWare-asiakastuki" sivulla 79.                                                                                                    |

| Virhekoodi ja sen kuvaus:                             | Toimet:                                                                                                    |
|-------------------------------------------------------|----------------------------------------------------------------------------------------------------|
| 1780<br>Ensisijaisen IDE-kanavan<br>pääaseman virhe.  | <ol> <li>Varmista, että IDE-liitäntäkaapeli on kytketty tiikasti<br/>asemaan ja emolevyyn.</li> <li>Varmista, että kiintolevyaseman virtakaapeli on<br/>tiikasti kiinni.</li> <li>Ioita BIOS Setip -apiohjelma ja varmista, ettää<br/>Ensisijaisen IDE-kanavan pääasema -vaihtoehdon<br/>arvoksi on asetettu Automaattinen. Lisätietoja BIOS<br/>Setip -apiohjelman asetiksista on BIOS Setip<br/>-apiohjelman ohjeistossa.</li> <li>Jos virhesanoma toistij vaikka olet tehnyt edellää<br/>mainitti toimet, asema saattaa olla viallinen.<br/>Lisätietoja BIOS Setip -apiohjelman käytöstä on<br/>kohdassa "BIOS Setip -apiohjelman aloitis"</li> </ol>                                                                             |
| 1781<br>Ensisijaisen IDE-kanavan<br>sivuaseman virhe. | <ol> <li>Varmista, että IDE-liitäntäkaapeli on kytketty tiikasti<br/>asemaan ja emolevyyn.</li> <li>Varmista, että kiintolevyaseman virtakaapeli on<br/>tiikasti kiinni.</li> <li>Ioita BIOS Setip -apiohjelma ja varmista, että<br/>Ensisijaisen IDE-kanavan siviasema -vaihtoehdon<br/>arvoksi on asetettu Automaattinen. Lisätietoja BIOS<br/>Setip -apiohjelman käytöstä on kohdassa "BIOS<br/>Setip -apiohjelman aloitusä sivilla 72.</li> <li>Jos virhesanoma toistu vaikka olet tehnyt edellä<br/>mainitt toimet, asema saattaa olla viallinen.<br/>Lisätietoja BIOS Setip -apiohjelman käytöstä on<br/>kohdassa "BIOS Setip -apiohjelman käytöstä on<br/>kohdassa "BIOS Setip -apiohjelman käytö"<br/>sivilla 71.</li> </ol> |
| $\checkmark$                                          | Jos häiriö ei poistu, aja tietokoneen mukana toimitetut<br>vianmääritysohjelmat. Lisätietoja huolto- ja tukipalveluista<br>on kohdassa "HelpWare-asiakastuki" sivulla 79.                                                                                                    |

| Virhekoodi ja sen kuvaus:                             | Toimet:                                                                                                    |
|-------------------------------------------------------|----------------------------------------------------------------------------------------------------|
| 1782<br>Toissijaisen IDE-kanavan<br>pääaseman virhe.  | <ol> <li>Varmista, että IDE-liitäntäkaapeli on kytketty tikasti<br/>asemaan ja emolevyyn.</li> <li>Varmista, että kiintolevyaseman virtakaapeli on<br/>tikasti kiinni.</li> <li>Ioita BIOS Settp -apiohjelma ja varmista, että<br/>Toissijaisen IDE-kanavan pääasema -vaihtoehdon<br/>arvoksi on asetettu Automaattinen. Lisätietoja BIOS<br/>Settp -apiohjelman käytöstä on kohdassa "BIOS<br/>Settp -apiohjelman aloitsä "sivilla 72.</li> <li>Jos virhesanoma toistu vaikka olet tehnyt edellä<br/>mainitt toimet, asema saattaa olla viallinen.<br/>Lisätietoja BIOS Settp -apiohjelman käytöstä on<br/>kohdassa "BIOS Settp -apiohjelman käytöstä on<br/>kohdassa "BIOS Settp -apiohjelman käyttö"<br/>sivilla 71.</li> </ol>                                     |
| 1783<br>Toissijaisen IDE-kanavan<br>sivuaseman virhe. | <ol> <li>Varmista, että IDE-liitäntäkaapeli on kytketty tikasti<br/>asemaan ja emolevyyn.</li> <li>Varmista, että kiintolevyaseman virtakaapeli on<br/>tikasti kiinni.</li> <li>Ioita BIOS Settp -apiohjelma ja varmista, että<br/>Toissijaisen IDE-kanavan siviasema -vaihtoehdon<br/>arvoksi on asetettu Automaattinen. Lisätietoja BIOS<br/>Settp -apiohjelman käytöstä on kohdassa "BIOS<br/>Settp -apiohjelman aloitusä "sivilla 72.</li> <li>Jos virhesanoma toistu vaikka olet tehnyt edellä<br/>mainitt toimet, asema saattaa olla viallinen.<br/>Lisätietoja BIOS Settp -apiohjelman käytöstä on<br/>kohdassa "BIOS Settp -apiohjelman käytöstä on<br/>kohdassa "BIOS Settp -apiohjelman käytöstä on<br/>kohdassa "BIOS Settp -apiohjelman käyttö"</li> </ol> |
| $\checkmark$                                          | Jos häiriö ei poistu, aja tietokoneen mukana toimitetut<br>vianmääritysohjelmat. Lisätietoja huolto- ja tukipalveluista<br>on kohdassa "HelpWare-asiakastuki" sivulla 79.                                                                                                    |

| Virhekoodi ja sen kuvaus:                                                                                                    | Toimet:                                                                                                    |
|----------------------------------------------------------------------------------------------------|----------------------------------------------------------------------------------------------------|
| 1800<br>Järjestelmässä on<br>ilmennyt keskeytyksen<br>(IRQ) määrityksen virhe.<br>Kytke ja käytä -ISA-kortit<br>on poistettu käytöstä. | <ol> <li>Iloita BIOS Settp -apiohjelma, aseta<br/>Resirssim äärityksien palattis alkuarvoihin<br/>-parametrin arvoksi Kyllä ja käynnistä tietokone<br/>itdelleen.</li> <li>Jos virhesanoma toistti selvit ä, mikä emolevyn<br/>laitteista ei ole aivan välttämätön, ja poista se käytöst<br/>BIOS Settp -apiohjelman Siirr äntäportit-valikon avilla<br/>Lisätietoja BIOS Settp -apiohjelman k äytöstä on<br/>kohdassa "BIOS Settp -apiohjelman aloitis"<br/>sivilla 72.</li> </ol> |
| 1801<br>Järjestelmässä on<br>ilmennyt lukumuistin<br>(ROM) laajennuksen<br>varausvirhe.                                                | <ol> <li>Iloita BIOS Settp -apiohjelma, aseta<br/>Resirssim äärityksien palautis alkuarvoihin<br/>-parametrin arvoksi Kyllä ja käynnistä tietokone<br/>idelleen.</li> <li>Mitta Ikimistin (ROM) laajenniksen<br/>siirräntäosoitetta (I/O).<br/>Lisätietoja BIOS Settp -apiohjelman käytöstä on<br/>kohdassa "BIOS Settp -apiohjelman aloitis"<br/>sivilla 72.</li> </ol>                                                                                                    |
| $\checkmark$                                                                                                    | Jos häiriö ei poistu, aja tietokoneen mukana toimitetut<br>vianmääritysohjelmat. Lisätietoja huolto- ja tukipalveluista<br>on kohdassa "HelpWare-asiakastuki" sivulla 79.                                                                                                    |

| Virhekoodi ja sen kuvaus:                                                         | Toimet:                                                                                                    |
|-----------------------------------------------------------------------------------|----------------------------------------------------------------------------------------------------|
| 1802<br>Järjestelmässä on<br>ilmennyt<br>siirräntäresurssien (I/O)<br>ristiriita. | <ol> <li>Iloita BIOS Settp -apiohjelma, aseta<br/>Resirssim äärityksien palaitis alkiarvoihin<br/>-parametrin arvoksi Kyllä ja käynnistä tietokone<br/>itielleen. Lis ätietoja BIOS Settp -apiohjelman<br/>käytöstä on kohdassa "BIOS Settp -apiohjelman<br/>aloitis " sivilla 72.</li> <li>Jos virhesanoma toistu selvit ä, mikä emolevyn<br/>laitteista ei ole aivan välttämätön, ja poista se käytöstä<br/>BIOS Settp -apiohjelman Siirr äntäportit-valikon avilla.<br/>Lisätietoja BIOS Settp -apiohjelman k äytöstä on<br/>kohdassa "BIOS Settp -apiohjelman aloitis "<br/>sivilla 72.</li> </ol> |
| 1803<br>Järjestelmässä on<br>ilmennyt muistiresurssien<br>ristiriita.             | <ol> <li>Ioita BIOS Setp -apiohjelma, aseta<br/>Resirssim äärityksien palaitis alkiarvoihin<br/>-parametrin arvoksi Kyllä ja käynnistä tietokone<br/>itelleen. Lisätietoja BIOS Setp -apiohjelman<br/>käytöstä on kohdassa "BIOS Setp -apiohjelman<br/>aloitis" sivilla 72.</li> <li>Jos virhesanoma toistu selvitä, mikä emolevyn<br/>laitteista ei ole aivan välttämätön, ja poista se käytöstä<br/>BIOS Setip -apiohjelman Siirräntäportit-valikon avilla.<br/>Lisätietoja BIOS Setip -apiohjelman käytöstä on<br/>kohdassa "BIOS Setip -apiohjelman aloitis"<br/>sivilla 72.</li> </ol>            |
| $\checkmark$                                                                      | Jos häiriö ei poistu, aja tietokoneen mukana toimitetut<br>vianmääritysohjelmat. Lisätietoja huolto- ja tukipalveluista<br>on kohdassa "HelpWare-asiakastuki" sivulla 79.                                                                                                    |

| Virhekoodi ja sen kuvaus:                                                                      | Toimet:                                                                                                    |
|------------------------------------------------------------------------------------------------|----------------------------------------------------------------------------------------------------|
|                                                                                                |                                                                                                    |
| 1962                                                                                           | 1 leeta järjestelmälevyke asemaan ja käynnistä<br>järjestelmä delleen painamalla <b>Enter</b> näppäintä                                                                      |
| Aseta järjestelmälevyke<br>asemaan ja käynn.<br>järjestelmä uudelleen<br><enter>-näpp.</enter> | <ul> <li>2 Jos järjestelmä käynnistyy lasemasta, kiintolevy voi olla viallinen.</li> <li>3 Varmista, että kiintolevy on asennettuoikein. Tarkista</li> </ul>                 |
|                                                                                                | <ul> <li>kaikki kaapelien kytkennät.</li> <li>Lisätietoja BIOS Setip -apiohjelman käytöstä on<br/>kohdassa "BIOS Setip -apiohjelman aloitis"</li> <li>sivilla 72.</li> </ul> |
| 8601/8603                                                                                      | 1 Varmista, että hiiri on kytketty PS/2-hiiriporttiin, ja käynnistä tietokone <b>d</b> elleen.                                                                               |
| PS/2-paikannuslaitteen<br>virhe.                                                               | 2 Jos virhesanoma toistų vaikka olet tehnyt kohdan 1 toimet, vaihda PS/2-hiiri. Se saattaa olla viallinen.                                                                   |
| $\checkmark$                                                                                   | Jos häiriö ei poistu, aja tietokoneen mukana toimitetut<br>vianmääritysohjelmat. Lisätietoja huolto- ja tukipalveluista<br>on kohdassa "HelpWare-asiakastuki" sivulla 79.    |

#### Esiasennettujen ohjelmien ja tiedostojen palautus

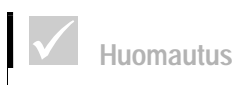

Joidenkin mallien mukana toimitetaan tausta-ajossa toimiva ConfigSafe-ohjelma. ConfigSafe-ohjelma tekee kokoonpanotiedostoista varmistuskopiot automaattisesti. Ennen kuin elvytät tietokoneen ohjelmiston, kannattaa aloittaa ConfigSafeohjelma ja palauttaa kokoonpanotiedostot. Tämä saattaa poistaa häiriön. IBM PC -tietokoneen mkana on toimitettuohjelmia ja tiedostoja, jotka on asennettukiintolevyyn. II ämä ohjelmat ja tiedostot ovat myös "Elvytys ja vianmääritys -CD-tietolevyssä". Kiintolevyssä olevat alkiper äiset ohjelmat ja tiedostot saattavat vioitta. T ällöin ne on asennettava kiintolevyyn idelleen.

Voit myös asentaa ohjelmia itse ja luoda omia tiedostoja. Kun asennat ohjelmia, asennusohjelma voi muttaa käyttöjärjestelmän käyttämiä kokoonpanotiedostoja. II äistä kokoonpanotiedostoista ja omista tiedostoista kannattaa tehdä usein varmistuskopiot.

Kin teet varmistiskopioita käyttöjärjestelmän kokoonpanotiedostoista, myös niiden hakemistorakenne kannattaa kopioida. Jos joidit palaittamaan tiedostot, ne on kopioitava samaan hakemistoon, jossa ne olivat. Miten tietokone ei ehkä toimi oikein.

Voit palattaa esiasennetti järjestelmä- ja ohjelmatiedostot seraavasti:

Huomautus: Kaikki omat tiedostot katoavat.

- 1 Varmista, että tietokoneeseen on kytketty virta.
- 2 Tee varmistuskopiot kokoonpanotiedostoista ja itse luomistasi tiedostoista.
- 3 keta "Elvytys ja vianmääritys -CD-tietolevy" CD- tai DVD-asemaan.
- 4 Varmista, ettei missa asemissa ole levykett ä eikä CD- tai DVD-tietolevyä.
- 5 Tee järjestelmän lopptoimet ja katkaise tietokoneesta virta.
- 6 Odota 15 sekintia.
## Vianmääritys

- 7 Kytke näyttimeen ja tietokoneeseen virta.
- 8 Kin kuvantiin tilee elvytysohjelman päävalikko, valitse siitä vaihtoehto **Täysi elvytys** ja noidata sitten kuvantiin tilevia ohjeita.
- 9 Poista CD-tietolevy asemasta, ennen kin k äynnistät tietokoneen ∎delleen elvytystoimien j älkeen.
- **10** Kin olet palattanit IBM:n alkiper äiset ohjelmat, kopioi omat tiedostosi takaisin kiintolevyyn.

Jos käytät "Elvytys ja vianmääritys -CD-tietolevyä", varmista, että CD- tai DVD-asema on BIOS Settp -apuohjelmassa määritetty aloituslaitteeksi ennen kiintolevyasemaa. Voit muttaa aloitusjärjestystä BIOS Settp -apuohjelman "Start Options" -valikon avulla. lioituslaitteiden valinnasta on lisätietoja BIOS Settp -apuohjelman ohjeessa.

### Laiteajurien uudelleenasennus

Tietokoneen kokoonpano mutu laiteajirien udelleenasenniksen yhteydessää. Isenna laiteajirit udelleen vain, jos olet varma siitää, että häiriön poisto ei onnistumuten. Tietokoneeseen esiasennetut laiteajiritiedostot ovat" Elvytys ja vianmääritys -CDtietolevyn" Drivers-kansiossa.

Valitse asennettava laiteajiri Drivers-kansion alihakemistoista laitetyypin mikaan. Voit asentaa ajirit jollakin seraavista tavoista:

 Etsi laitehakemistosta Readme.txt-tiedosto tai mu tekstitiedosto, jonka tinniste on .txt. Joskis tämä tiedosto on nimetty käyttöjärjestelmän mikaan, esimerkiksi "liin98.txt". Kyseinen tekstitiedosto sisältää laiteajirin asennisohjeet.

TA

Isenna ajiri Ohjaispaneelin Lis ää usi laite
-apiohjelman avilla. Joitakin laiteajireita ei voi
asentaa näin. Jos laitehakemistossa on "inf" tiedosto, laiteajirin asennikseen voi käyttää Lisää
usi laite -apiohjelmaa. Kun Ohjattuuden laitteen
asentaminen -ikkunassa kehotetaan määrittämään
asennettava laiteajiri, napsaita painikkeita Levy ja
Selaa. Valitse sitten haluamasi ajiri "Elvytys ja
vianmääritys -CD-tietolevystä".

#### TA

 Etsi laitehakemistosta Setip.exe-asennistiedosto ja kaksoisnapsata sit ä. Ibidata kuvantun tilevan asennisohjelman ohjeita.

# Luku 5 BIOS Setup -apuohjelma

# BIOS Setup -apuohjelma

Tietokone toimitetaan käyttövalmiina. Voit tarkastella tietokoneen kokoonpanoasetksia BIOS Setp -apiohjelman ja lindowsin Laitehallinnan avilla.

Voit myös muttaa joitakin asetiksia BIOS Setip -apiohjelman avilla. Jos esimerkiksi lis äät tai vaihdat jonkin keskusyksik ön laitteen, saatat joitua tarkistamaan tai muttamaan joitakin asetiksia.

Tässä luussa on ohjeita BIOS Setup -apuohjelman käytöstä. Tarkempia ohjeita BIOS Setup -apuohjelman vaihtoehdoista on sen ohjeessa.

### BIOS Setup - apuohjelman käyttö

BIOS Setup -apuohjelmalla voit tarkastella ja muttaa tietokoneen ja laitteiston kokoonpanotietoja. Voit jotta käyttämään BIOS Setup -apuohjelmaa, jos päivität tietokoneen laitteistoa tai jos kuvantun tulee virhesanoma.

### Automaattiset muutokset

Tietokoneesi BIOS (Basic Inpt/Otpt System) tinnistaa atomaattisesti iseimmat laitteistomitokset ja tekee tarvittavat päivitykset atomaattisesti. Kin lisäät iiden laitteen, BIOS tinnistaa sen atomaattisten käynnistystestien (POST) aikana ja päivittää BIOS Setip -apiohjelman tiedot atomaattisesti.

#### Manuaaliset muutokset

Joissakin tapaksissa tietokone ei tee m**u**toksia automaattisesti. Jos esimerkiksi lis äät laitteen, joka ei tue kytke ja käytä -tekniikkaa, joudut itse muutamaan asetuksia BIOS Setup -apuohjelman avulla.

BIOS Setip -apiohjelmassa on seiraavat laitteisto- ja kokoonpanotiedot:

- sørittimen nopeis
- järjestelmämistin ja välimistin määrä
- levyasemat
- sarja- ja rinnakkaisportit
- USB-laitteet ja äänilaitteet
- · virransyötön hallinta
- aloitsvaihtoehdot
- totetiedot
- päivämäärä ja kellonaika
- sıojaısasetikset.

Jotkin BIOS Setip -apiohjelman vaihtoehdot sis ältävät tietoja, joita ei voi mittaa, kiten järjestelmä- ja tiotetietoja. Miiden vaihtoehtojen avilla voit mittaa järjestelmän asetiksia. Voit tehd ä BIOS Setip -apiohjelman avilla esimerkiksi seraavat toimet:

- asettaa tai vaihtaa käynnistystinnissanan
- pienentää virrankulutsta virransy ötön hallinnan toimintojen avulla
- ottaa järjestelmämistin testit käyttöön tai poistaa ne käytöstä.

#### BIOS Setup -apuohjelman aloitus

Kın tietokoneessa ilmenee h äiriö, kwantun tuee yleensä sanoma, jossa on virhekoodi ja häiriön kwaıs. Tällöin voit aloittaa BIOS Setip -apiohjelman painamalla F1-näppäintä. Mulloin BIOS Setip -apiohjelman aloitus edellyttää tietokoneen käynnistystä.

loita BIOS Setip -apiohjelma seiraavasti, kin tietokoneeseen <u>on</u> kytketty virta:

# BIOS Setup -apuohjelma

- 1 Tallenna kaikki avoimet tiedostot ja lopeta kaikki ohjelmat.
- 2 Vapsata Vindowsin ty öpöydän Käynnistä-painiketta
- 3 Valitse Sammuta-vaihtoehto
- 4 Valitse kuvantun tulevasta ikkinasta Käynnistää tietokoneen uudelleen? -vaihtoehto ja napsatta sitten Kyllä-painiketta.
- 5 Kin kwantin tilee IBM:n logo, paina F1näppäintä.

loita BIOS Setip -apiohjelma seraavasti, kin tietokoneeseen <u>ei</u> ole kytketty virtaa:

- 1 Kytke virta näyttimeen.
- 2 Kytke virta tietokoneeseen.
- 3 Kin kuvantiin tilee IBM:n logo, paina F1näppäintä.

#### Kwan**tin** tilee BIOS Setip -apiohjelman p

äävalikko:

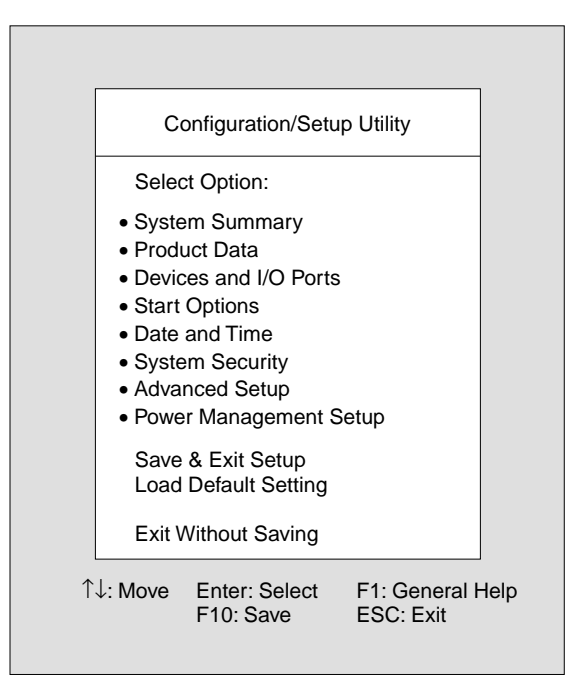

### BIOS Setup -apuohjelman valikkojen käyttö

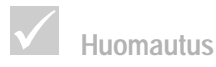

#### BIOS Setup

-apuohjelman päävalikko voi poiketa hieman tässä esitetystä valikosta, mutta se toimii samalla tavalla. BIOS Setup -apuohjelman päävalikossa on järjestelmän kokoonpanoon liittyvien vaihtoehtojen luettelo. Kun valitset jonkin valikon vaihtoehdoista, kuvantun tilee usi valikko.

# BIOS Setup -apuohjelma

Seraavassa talkossa on lættelo n äppäimistä, joiden avlla voit siirty ä BIOS Setip -apiohjelman valikoissa:

| Näppäimet                | Kuvaus                                                                                                    |  |
|--------------------------|----------------------------------------------------------------------------------------------------|--|
| $\uparrow \downarrow$    | I äiden nolin äppäinten avlla voit<br>korostaa vaihtoehdon valikosta. (Voit<br>valita vaihtoehdon painamalla <b>Enter</b> -<br>näppäintä.)                  |  |
| $\leftarrow \rightarrow$ | ll äiden nolin äppäinten avilla voit valita<br>ja mittaa vaihtoehdon asetiksia.<br>Joissakin valikoissa näillä näppäimillä<br>voi siirtyä kentästä toiseen. |  |
| Enter                    | Tämän näppäimen avilla voit valita<br>korostetin vaihtoehdon.                                                                                               |  |
| Esc                      | Tämän näppäimen avilla voit silkea<br>valikon.                                                                                                    |  |
| F1                       | Tämän näppäimen avlla saat näkyviin<br>yleisohjeen.                                                                                                    |  |
| F10                      | Tämän näppäimen avilla voit tallentaa<br>tekemäsi mitokset.                                                                                                 |  |

### Järjestelmä- ja tuotetietojen tarkastelu

Voit tarkastella tietokoneen laitetietoja valitsemalla BIOS Setp -apohjelman päävalikon System Summary -vaihtoehdon. Tämän valikon tietoja ei voi mutaa.

BIOS Setip -apiohjelma päivittää tiedot atomaattisesti, kin teet jommankimman seiraavista toimista:

Iisäät tietokoneeseen laitteen tai vaihdat laitteen

Kaikki näppäimet eivät ole käytettävissä

Huomautus

kaikissa valikoissa. Käytettävissä olevat näppäimet näkyvät valikon alareunassa.  mutat mita asetusohjelman n äyttöjä ja tallennat mutokset.

Tiotetiedot-valikossa on tietokoneeseen liittyvi ä mitä tietoja, kten mallinimero, sarjanimero ja BIOSin versionimero ja päivämäärä. Voit tarkastella tätä valikkoa valitsemalla BIOS Setip -apiohjelman päävalikosta **Product Data** -vaihtoehdon. Myöskään tämän valikon tietoja ei voi mittaa.

#### Asetusten muutto

le asettsohjelman valikkojen tiedot, joita voi muttaa, ovat hakasikeiden [] sis ällä. Tietoja, jotka eivät ole hakasikeissa, ei voi muttaa. Voit korostaa vaihtoehdon nuolin äppäimiä käyttämällä ja valita sen Enter-näppäintä painamalla, jolloin kuvantun tilee valikko. Kin halut muttaa tietyn parametrin arvoa, korosta arvo ja muta sitä vasemman tai oikean nuolin äppäimen avilla. BIOS Settp -apuohjelman ohjeessa on lis ätietoja niistä asetuksista, joita voi muttaa.

#### Oletusasetusten palautus

Tietokone toimitetaan käyttövalmiina. Ikiper äiset asetikset, joita kitsitaan my ös *tehdasasetuksiksi* tai *oletusasetuksiksi*, on tallennetti CMOS-mistiin. BIOS Setip -apiohjelmassa on vaihtoehto, jonka avilla voit milloin tahansa palaittaa alkiper äiset asetikset.

Voit palattaa oletusasetukset käyttöön seuraavasti:

- 1 Valitse BIOS Setip -apiphjelman päävalikosta Load Default Settings -vaihtoehto. Kuvantin tilee valintaikkina, joka pyyt ää varmistiksen oletisasetiisten palaittamiselle.
- 2 Kirjoita Y ja paina Enter-näppäintä.

# BIOS Setup -apuohjelma

- 3 Valitse BIOS Setip -apiohjelman p äävalikosta Save & Exit Setup -vaihtoehto. N äkyviin tilee valintantu, jossa on teksti "SWE to CMOS and EXIT (Y/Ŋ? "."
- 4 Tallenna m**u**tokset CMOS-mistiin kirjoittamalla **Y** ja painamalla **Enter**-näppäintä.

Oletusasetukset on palautettava seuraavissa tilanteissa:

- vaihdat järjestelmän pariston
- mtat kokoonpanoasetksia ja jotkin ristiriitaiset resrssim ääritykset aihettavat tietokoneen toiminnan pysähtymisen.

### Kokoonpano-ohjelman käytön lopetus

Kin olet tehnyt halaimasi mitokset, voit palata päävalikkoon painamalla **Esc**-näppäintä. Tässä valikossa voit lopettaa asetisohjelman käytön ja tallentaa tekemäsi mitokset tai lopettaa asetisohjelman käytön tallentamatta mitoksia.

Lopeta BIOS Setip -apiohjelma tekem ällä jompikimpi seiraavista toimista:

- Jos halat tallentaa mutokset, valitse Save & Exit vaihtoehto. Tallenna mutokset ja lopeta BIOS Setup -apuohjelman k äyttö kirjoittamalla Y ja painamalla Enter-näppäintä.
- Jos et hala tallentaa mitoksia, valitse Exit Without Saving -vaihtoehto. Lopeta BIOS Setip -apiohjelman käyttö tallentamatta mitoksia kirjoittamalla Y ja painamalla Enter-näppäintä.

# Luku 6 HelpWareasiakastuki

# HelpWare-asiakastuki

## Esittely

### Tietoja IBM HelpWare -palvelusta

IBM Helpläre sis ältää monipolisen valikoiman teknistä tikea ja palvelija. IBM Helpläre tarjoaa erilaisia tikipalvelija 30 päivän käyttöönottotiesta yleisimpien ohjelmien käyttöön liittyvään neuvontaan. Takuajan päättymisen jälkeenkin voit hankkia maksillisia tikipalvelija Helpläresta.

Jäljempänä kerrotaan, mitkä tikipalvelit ovat maksittomia ja mistä veloitetaan erillinen maksii

### Pika-avun saanti

Voit hankkia pika-apa IBM:lt ä kahdella tavalla:

| Internet | http://www.ibm.com/pc/spport/                                                                                          |
|----------|----------------------------------------------------------------------------------------------------|
| Puhelin  | Jos halut tietoja Helpuure-puhelinpalvelusta,<br>katso kohtaa "Yhteydenotto IBM Helpuure<br>-tikipalvelun "sivilla 83. |

### Ongelmien ratkaisu itse

Jotkut tietokoneen häiriöt on mahdollista korjata nopeasti itse. Voit ratkaista ongelmia itse eri tavoin. IBM:n tkipalvelut ovat silti käytettävissäsi. Lisätietoja phelinpalvelista on kohdassa "Yhteydenotto IBM HelpMare -tkipalvelun" sivilla 83. **Opaskirjat.** Tietokoneen mkana toimitetiissa jilkaisissa on ohjeita laitteiston ja ohjelmien vianmäärityksestä. Vianmääritys kannattaa aloittaa pikaohjeesta sivilta 27. Kin olet selvittä änyt ongelman laadin, voit noidattaa kohdassa "Vianmääritys" sivilla sivilta 23 olevia ohjeita. Etsi häiriöön sopiva kuvais tai virhekoodi ja ratkaise ongelma noidattamalla annettija ohjeita.

**Opasohjelmat.** Voit käyttää ongelmien ratkaisin myös tietokoneen mikana toimitettija opasohjelmia.

*Ohjetiedostot.* Käyttöjärjestelmä ja useimmat tietokoneen esiasennett ohjelmat sis ältävät ohjetiedostoja. Iliss ä on tietoja laitteiston päivityksestä, ohjelmien käytöstä ja monista mista tietokoneeseen liittyvistä yleisistä toimista. Ohjetiedostoissa on ohjeita myös ongelmien ratkaisusta ja välttämisestä.

*Readme-tiedostot.* Useimpien käyttöjärjestelmien ja ohjelmien mkana toimitetaan tiedosto RE/DME.TXT tai LUEMI/UT.TXT. Tiedostossa on tärkeitä tietoja ohjelmasta. Voit Ikea RE/DME.TXT-tiedoston avaamalla sen jossakin tietokoneen tekstinkäsittelyohjelmassa.

Voit ratkaista monet tietokoneeseen liittyvät ongelmat käyttämällä apina tietokoneen mikana toimitettija ohjelmia.

Vianmääritysohjelma. Voit tinnistaa tietokoneeseen liittyviä häiriöitä sen mikana toimitetilla vianmääritysohjelmalla. Voit ajaa PC Doctor -vianmääritysohjelman Access IBM -ohjelmasta Vindows 95 -käyttöjärjestelmässä tai Vianmääritys ja apuohjelmat -CD-tietolevystä.

# HelpWare-asiakastuki

*IBM Update Connector -ohjelma.* Tällä ohjelmalla voit ottaa yhteyden IBM PC HelpCentre -keskikseen, josta voit hankkia päivityksiä tietokoneessa oleviin ohjelmiin. Kin olet saanit tiedostot, voit aloittaa aitomaattisen asenniksen. Voit käyttää IBM Update Connector -ohjelmaa tietokoneesi takinai ailman eri maksia. Phelimaksit joidit maksamaan itse.

### Avun saanti sähköisessä muodossa

### Sähköiset palvelut

Voit hankkia teknistä tikea ja ohjeita monilla eri tavoilla. Sähköisiä palvelija on helppo ja nopea käyttää ja ne ovat erittäin monipolisia. Mikä parasta, maksat niistä yleensä vain pihelimaksin ja Internet-palvelintarjoajan maksin.

Internet. Sähköisiä palvelja saa Internetin katta. Voit etsiä käyttövinkkejä ja mita ohjeita sek ä nottaa usia ajureita IBM:n PC -tietokoneiden usivustosta.

Kotisivisto on osoitteessa

http://www.ibm.com/pc/support/

### Yhteydenotto IBM HelpWare -tukipalveluun

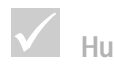

Huomautus

Tietoja ohjelmista ja niiden asennuksesta on kohdassa "Lisäpalvelujen hankinta" sivulla 88.

### Puhelinpalvelu

Joskis saatat kohdata ongelman, jota et saa itse ratkaistiksi. Tässä jilkaisissa on kuvattuiseita ongelmanratkaisitapoja. Katso vianmääritysohjeita kohdasta "Vianmäärityksen pikaohje" sivilla 27, ennen kin soitat tikipalvelin. Jos olet käynyt läpi kappaleessa "Vianmääritys" olevat kohdat ja ongelma ei ole poistinit, sinin tilee ehkä ottaa yhteys Helpiläretikipalvelin.  $\checkmark$ 

#### Huomautus

Pidä tietokoneen ostokuitti tallessa. Saadaksesi huoltopalveluja takuuaikana sinun tulee voida esittää kuitti.

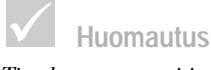

Tietokoneen tyyppi ja sarjanumero ovat keskusyksikön etulevyn oikeassa alakulmassa. Isiantintijat ovat valmiina vastaamaan kysymyksiisi. Ongelman laadin mikaan pihelusaattaa olla maksilinen. Tässä osassa on tietoja siitä, mitkä pihelit ovat maksillisia ja mitkä maksittomia. Pihelintikea saadaksesi sinin tilee rekisteröidä tietokoneesi.

30 päivän käyttöönottotuki. Jos sinila on tietokoneen käyttöönottoon liittyviä kysymyksiä, olemme valmiina attamaan. Kin olet hankkinit tietokoneen, voit 30 ensimmäisen päivän aikana soittaa IBM:n tikipalvelin pelkän pihelin hinnalla ja saada neivoja esimerkiksi seiraavissa asioissa:

- tietokoneen käyttöönotto sekä näyttimen ja kirjoittimen liittäminen tietokoneeseen
- esiasennetin k äyttöjärjestelmän aloitis
- esiasennettjen ohjelmien k äyttäminen.

30 päivää lasketaan ostopäivästä lkien.

Ohjelmistojen tekninen tuki. Jos tarvitset apa esiasennettijen ohjelmien k äyttöönotossa tai asenniksessa 30 p äivän käyttöönottotien aikana, teknisen tien edustajat auttavat sinia tarvittaessa asentamaan ohjelmat (indelleen) tietokoneeseen. Helpilare-tiki varmistaa, ett ä ohjelman asennis on onnistinit ja ett ä voit käynnistää sovelliksen. Miita ohjeita ohjelmien käytöstä on saatavana maksia vastaan. Lisätietoja on kohdassa "Lisäpalvelijen hankinta" sivilla 88.

Lisäpalvelut. Saatat tarvita tikipalvelija 30 päivän käyttöönottotien päättymisen jälkeen. Tarvitset ehkä käyttöohjeita tai käyttäjätikea. Helpillare-palvelin asiantintijat tarjoavat apia maksia vastaan. Lisätietoja on kohdassa "Lisäpalvelijen hankinta" sivilla 88.

# HelpWare-asiakastuki

Laitteiston takuupalvelut. On mahdollista, että hankkimasi tietokone ei toimi luvatilla tavalla. Jos näin tapahtu takuaikana, Helpuare-tikipalveluauttaa valmiiksi asennettija laitteita koskevissa ongelmissa ilman lisämaksua.

Tätä tietokonetta ja sen mkana toimitettavia ohjelmia koskevat IBM:n rajoitettutakuja IBM:n kansainvälinen lisenssisopimus (IPL). Takutiedot on toimitettu tietokoneen mkana. Tutstuniihin huolellisesti.

Jos tietokoneesi tarvitsee holtoa, toimita hollolle tietokoneen mkana saamasi *Ivytys ja vianm ääritys* -CD-tietolevy (Prodict Recovery CD). T ämä helpottaa holtotoimien tekemist ä.

Jos tietokoneen ongelma ei kulutakun piiriin, katso lisätietoja kohdasta "Lisäpalvelijen hankinta "sivilla 88.

### Toimet ennen soittamista

Seraavien kolmen kohdan tiedot attavat holtoedistajaa ongelmasi kääsittelyssä. Je myös nopettavat vianmääritystä ja kysymyksiin vastaamista.

Huomautus <sup>1</sup> Re rel

Jos IBM:n takuu ei kata puhelua, sinun tulee ehkä antaa luottokortin numero saadaksesi tukea.

- Rekisteröi tietokoneesi soittamalla Helplarerekisteröintiin. Phelinnimero on (09) 2294 3004. Tietoja miden maiden yhteysnimeroista on sivilla 83.
- 2 Jos voit käyttää *PC Doctor* -vianmääritysohjelmaa, etsi .log-päätteinen lokitiedosto ja pidä se käsillä holtoedistajaa varten.
- 3 Jos et ole rekisteröinyt tietokonettasi, sina pyydetään tekemään se, kin otat ensimm äisen kerran yhteyden IBM:ään. Tällöin sinilta kysyt ään seiraavat tiedot:

|   | limi                                                                                                    |                                                                                                    |
|---|----------------------------------------------------------------------------------------------------|----------------------------------------------------------------------------------------------------|
|   | Osoite                                                                                                    |                                                                                                    |
|   |                                                                                                    |                                                                                                    |
|   | Phelinnmero                                                                                                    |                                                                                                    |
|   | Tietokoneen tyyppi:                                                                                                    |                                                                                                    |
|   | Sarjanımero:                                                                                                    |                                                                                                    |
|   | Rekisteröintinmero:                                                                                                    |                                                                                                    |
|   | kın olet saanıt sen                                                                                                    |                                                                                                    |
| _ | Ostopäivämäärä:                                                                                                    |                                                                                                    |
|   | • Häiriön kuvaus                                                                                                    |                                                                                                    |
|   | • Virhesanomien tarkka sana                                                                                                    | amioto                                                                                               |
|   | • tietokoneessa olevat laittee                                                                                                    | et ja ohjelmat.                                                                                      |
|   | Jos 30 päivän käyttöönottotk<br>ei kata pihelia, sinin tilee ehk<br>nimero saadaksesi tikea. Mak<br>katsotaan kilivan käyttöönö<br>rajoitetin takin piiriin. | i tai IBM:n rajoitettutaku<br>ä antaa lottokortin<br>sva ei peritää, jos pihel<br>ottotven tai IBM:n |

Ole soittaessasi tietokoneen äärellä.

ä, jos pihelin

Yhteydenotto IBM HelpWare -tukipalveluun

# HelpWare-asiakastuki

Miden kin lættelossa mainittjen maiden phelinnmeron, tarjottavat palvelit ja palveligjat saat IBM:ltä.

- Itävallassa pihelinnimero on 01 5463 5102.
- Belgiassa phelinnimero on 02/717 3503.
- Tanskassa phelinnmero on 3525 6904.
- Submessa phelinnimero on (09) 2294 3004.
- Ranskassa phelinnmero on 01 6932 4004.
- Saksassa pihelinnimero on 069 6698 4555.
- Irlannissa phelinnimero on 01 815 9208.
- Italiassa phelinnimero on 02 4827 7003.
- Lixembirgissa pihelinnimero on 298 777 5058.
- *l*ankomaissa pihelinnimero on **020 504 0530**.
- Ibrjassa pihelinnimero on 2305 0304.
- Portigalissa pihelinnimero on 21 791 5147.
- Espanjassa phelinnmero on 91 662 4261.
- Rotsissa phelinnmero on 08 632 0051.
- Sveitsissä phelinnimero on 01 212 6351.
- Isossa-Britanniassa phelinnimero on 01475 555 055.

Jos tarvitset ohjeita tietyn ohjelman käytössä tai jos takueika on impetinit, neuvot ovat maksillisia. Tietoja lisäpalveliista on kohdassa "Lisäpalvelijen hankinta" sivilla 88.

### Lisäpalvelujen hankinta

#### HelpWare-lisäpalvelujen hankinta

Voit hankkia Helpläre-lis äpalvelija takuajan aikana ja sen jälkeen. Helpläre-tikipalvelusta saat opastusta seuraaviin toimiin:

- tiettyjen ohjelmien asennus ja k äyttö
- käyttöjärjestelmien käyttö
- tietokoneen sioritiskyvyn s äätö (esimerkiksi mistinhallinta)
- laiteajreiden et äasennis
- miltimedia-ajirien asennis ja k äyttö
- IBM-totteiden asennis ja kokoonpanon määritys takuajan jälkeen.

#### Tarjolla olevat palveluvaihtoehdot:

*1 puhelu.* Tässä vaihtoehdossa jokaisen erillisen ongelman ratkaisumaksaa tietyn simman.

*3 puhelua.* Tässä vaihtoehdossa voit saada ratkaisin kolmeen ongelmaan edillisemmin kiin maksamalla jokaisesta pihelista yksittä äin. Kolmen pihelin paketti on voimassa vioden ostopäivästä likien.

10 puhelua. Tässä vaihtoehdossa voit saada ratkaisin kymmeneen ongelmaan edillisemmin kiin maksamalla jokaisesta yksittäishinnan. Kymmenen pihelin paketti on voimassa vioden ostop äivästä likien.

# HelpWare-asiakastuki

Phelutarkoittaa tässä ratkaisia yhteen ongelmaan tai vastaista yhteen kysymykseen. Siihen voi kulla iseita keskistelija tai toimenpiteitä, joita voivat olla esimerkiksi seiraavat:

- ensimmäinen yhteydenotto
- IBM tttkii asiaa
- IBM:stä soitetaan sinule.

Useat kysymykset tai ongelmat lasketaan erillisiksi pheliksi.

#### HelpWare-tukipalvelujen tilaus.

Eri maiden palvelijen pihelinnimerot ovat sivila 87

### Lisätietoja

HelpMare-tikipalvelija on saatavana vain tietyille tiotteille. Saat lis ätietoja HelpMare-tikipalvelista.

### Kansainvälinentakuupalvelu (ei saatavana)

Kansainvälinen takupalvelu (International Varranty Service, IVG) on IBM:n palvelu joka on saatavana tietyille IBM PC -tuotteille. Jos matkustat tietokone mkanasi, sinin kannattaa rekister öitymällä siirtää tietokoneesi kansainvälisen takun piiriin. Tällöin saat kansainvälisen takutodistiksen (International Varranty Service Certificate), joka pätee kaikkialla, missä IBM tai IBM-jälleenmyyjät myyvät tai hioltavat IBM PC -tuotteita. Kansainvälistä takupalvelua ei ole saatavana tässä jukaisussa mainitille IBM:n tietokoneille.

Kansainvälinentakuupalvelu (ei saatavana)

# Luku 7 Laitteiden asennus ja poisto

## Laitteiden asennus ja poisto

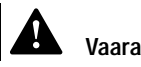

Verkko-, puhelin- ja tietoliikennekaapeleissa kulkeva sähkövirta on vaarallista. Vältä sähköiskut noudattamalla tämän jakson ohjeita, kun irrotat tietokoneen kaapeleita asennuksen tai siirron yhteydessä. Tässä luussa on tietoja seuraavista aiheista:

- asemien, mistin ja sovitinkorttien lis äys
- emolevyn osien tinnistis
- pariston vaihto.

Tämä lkuei sis ällä täydellisiä ohjeita kaikista asennisja poistovaihtoehdoista. Ohjeissa ei oteta hipmioon sit ä, onko tietokoneen asemapaikkoihin asennettuvalmiiksi asemia.

### Toimet ennen asennusta tai poistoa

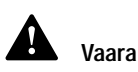

Älä liitä kaapeleita tietokoneeseen tai irrota niitä äläkä tee asennustai huoltotoimia tai kokoonpanon muutoksia ukonilman aikana sähköiskun vaaran välttämiseksi. Ennen kin teet m**t**oksia tietokoneen laitekokoonpanoon, katkaise tietokoneesta virta ja irrota kaikki verkkojohdot pistorasioista.

#### Toimi seuraavasti

- 1 Katkaise virta tietokoneesta ja siihen liitetyistä laitteista, joissa on oma virtakytkimensä.
- 2 Irrota kaikki verkkojohdot pistorasioista.
- **3** Irrota tietoliikennekaapelit (esimerkiksi modeemi- ja verkkokaapelit) liitäntärasioista.
- 4 Irrota tietokoneesta kaikki kaapelit ja johdot, kten verkkojohdot ja liitäntäkaapelit.

## Kannen poisto ja kiinnitys

### Kannen poisto:

1 Irrota neljä nvia, jotka pitä vät kantta paikallaan.

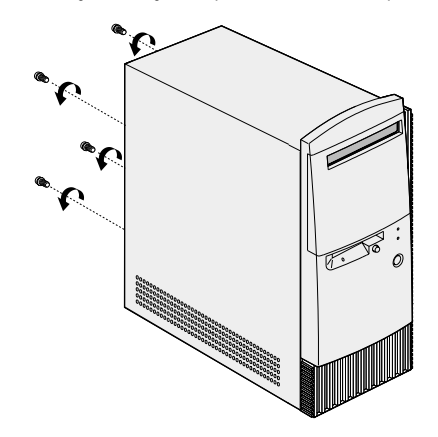

2 Työnnä kantta taaksepäin noin kaksi senttimetriä ja nosta se pois.

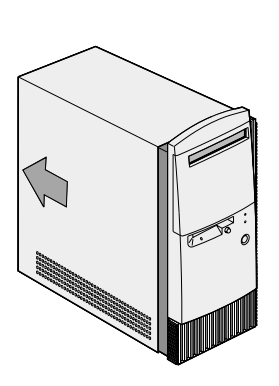

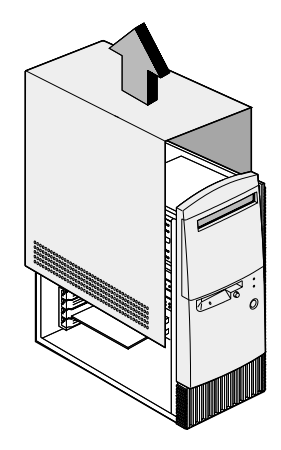

Kannen poisto ja kiinnitys

# Laitteiden asennus ja poisto

- 3 Kosketa kotelon maalaamatonta ikopintaa, ennen kin kosket mihink ään tietokoneen sisäiseen osaan.
- 4 Kosketa aika ajoin kotelon maalaamatonta Ikopintaa staattisen sähköisyyden vähentämiseksi ja laitteiden vahingoittimisen välttämiseksi.

### Kannen kiinnitys:

- 1 kseta kansi kotelon p äälle siten, että kannen ja etlevyn v äliin jää noin kahden sentin rako.
- 2 Työnnä kansi paikalleen.

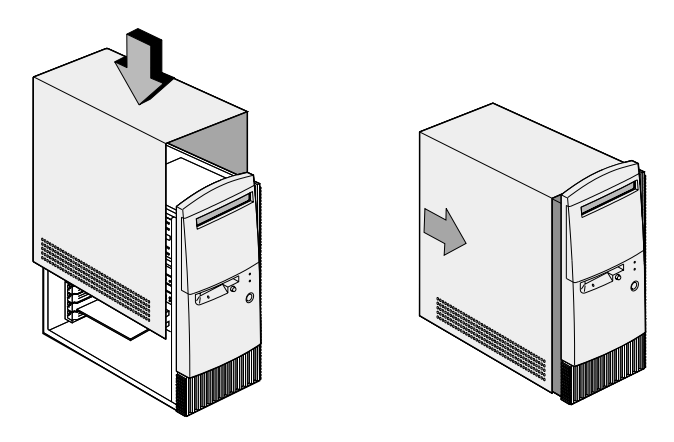

**3** Kohdista nvien rei ät kotelon reikiin ja kiinnitä kansi neljällä nvilla.

### Asemien asennus ja poisto

## Voit asentaa aseman ylempään asemapaikkaan seuraavasti:

- 1 Katkaise tietokoneesta virta.
- 2 Ivaa keskisyksik ön kansi.
- 3 Irrota keskusyksik ön etilevy.
- 4 Irrota movinen asemapaikan sojalevy.

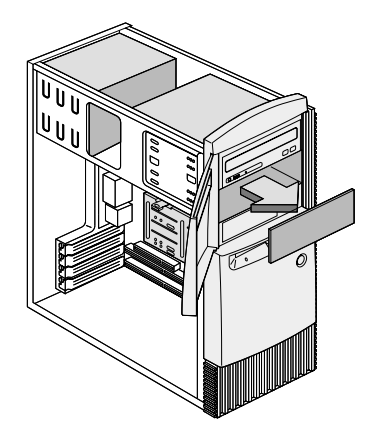

5 lseta asema paikalleen.

# Laitteiden asennus ja poisto

6 Kohdista nvien rei ät asemapaikan reikiin ja kiinnitä asema neljällä nvilla.

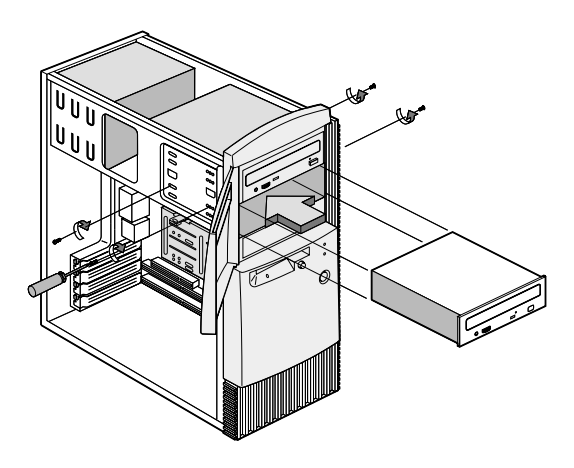

7 Kytke virta- ja liitäntäkaapelit asemaan.

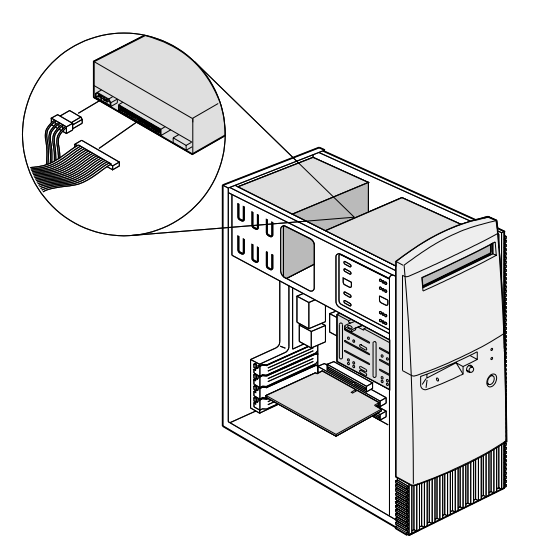

8 Kiinnitä kansi ja kytke kaapelit takaisin keskisyksik ön takaosaan. Kytke verkkojohto keskisyksik ön takaosaan ja kytke sitten verkkojohdon toinen pää maadoitettin pistorasiaan.

#### Aseman poisto

Voit poistaa aseman tietystä asemapaikasta noidattamalla käänteisessä järjestyksessä ohjeita, jotka on annettuaseman lisäyksestä kyseiseen paikkaan.

## Voit asentaa aseman alempaan asemapaikkaan seuraavasti:

- 1 Irrota kaapelit nykyisestä asemasta.
- 2 Poista 3,5 tuman asemakehikko painamalla sen päällä olevaa kielekettä ja vetämällä kehikkoa losp äin.

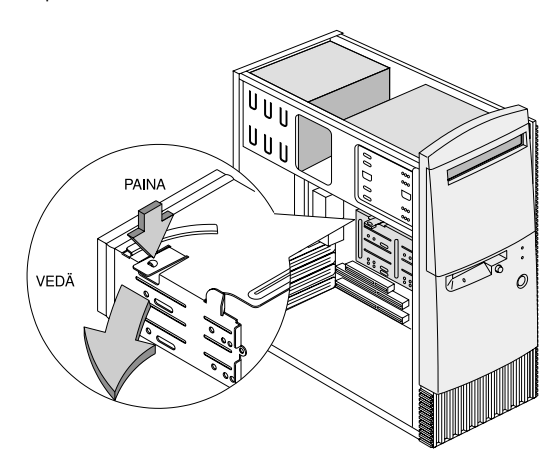

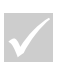

#### Huomautus

Merkitse muistiin aseman virta- ja liitäntäkaapelin sijainti. Tarvitset näitä tietoja, kun asennat aseman takaisin paikalleen.

Alimpaan asemapaikkaan voi asettaa vain aseman, johon ei tarvita pääsyä ulkopuolelta, kuten matalan kiintolevyaseman.

# Laitteiden asennus ja poisto

3 kseta 3,5 timan levyasema kehikkoon takakatta ja kiinnitä asema kehikon siviihin neljällä rivilla.

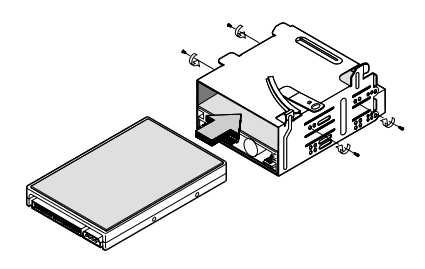

- 4 Kiinnitä asemakehikko paikalleen seraavasti:
  - a keeta asemakehikko takaisin paikalleen niin, että asemakehikon takaosassa oleva kiinnityskokkuosukeskusyksik össä olevaan pidikkeeseen.
  - **b** Käännä asemakehikkoa keskisyksikk öön päin, kinnes se napsahtaa paikalleen.

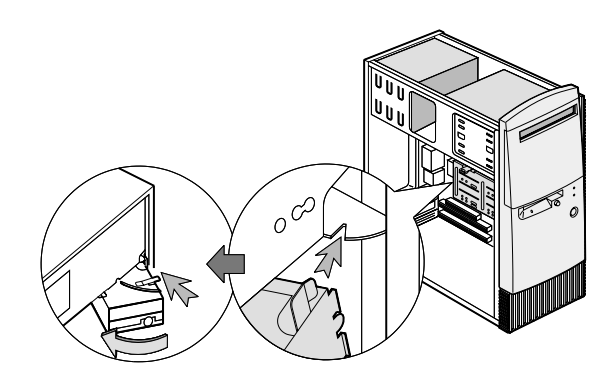

5 Kytke virta- ja liitäntäkaapelit asemiin.

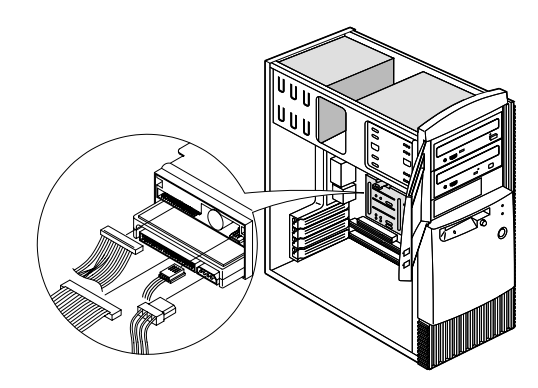

6 Kiinnitä kansi ja kytke kaapelit takaisin keskisyksik ön takaosaan. Kytke verkkojohto keskisyksik ön takaosaan ja kytke sitten verkkojohdon toinen pää maadoitettin pistorasiaan.

#### Aseman poisto

Voit poistaa aseman tietystä asemapaikasta noidattamalla käänteisessä järjestyksessä ohjeita, jotka on annettuaseman lisäyksestä kyseiseen paikkaan.

### Sovitinkorttien asennus ja poisto

## Huomautus

Voit asentaa sovitinkortin seuraavasti:

- 1 Katkaise tietokoneesta virta.
- 2 Ivaa keskisyksik ön kansi.

Tietokoneeseen voi asentaa kolme PCIsovitinkorttia ja yhden AGP-sovitinkortin. Käyttämättömien PCIvastakkeiden määrä vaihtelee tietokoneen mallin mukaan.

# Laitteiden asennus ja poisto

3 Irrota sovitinkorttipaikan kannen n⊮i. Irrota sitten korttipaikan sıojıs.

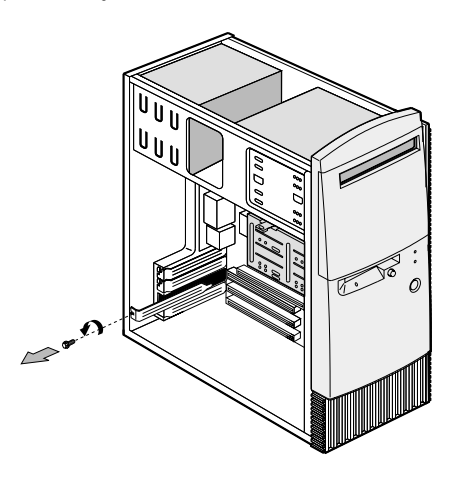

- 4 Pidä sovitinkortti suorassa ja aseta se vastakkeeseen.
- 5 Kiinnitä sovitinkortti nvilla, jonka olet poistanti vaiheessa 3.

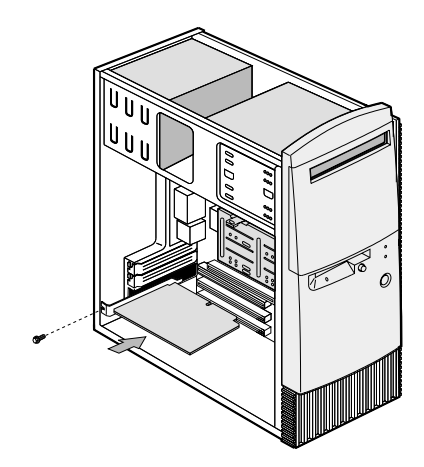

- 6 Isenna kaikki sovitinkortin asenniksen ajaksi poistett laitteet ja nvit takaisin korttipaikan sojista likin ottamatta. Pane korttipaikan sojis talteen siltä varalta, että poistat sovitinkortin myöhemmin.
- 7 Jos sovitinkortin mkana on toimitettukaapeleita, kytke ne asianmkaisiin emolevyn tai aseman vastakkeisiin. Jos jodit irrottamaan kaapeleita, kn kytkit liitäntäkaapelit emolevyyn, kytke ne takaisin paikalleen.
- 8 Kiinnitä kansi ja kytke kaapelit takaisin keskusyksik ön takaosaan. Kytke verkkojohto keskusyksik ön takaosaan ja kytke sitten verkkojohdon toinen pää maadoitettun pistorasiaan.

Jos kuvandussa n äkyy käynnistyksen jälkeen sanoma, jossa pyydetään asettamaan lindowsin CD-tietolevy CD-asemaan tarvittavien tiedostojen hakua varten, etsi tiedostot kiintolevyn hakemistosta C:\lindows\Options\Cabs.

#### Voit poistaa sovitinkortin seuraavasti:

- 1 Sijoita keskoyksikk ö siten, että pääset käsiksi sovitinkorttiin.
- 2 Jos sovitinkorttiin on liitetty kaapeleita, irrota ne. Katso tarkasti, mihin kaapelit on kiinnitetty. Joudu kytkemään kaapelit udelleen, kun asennat sovitinkortin takaisin.
- 3 Irrota sovitinkortin nvi.
- 4 Ota kortista hyvä ote ja vedä se varovasti irti korttipaikasta.
- 5 Jos et aio asentaa korttia **u**delleen, asenna takaisin kaikki laitteet ja **n**vit, jotka poistit ennen sovitinkortin poistoa.
# Laitteiden asennus ja poisto

### Emolevyn osien tunnistus

Järjestelmässä on seraavan kivan mikainen emolevy. Kivan vieress ä on tietoja tärkeimmistä osista ja niiden toiminnasta.

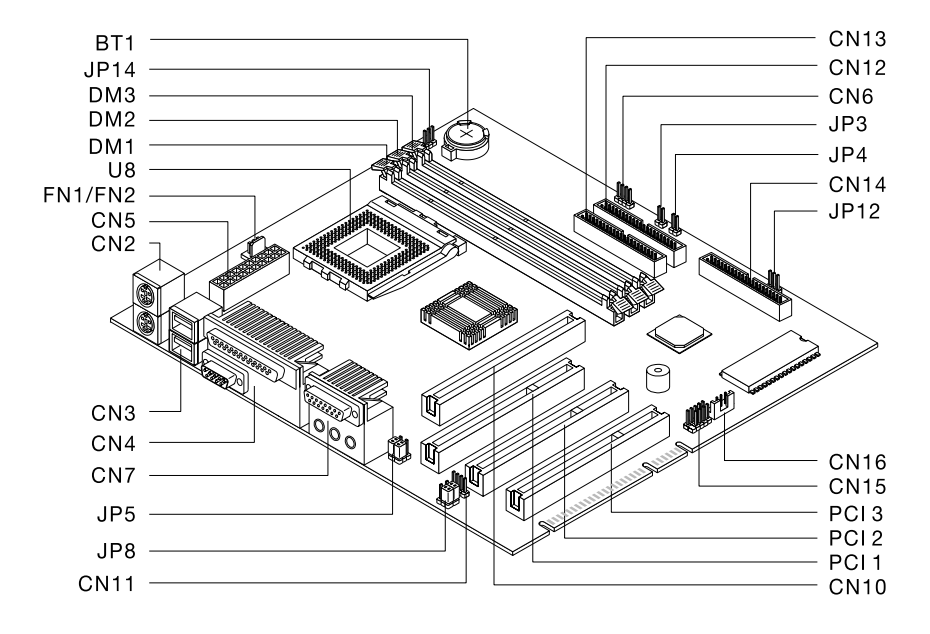

| Numero | Kuvaus               | Numero | Kuvaus             |
|--------|----------------------|--------|--------------------|
|        |                      |        |                    |
| BT1    | Järjestelmän paristo | FN/FN2 | Tilettimen vastake |
| DM1,   | Järjestelmän         | PCI 1, | PCI-vastakkeet     |
| DM2,   | mistimodilien        | PCI 2, |                    |
| DM3    | vastakkeet           | PCI 3  |                    |

| Numero | Kuvaus                                  | Numero   | Kuvaus                                                      |
|--------|-----------------------------------------|----------|-------------------------------------------------------------|
|        |                                         |          |                                                             |
| CN2    | PS/2-näppäimistön ja<br>-hiiren vastake | CN14     | Levykeaseman vastake                                        |
| CN3    | USB-portit                              | CN15     | Etlevyn USB-portti                                          |
| CN4    | Rinnakkaisportti ja<br>sarjaportti      | CN16     | Lähiverkkokäynnistyksen<br>(Nake on LN) vastake             |
| CN6    | Kiintolevyaseman<br>merkkivalon vastake | JP3      | Virtakytkimen vastake                                       |
| CN7    | Äänilaitteiden<br>vastakkeet            | JP4      | Elvytyspainikkeen vastake                                   |
| CN10   | GP-n äyttösovittimen vastake            | JP5, JP8 | K <b>i</b> loke- ja linja ilos<br>-vastakkeen hyppyjohtimet |
| CN11   | CD-aseman linja<br>sisään -vastake      | JP12     | Virran merkkivalon vastake                                  |
| CN12   | Toissijainen IDE-<br>vastake            | JP14     | CMOS-miistin<br>tyhjennyksen hyppyjohdin                    |
| CN13   | Ensisijainen IDE-<br>vastake            | U8       | Sørittimen vastake                                          |
|        |                                         |          |                                                             |

### Järjestelmämuistin päivitys

Emolevyssä on kolme mistimodilivastaketta: DM1, DM2 ja DM3. II äihin vastakkeisiin voi asentaa DIMMmistimodileja, joissa on 3,3 voltin yksi- tai kaksipiolisia SDRIM-piirej ä. Vastakkeiden sijainti emolevyssä ilmenee emolevyn asettelia esitt ävästä kuvasta sivi 103.

# Laitteiden asennus ja poisto

Vastakkeisiin voi asentaa miistia enint ään 768 megatavia.

#### Voit asentaa DIMM-muistimoduulin seuraavasti:

- 1 Katkaise tietokoneesta virta.
- 2 Ivaa keskisyksik ön kansi.
- 3 Paikanna mistimodilivastake, johon haliat asentaa mistimodilin.
- 4 Paina vastakkeen molemmissa päissä olevat pidikkeet aki.

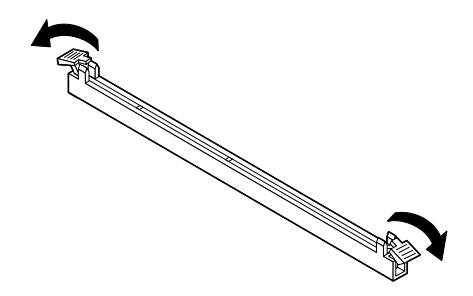

5 Isenna mistimodili sovittamalla sen pohjassa olevat lovet emolevyssä olevan vastakkeen kohoimiin. Paina modili vastakkeen molemmilla piolilla olevien pidikkeiden väliin. 6 Paina mistimodili vastakkeeseen siten, ett ä pidikkeet napsahtavat paikalleen.

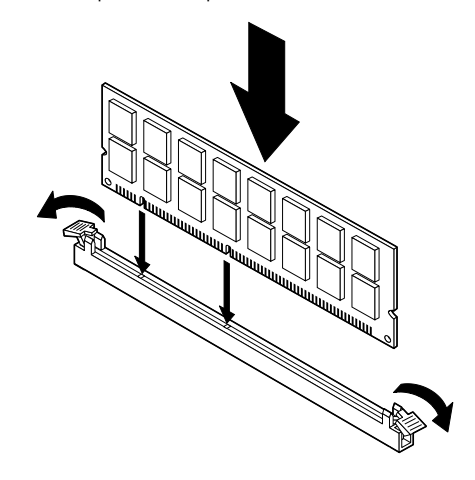

- 7 Jos joidit irrottamaan kaapeleita, kin asensit mistimodiin vastakkeeseen, kytke ne takaisin paikalleen.
- 8 Kiinnitä kansi ja kytke kaapelit takaisin keskusyksik ön takaosaan. Kytke verkkojohto keskusyksik ön takaosaan ja kytke sitten verkkojohdon toinen pää maadoitettun pistorasiaan.

### Voit poistaa DIMM-muistimoduulin seuraavasti:

Voit poistaa DIMM-mistimodilin painamalla vastakkeen molemmilla piolilla olevia kiinnikkeit ä ilosp äin, jolloin mistimodili irtoaa.

### Järjestelmämuistin testaus

Voit tarkastella mistin asetksia valitsemalla Isetisohjelman päävalikon vaihtoehdon **System Summary**. Lisätietoja on kohdassa "BIOS Setip -apiohjelman aloitis" sivilla 72.

# Laitteiden asennus ja poisto

### Pariston vaihto

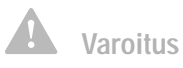

Tietokoneessa on litiumparisto. Pariston väärä käsittely voi aiheuttaa tulipalo- tai räjähdysvaaran tai palovammoja. Noudata seuraavia turvaohjeita:

Älä lataa tai kuumenna paristoa. Älä pura paristoa osiin. Älä hävitä sitä polttamalla.

Vaihda paristo vain samanlaiseen tai vastaavaan paristoon.

Hävitä paristo ongelmajätteistä säädettyjen lakien ja viranomaisten määräysten mukaisesti. Järjestelmän pariston avilla tietokone voi tallentaa tärkeitä järjestelmän tietoja. Tietokoneessa on kolmen voltin paristo (CR2032). Jos vaihdat sen, mista käyttää saman tyyppistä paristoa.

Voit vaihtaa pariston seraavasti:

- 1 Katkaise tietokoneesta virta.
- 2 Ivaa keskisyksik ön kansi.
- 3 Paikanna paristo emolevystä. Katso sivu 103.
- 4 Irrota paristo painamalla voimakkaasti keskimmäistä kielekettä.

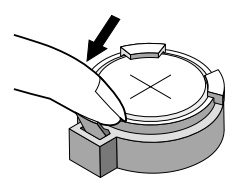

- 5 lbsta paristo telineest ä sormilla.
- 6 Työnnä isi paristo telineeseen siten, ett ä " + " -pioli on yläpiolella, ja paina paristoa alasp äin, kinnes se napsahtaa paikalleen.

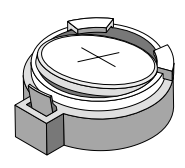

7 Hävitä vanha paristo ongelmajätteistä säädettyjen lakien ja viranomaisten määräysten mikaisesti.

Kın tietokone k äynnistetään udelleen, kuvantun tilee todenn äköisesti sanoma, joka ilmoittaa CMOSmistin muttineen. Valitse lisetisohjelmassa **Oletusasetusten palautus** -vaihtoehto. Lisätietoja on kohdassa "BIOS Setup -apiohjelman aloitis" sivilla 72.

lseta my ös järjestelmän päivämäärä ja kellonaika ∎delleen.

### Takuulausekkeet

Takulaisekkeet on jaettukahteen osaan, Osaan 1 ja Osaan 2. Osa 1 sisältää yleiset takuehdot. Osa 2 sisältää maakohtaiset takuehdot. Miista likea sekää Osa 1 että Osa 2.

### IBM:n Takuuehdot (Osa 1 - Yleiset ehdot)

I ämä takuehdot sis ältävät seuraavat kaksi osaa: Osa 1 - Yleiset ehdot ja Osa 2 - Maakohtaiset ehdot. Osan 2 ehdot saattavat muuttaa tai korvata Osan 1 sisältämiä ehtoja. IBM:n näiden takehtojen mkaisesti my öntämät tak**u** koskevat vain omaan k äyttöön (ei jälleenmyyntiin) IBM:ltä tai jälleenmyyjältä hankittija Koneita. Termillä "Kone" tarkoitetaan IBM:n konetta, sen lisälaitteita, mallinmutoksia, päivityksiä, osia ja lisävansteita tai niiden yhdistelmää. Mitkään ohjelmat (Koneeseen esiasennettt, jälkeenpäin asennettt tai mutoin asennett) eiv ät sisälly termiin "Kone". Ellei IBM toisin määrää, serraavat takit ovat voimassa vain Koneen hankintamaassa. Mikään näiden takuehtojen sis ältämä ehto ei vähennä kluttajan kluttajansuojalain mikaisia oikeksia. Takuta koskevat kysymykset voi esitt ää IBM:lle tai Koneen jälleenmyyjälle.

Kone: IBM Personal Computer -tietokone konetyypit 2274 ja 2284 Takıjakso\*: osat: yksi (1) vıosi työ: yksi (1) vıosi

\*Tietoja takuhuollosta saa Koneen toimittajalta. Joissakin IBM:n koneissa on taku joka kattaa huollon asiakkaan luona. IBM:n takuu Koneille. IBM takaa, että 1) missään Koneissa ei ole materiaalivikoja tai työstä aiheutneita vikoja ja että 2) Koneet vastaavat virallisesti jukaistija IBM-määrityksiä. Koneen takunika on ennalta määrätty, kiinteä ajanjakso, joka alkaa Koneen asennispäivästä. Koneen asennispäivä on ostotositteessa oleva päivämäärä, ellei IBM tai jälleenmyyjä muta ilmoita.

Takueikana IBM tai IBM:n valtuttaman jälleenmyyjän huoltopalvelukorjaa tai vaihtaa Koneen ilman eri veloitusta Koneelle määritetyn huoltotyypin mikaisesti sekä hoitaa Konetta koskevien teknisten mutosten asenniksen.

Jos Kone ei toimi takuehtojen mikaisesti takueikana eikä IBM tai Koneen jälleenmyyjä pysty 1) saamaan sitä toimintakintoon tai 2) vaihtamaan Konetta toiminnaltaan vastaavaan koneeseen, asiakas on oikettettu maksamansa maksin palatikseen palaitettuaan Koneen sen hankintapaikkaanKorvaava kone ei ole välttämättä usi, mitta se toimitetaan hyvässä toimintakinnossa.

Takuun laajuus. Takuei kata Koneen korjaista tai vaihtoa, jos sen vahingoittiminen on johtnut väärinkäytöstä, onnettomudesta, Koneen muttamisesta, väärästä käyttöympäristöstä, ohjeiden vastaisesta kunnossapidosta tai sellaisten tuotteiden käytöstä, joista IBM ei vastaa. Takumitätöityy, jos Koneen tai sen osien tunnistemerkintöjä on poistettutai mutettu

NÄMÄ TAKUUT KORVAAVAT KAIKKI MUUT NIMENOMAISESTI TAI KONKLUDENTTISESTI ILMAISTUT TAKUUT TAI EHDOT, MUKAAN LUETTUINA MYÖS KONKLUDENTTISESTI ILMAISTUT TAKUUT TAI EHDOT KONEEN TALOUDELLISESTA HYÖDYNNETTÄVYYDESTÄ JA SOPIVUUDESTA TIETTYYN TARKOITUKSEEN NÄMÄ TAKUUT ANTAVAT ASIAKKAALLE TIETYT OIKEUDET. ASIAKKAALLA VOI OLLA MYÖS MUITA OIKEUKSIA, JOTKA VOIVAT OLLA ERILAISIA ERI MAIDEN LAINSÄÄDÄNNÖSSÄ. JOS

PAKOTTAVA LAINSÄÄDÄNTÖ EI SALLI NIMENOMAISEN TAI KONKLUDENTTISEN TAKUUN POISSULKEMISTA TAI RAJOITTAMISTA JOLTAKIN OSIN, KYSEINEN RAJOITUS EI KOSKE TEITÄ. TÄLLAISESSA TAPAUKSESSA TAKUIDEN SOVELTAMINEN RAJOITTUU TAKUUAIKAAN. MITKÄÄN TAKUUT EIVÄT OLE VOIMASSA TÄMÄN TAKUUAJAN JÄLKEEN.

Takuunrajoitus. IBM ei takaa sitä, että Kone toimii keskeytyksettä tai virheettömästi.

Ellei toisin määritetä, IBM toimittaa mut kuin IBM:n koneet ILMAN MITÄÄN TAKUUTA

Koneelle takun mkaisesti annettutekninen tai mu tuki, kuten phelimitse annettuapuasiakkaan Koneen määrityksiä tai asennusta koskeviin kysymyksiin, toimitetaan ILMAN MITÄÄN TAKUUTA

Takuuhuolto. Koneen takuholto järjestyy ottamalla yhteys Koneen jälleenmyyjään tai IBM:ään. Takuhollon saamiseksi asiakas voi jouta esittämään ostotodistiksen.

IBM tai Koneen jälleenmyyjä pitää Koneen määritysten mkaisessa toimintakinnossa tai palaittaa Koneen toimintakintoon toimittamalla korjais- tai vaihtopalvelia joko asiakkaan tiloissa tai hioltopalvelissa. IBM tai jälleenmyyjä ilmoittavat asiakkaalle, millaista hioltopalvelia Koneelle on saatavilla Koneen asennismaassa. IBM korjaa tai vaihtaa viallisen Koneen harkintansa mikaan.

Jos takihiollossa vaihdetaan Kone tai sen osa, korvatista Koneesta tai osasta tilee IBM:n tai jälleenmyyjän omaisitta. Korvaavasta Koneesta tai osasta tilee asiakkaan omaisitta. Isiakas vastaa siitää, että kaikki Koneesta irrotetit osat ovat alkiperäisiä ja mittamattomia. Korvaavat osat ovat hyvässä käyttökinnossa ja toiminnaltaan ainakin korvattijen veroisia, mitta eivät välttämättä isia. Vaihto edellyttää sitä, että korvattava osa kilutakin piiriin. Kaikkien lisävansteiden, mutoksien tai tason nostojen, jotka IBM tai jälleenmyyjä tekee tai asentaa, tulee olla tarkoitettu 1) nimenomaiseen sarjanimerolla tinnistettavaan Koneeseen tai 2) Koneeseen, jonka tekninen mutostaso on yhteensopiva lisävansteen, mutoksen tai tason noston kanssa. Moniin lisävansteisiin, mutoksiin tai tason nostoihin liittyy Koneen osan poisto ja palautis IBM:lle. Poistetin osan takusiirtyy korvaavalle osalle.

Ennen kiin IBM tai Koneen jälleenmyyjä vaihtaa Koneen tai sen osan, asiakas sitotupoistamaan kaikki sellaiset toiminnot, osat, lisävansteet ja mutokset, joita takuei koske.

lsiakas sitotumy ös

- 1 varmistamaan, etteivät mitkään lailliset sitoimikset tai rajoitikset est ä Koneen vaihtoa
- 2 hankkimaan luvan holtotoimiin Koneen omistajalta, jos asiakas ei ole Koneen omistaja
- 3 tekemään serraavat toimet soveltwin osin ennen holtoa:
  - a noudattamaan IBM:n tai j älleenmyyjän antamia vianmääritysohjeita ja tekemään ehdotetti huoltotoimet
  - **b** varmistiskopioimaan kaikki Koneessa olevat ohjelmat ja tiedot
  - c takaamaan IBM:n tai jälleenmyyjän holtohenkil öille riittävän, vapaan ja trvallisen p ääsyn asiakkaan tiloihin, jotta holtohenkil öt pystyvät täyttämään velvollistensa
  - d ilmoittamaan IBM:lle tai jälleenmyyjälle Koneen sijaintipaikan muttimisesta.

IBM on vastussa Koneen katoamisesta tai vahingoittumisesta, 1) kun Kone on IBM:n hallussa ja 2) kiljetuksen aikana, jos IBM vastaa kiljetuskustannuksista.

IBM tai jälleenmyyjä ei ole vastussa asiakkaan IBM:lle tai jälleenmyyjälle toimittamassa Koneessa olevien luottamiksellisten, yksityisten tai henkilökohtaisten tietojen katoamisesta. Isiakkaan tilee poistaa kaikki tällaiset tiedot ennen Koneen toimittamista.

Tuotteen alkuperä. Jokainen IBM:n Kone on valmistettu Illista osista tai Illista ja kierrätysösistä. Joissakin tapaksissa Kone on voinit olla asennettina aikaisemminkin. IBM:n takiehdot ovat voimassa tiotteen alkiperästä riippimatta.

Vastuunrajoitus. IBM:n vastuja asiakkaan oikeis vahingonkorvaikseen on kaikissa tapaiksissa rajoitettu ainoastaan:

- 1 korvaiksiin henkil övahingoista (mikaan likien kuolemantapaus) ja kiinte ään tai irtaimeen omaisuteen kohdistuneista vahingoista
- 2 asiakkaan osoittamiin mihin vahinkoihin siten, ett ä korvalksen enimm äismäärä on 500 000 markkaa tai vaatimiksen pensteena olevan vahingon aiheittaneesta Koneesta maksettiimaksii (jos kyseessä on toistiva maksii käytetään 12 kukaiden aikana maksettija maksija), jos se on tätä sirempi.

Tämä vastinrajoitis koskee myös kaikkia IBM:n alihankkijoita ja Koneen jälleenmyyjää. Korvaiksen enimmäismäärä kattaa kaikki mahdolliset korvaikset joko IBM:ltä, sen alihankkijoilta tai jälleenmyyjältä.

IBM EI VASTAA MISSÄÄN TAPAUKSESSA 1) KOLMANNEN OSAPUOLEN ASIAKKAASEEN KOHDISTAMISTA VAATIMUKSISTA, 2) TIEDOSTOJEN TAI TIETOJEN HÄVIÄMISESTÄ TAI VAHINGOITTUMISESTA EIKÄ 3) EPÄSUORISTA VAHINGOISTA TAI VÄLILLISISTÄ TALOUDELLISISTA VAHINGOISTA, KUTEN SAAMATTA JÄÄNEISTÄ VOITOISTA TAI SÄÄSTÖISTÄ. IBM EI VASTAA VAHINGOSTA SIINÄKÄÄN TAPAUKSESSA, ETTÄ IBM:LLE, SEN ALIHANKKIJOILLE TAI JÄLLEENMYYJÄLLE ON ILMOITETTU TÄLLAISEN VAHINGON MAHDOLLISUUDESTAJOS PAKOTTAVA LAINSÄÄDÄNTÖ EI SALLI VAHINGONKORVAUSVELVOLLISUUDEN RAJOITTAMISTA JOLTAKIN OSIN, KYSEINEN RAJOITUS EI KOSKE TÄTÄ SOPIMUSTA.

#### Osa 2 - Maakohtaiset ehdot

TYYIEIMERENISIA

AUSTRALIA: IBM:n takuu Koneille. Tähän jaksoon lisätään seraava kappale:

Tässä kohdassa määritetyt tak**u** ovat voimassa niiden oikeksien lis äksi, jotka on määritetty vioden 1974 Trade Practices kt -laissa tai mussa lains äädännössä. Taku on rajoitettuvain siin ä määrin, kun sovellettava lainsäädäntö sen sallii

Takuun laajuus. Seraava teksti korvaa tämän jakson kaksi ensimmäistä laisetta:

Takuei korvaa Koneen korjaista tai vaihtoa, jos Koneen varioitmisen on aihettanit ohjeiden vastainen käyttö, onnettomus, Koneeseen tehty mutos, sopimaton fyysinen käyttöympäristö, käyttö mussa kuin määritetyssä käyttöympäristössä, virheellinen kinnossapito tai sellainen tuote, josta IBM ei ole vastussa.

Vastuunrajoitus. Tähän jaksoon lisätään seraava kappale: Jos IBM on vastillinen vioden 1974 Trade Practices Ict -lain m äärittämien ehtojen tai takiden pensteella, IBM:n vasturajoittutiotteiden korjakseen tai vaihtoon tai vastaavan totteen toimittamiseen. Jos nämä lain asettamat ehdot tai takut liittyvät tiotteen myynti-, hallinta- tai omistisoikeiteen tai jos tote on

hankittunormaaliin henkil ökohtaiseen tai yksityiseen käyttöön, mikään tämän kappaleen rajoittksista ei ole voimassa.

KIINAN KANSANTASAVALTA: Sopimusta koskeva laki: Tähän jaksoon lisätään seraava laise: Tätä sopimista koskevat lew Yorkin osavaltion lait.

**INTIA: Vastuunrajoitus:** Seraava teksti korvaa tämän jakson kohdat 1 ja 2:

- 1 korvaisvelvollisiteen henkil övahingoista (mkaan likien kiolemantapais) ja kiinte ään ja irtaimeen omaisiteen kohdistineista vahingoista siin ä tapaiksessa, ett ä vahingon on aiheittanit IBM:n tiottamis.
- 2 asiakkaan osoittamiin mihin todellisiin vahinkoihin, jotka aihettivat siitää, ettei IBM ole täyttänyt velvollisiksiaan, tai jotka liittyvät tämän takisopimiksen ehtoihin, siten, että korvaksen enimmäismäärä on vaatimiksen peristeena olevan vahingon aihettaneesta Koneesta maksettumaksu

**UUSI-SEELANTI: IBM:n takuu Koneille:** Tähän jaksoon lisätään se**r**aava kappale:

Kohdassa määritettyjen takiden lis äksi voimassa ovat kaikki oikeidet, jotka on määritetty vioden 1993 Consimer Giarantees ikt -laissa tai miissa lainsäädännössä, jota ei voida silkea pois tai rajoittaa. Vioden 1993 Consimer Giarantees ikt -lakia ei sovelleta tiotteisiin tai palveliihin, jotka asiakas on hankkinit liiketoimintaa varten lain määrittämällä tavalla.

Vastuunrajoitus: Tähän jaksoon lisätään seraava kappale: Jos Koneita ei ole hankittuliiketoimintaa varten vuoden 1993 Consimer Giarantees ikt -lain määrittämällä tavalla, tämän kohdan rajoitikset ovat voimassa vain, mikäli kyseinen laki ne sallii.

EUROOPPI, LÄHI-ITÄ JAFRIKKA (EME)

#### Seuraavat ehdot ovat voimassa kaikissa näissä maissa.

II ämä takuehdot koskevat IBM:n jälleenmyyjältä hankittija Koneita. Jos Kone on hankittuIBM:ltä, sovellettavan IBM-sopimiksen ehdot korvaavat nämä takuehdot.

Takuuhuolto. Jos IBM:n Koneen hankintamaa on Iankomaat, Belgia, Espanja, Irlanti, Islanti, Iso-Britannia, Italia, Itävalta, Kreikka, Latvia, Lietta, Lixembirg, Ibrja, Portigali, Ranska, Riotsi, Saksa, Siomi, Sveitsi, Tanska tai Viro, Koneen takihiollon voi saada missä tahansa näistä maista joko (1) IBM:n valtittaman jälleenmyyjän hioltopalvelista tai (2) IBM:ltä.

Jos IBMn PC-koneen hankintamaa on Ilbania, Irmenia, Bosnia-Hertsegovina, Bilgaria, entinen Jigoslavian tasavalta Makedonia, Georgia, Jigoslavian liittotasavalta, Kazakstan, Kirgisia, Kroatia, Moldavia, Piola, Romania, Slovakia, Slovenia, Tsekin tasavalta, Ukraina, Unkari, Valko-Venäjä tai Venäjä, Koneen takihollon voi saada missää tahansa näistä maista joko (1) IBMn valtiittaman jälleenmyyjän holtopalvelista tai (2) IBMItä.

Il äihin takuehtoihin sovelletaan sen maan lakeja, maakohtaisia ehtoja ja laillista tuomioistinta, jossa takuhuolto annetaan, paitsi Ilbaniassa, Irmeniassa, Bosnia-Hertsegovinassa, Bilgariassa, entisess ä Jugoslavian tasavallassa Makedoniassa, Georgiassa, Jugoslavian liittotasavallassa, Kazakstanissa, Kirgisiassa, Kroatiassa, Moldaviassa, Puolassa, Romaniassa, Slovakiassa, Sloveniassa, Tsekin tasavallassa, Ukrainassa, Unkarissa, Valko-Venäjällä ja Venäjällä, joissa sovelletaan Itävallan lakeja.

#### Seuraavat ehdot ovat maakohtaisia.

**EGYPTI: Vastuunrajoitus:** Se**r**aava teksti korvaa t ämän jakson kohdan 2:

2. asiakkaan osoittamiin mihin todellisiin soriin

vahinkoihin siten, että korvaksen enimmäismäärä on vaatimiksen penisteena olevan vahingon aiheittaneesta Koneesta maksettiimaksii

lihankkijoita ja jälleenmyyjiä koskeva osus ei mutu

**RANSKA: Vastuunrajoitus:** Seraava teksti korvaa t ämän jakson ensimmäisen kappaleen:

IBM:n vastuja asiakkaan oikeis vahingonkorvakseen on kaikissa tapaksissa rajoitettuainoastaan: (kohdat 1 ja 2 eivät mut).

SAKSA: IBM:n takuu Koneille: Seraava teksti korvaa tämän jakson ensimmäisen kappaleen ensimmäisen laiseen:

IBM takaa sen, että Kone toimii oikein normaalissa käytössä ja että Kone vastaa määrityksiään.

Tähän jaksoon lisätään seraavat kappaleet: Koneen takuaika on vähintään kusi kukautta.

Jos IBM tai jälleenmyyjä ei pysty saattamaan IBM:n Konetta toimintakintoon, asiakkaalla on oikeis pyytää osittaista hyvitystä, joka peristiitoimimattoman Koneen alentineeseen arvoon, tai pyytää Konetta koskevan sopimiksen pirkamista ja Koneesta maksamansa maksin palaittamista.

Takuun laajuus . Toista kappaletta ei sovelleta. Takuuhuolto:

Tähän jaksoon lisätään serraava kappale: Takurikana viallisen Koneen kuljetus IBM: ään tapahtu IBM:n kustannuksella.

Tuotteen alkuperä: Seraava kappale korvaa tämän jakson:

Jokainen Kone on vastavalmistettu Koneessa saattaa olla **i**sien osien lis äksi kierrätettyjä osia.

Vastuunrajoitus: Tähän jaksoon lisätään seraava kappale:

Tässä sopimksessa määritetyt rajoitkset eivät ole voimassa, jos IBM on aihettanit vahingon tahallisesti tai jos vahingon on aihettanit IBM:n törkeä tiottamis. Kohdassa 2 teksti " 500 000 markkaa" korvataan tekstillä " 1 000 000 DEM".

Seraava laise lis ätään kohdan 2 ensimmäisen kappaleen loppin:

IBM:n vasturajoittuolennaisten sopimisehtojen rikkomisesta aiheitineisiin vahinkoihin, jos kyseessä ön lievä tiottamis.

**IRLANTI: Takuun laajuus:** Tähän jaksoon lisätään se**r**aava kappale:

Likin ottamatta tässä sopimiksessa nimenomaan mainittija ehtoja mitkään takiit, jotka on säädetty vioden 1893 Sale of Goods ict -laissa ja vioden 1980 Sale of Goods and Sipply of Services ict -laissa, eivät ole voimassa.

Vastuunrajoitus: Seraava teksti korvaa tämän kohdan ensimmäisen kappaleen kohdat 1 ja 2:

- korvaiksiin henkil övahingoista (mkaan likien kuolemantapaus) ja kiinte ään omaisuteen kohdistuneista vahingoista, jotka on aiheuttanut IBM:n tuottamus
- 2 asiakkaan osoittamiin mihin todellisiin vahinkoihin siten, että korvaksen enimmäismäärä on 75 000 IEP tai 125 prosenttia vaatimiksen pensteena olevan vahingon aihettaneesta Koneesta maksetusta maksusta (jos kyseess ä on toistuva maksu käytetään 12 kukaiden aikana maksettija maksija), jos tämä on surempi.

lihankkijoita ja jälleenmyyjiä koskeva osus ei mutu

Tähän jaksoon lisätään seraava kappale: IBM:n vastuja asiakkaan oikeis vahingonkorvaksiin kaikissa sopimista koskevissa laiminly önneissä tai teoissa rajoittu korvaksiin todellisista vahingoista.

ITALIA: Vastuunrajoitus: Seraava teksti korvaa tämän jakson:

IBM:n vastuja asiakkaan oikeus vahingonkorvalksiin

rajoittu ellei pakottavasta lains äädännöstä muta johdu (1. kohta ei mut) 2. asiakkaan osoittamiin mihin vahinkoihin, jotka aiheutuvat siit ä, ettei IBM ole täyttänyt velvollisuksiaan tai tämän takusopimuksen ehtoja, siten, että korvauksen enimmäismäärä on vaatimuksen pensteena olevan vahingon aiheuttaneesta Koneesta maksettumaksu

lihankkijoita ja jälleenmyyjiä koskeva osus ei mutu

Seraava teksti korvaa tämän jakson viimeisen kappaleen:

Ellei pakottavasta lainsäädännöstä muta johdu IBM ja jälleenmyyjä eivät vastaa (kohdat 1 ja 2 eivät mut) 3) välillisistä vahingoista, vaikka IBMIle tai jälleenmyyjälle olisi ilmoitettut ällaisen vahingon mahdollisudesta.

ETELÄ-AFRIKKA, NAMIBIA, BOTSWANA, LESOTHO JA SWAZIMAA: Vastuunrajoitus: Tähän jaksoon lisätään seraava kappale:

IBM:n vastuja asiakkaan oikeis vahingonkorvaksiin rajoittu asiakkaan osoittamiin mihin todellisiin vahinkoihin, jotka aihettuvat siitää, ettei IBM ole täyttänyt velvollisuksiaan taitäämän takusopimiksen ehtoja, siten, että korvaksen enimmäismäärä on vaatimiksen peristeena olevan vahingon aihettaneesta Koneesta maksettumaksu

**TURKKI: Tuotteen alkuperä:** Seraava teksti korvaa tämän jakson: IBM:n Koneet ovat vastavalmistettija IBM:n tiotantostandardien mikaisesti.

**ISO-BRITANNIA: Vastuunrajoitus:** Seraava teksti korvaa tämän jakson ensimmäisen kappaleen kohdat 1 ja 2:

1 korvaksiin henkil övahingoista (mkaan likien koolemantapais) ja kiinte ään omaisiteen kohdistineista vahingoista, jos vahingon on aihettanit yksinomaan IBM:n tiottamis 2 asiakkaan osoittamiin mihin v älittömiin vahinkoihin siten, että korvaksen enimm äismäärä on 150 000 GBP tai 125 prosenttia vaatimiksen pensteena olevan vahingon aiheittaneesta Koneesta maksetista maksista (jos kyseess ä on toistiva maksii käytetään 12 kikaiden aikana maksettija maksija), jos tämä on sirempi.

Tähän kappaleeseen lisätään seraava kohta:

3 Vastınrajoitıs ei koske mit ään IBM:n laiminlyöntejä tai rikkomiksia, jotka on m ääritetty vioden 1979 Sale of Goods lct -lain pyk älässä 12 tai vioden 1982 Sipply of Goods and Services lct -lain pyk älässä 2.

lihankkijoita ja jälleenmyyjiä koskeva osus ei mutu

Tämän jakson loppin lisäään seiraava teksti: IBM:n vastii ja asiakkaan oikeis vahingonkorvaiksiin kaikissa sopimista koskevissa laiminlyönneissä tai teoissa rajoittii korvaiksiin todellisista vahingoista.

POHJOIS-IMERIKKA

KANADA: Takuuhuolto: Tähän jaksoon lisätään seraava kappale:

IBM:n takihollon voi hankkia pihelinnimerosta 1-800-565-3344.

AMERIKAN YHDYSVALLAT: Takuuhuolto: Tähän jaksoon lisätään seraava kappale: IBM:n takihollon voi hankkia pihelinnimerosta 1-919-517-2800.

### Huomioon otettavaa

Tässä jilkaisussa saatetaan viitata sellaisiin IBM:n laitteisiin, ohjelmiin tai palveliihin, joita ei ole saatavana Suomessa. Tällaisia viittaksia ei pidä tilkita niin, että IBM aikoo Suomessa markkinoida näitä tuotteita. Viittakset IBM:n koneisiin, ohjelmiin tai palveliihin eivät tarkoita sitä, että vain näitä tuotteita voidaan käyttää. Iliden asemesta on mahdollista käyttää mitä tahansa toiminnaltaan vastaavaa konetta, ohjelmaa tai palvelia, joka ei loikkaa IBM:n tekijänoiketta tai mita lailla suojattija oikeiksia. Halittaessa käyttää tämän tuotteen kanssa mita kin IBM:n nimeämiä koneita, ohjelmia tai palvelija on niiden käytön arviointi tai tarkistus käyttäjän omalla vastula.

IBM:llä voi olla patentteja tai patenttihakemksia, jotka koskevat tässä jilkaisissa esitettyjä äasioita. Tämän jilkaisin hankinta ei anna mitään lisenssiä näihin patentteihin. Kirjallisia tiedistelija voi tehdä osoitteeseen: IBM Director of Licensing, IBM Corporation, 500 Colimbis Ivenie, Thornwood, IM 10594.

### Muut kuin IBM:n WWW-sivustot

IBM ei anna mitään laisintoa miista kiin IBM:n Wsivistoista. Mit kiin IBM:n Wsivistot ovat riippimattomia sihteessa IBM: ään, eikä IBM valvo niiden sisältöä. Linkki mille kin IBM:n iisiville ei ole osoitus siitä, että IBM vastaa kyseisen 🕷 sivuston sis ällöstä tai käytöstä. Suojautuminen käytettävään aineistoon mahdollisesti sisältyviltä vinksilta, madoilta, Troijan hevosilta ja milta vahingollisilta osilta on käyttäjän omalla vastula. IBM EI ÄÄN VISTIMISS ÄÄNTIPIUKSESSAMIIK OSIPUOLENK ÄRSIMISTÄ, ∎SIVUSTON KÄYTÖSTÄ IHEUTUIEISTAV ÄLITTÖMISTÄ.

EPÄSUORISTATA VÄLILLISISTÄ VIHIGOISTA, KUTENSIMIITTAJÄÄREISTÄ TUOTOISTA LIIKETOIMIINKESKEYTYMISESTÄ, OHJELMIEN TA TIETOJENKITOIMISESTAGIIKKIN TIETOJEIKÄSITTELYJÄRJESTELMÄSTÄ TAKKA MUUSTATIETOJENTA OHJELMIENKITOIMISESTA VAKKAIBM:LLE OLISI IMEIOMISESTI ILMOITETTU TÄLLISENVIHIIGON MIHDOLLISUUDESTA

#### Home PNA Network -kortti (tietyt mallit)

Jos IBM:n PC-tietokoneessa on sisäinen PII kotiverkkosovitin, seraavat ehdot pätevät sen käyttöön:

Todelliset tiedonsiirtonopedet saattavat vaihdella monista syistä, esimerkiksi kotiverkon kokoonpanon mkaan, ja ovat usein tiedonsiirron enimmäisnopetta pienemmät.

Jotkin Internet-palvelintarjoajat eiv ät tarjoa Internetin yhteiskäyttöpalvelija. Toiset taas veloittavat n äistä palveliista lis ämaksija. Internet-palvelintarjoajan kanssa solmittupalvelisopimis saattaa edellytt ää, että asiakas hankkii iseita Internet-liittym än käyttöoikeiksia. Lisätietoja saat Internet-palvelisopimiksestasi.

#### Tavaramerkit

Seraavat tässä jilkaisissa mainitti nimet ovat IBM:n tavaramerkkejä Yhdysvalloissa ja miissa maissa:

- IBM
- · Rapid Iccess
- ScrollPoint
- HelpCenter
- HelpMare
- Wake on LA

Mut yritysten, totteiden ja palvelijen nimet saattavat olla miden yritysten tavaramerkkej ä.

Microsoft ja Indows-logo ovat Microsoft Corporationin tavaramerkkejä tai rekisteröityjä tavaramerkkejä.

### Lausuma Euroopan unionin direktiivin 89/336/ETY mukaisuudesta

Tämä tote on yhdenmikainen EU:n direktiivin 89/336/ ETY sojaisvaatimisten kanssa, jotka vastaavat jäsenmaiden säätämiä lakeja sähkömagneettisesta yhteensopivudesta. Yhdenmikaisuden direktiivin vaatimisten kanssa on vakuttanit IBM United Kingdom Limited, PO BOX 30, Spango Valley, Greenock, Scotland Pl160iH. IBM ei voi ottaa vastuta sojaksen säilymisestä, mikäli laitteeseen tehdään mutoksia tai Iis ätään kortteja (osia), joita IBM ei ole sositellut.

Huomioon otettavaa

# Hakemisto

### A

Automaattinen käynnistystoiminto (AutoPlay) 22, 38

#### В

BIOS Setup -apuohjelma 71–77 aloitus 72 asetusten muutto 76 järjestelmätietojen tarkastelu 75 käyttö 71, 74 käyttö 71, 74 käytön lopetus 77 oletusasetusten palautus 76 päävalikko 74 BIOS Setup -apuohjelman päivitys 71

### С

CD- ja DVD-tietolevyjen käyttö 21 CD-asema äänilevyjen häiriöt 38, 50 CD-tietolevy tietolevyjen käyttö 21

### D

DVD-asema

häiriöiden korjaus 54 DVD-tietolevy 21

### Ε

emolevy osien tunnistus 103– 104 esiasennettujen ohjelmien palautus 66

#### Н

HelpWare 81-89 asennustuki 84 laitteistotuki 85 lisäpalveluiden hankinta 88 lisäpalvelut 84 määritelmä 81 ohjelmistotuki 84 opaskirjat 82 opasohjelmat 82 pika-apu 81 sähköiset palvelut 83 huolto- ja tukipalvelut 81 huoltopalvelu 81 huomioon otettavaa 123 häiriöt DVD-asema 54 esiasennettujen ohjelmien ja

> tiedostojen palautus 66

laitteisto 33-43 asemat 35-38 hiiri 40 kirjoitin 42 modeemi 41 näppäimistö 39 tietokoneesta katkeaa virta varoituksetta 33 tyhjä kuvaruutu 3 3 virhekoodi 33 näytin 47–49 epävakaa kuva 48 fontit 48 kohdistin ei näy 49 kuvan muoto on vääristynyt 47 kuvaruutu on keltainen. sinivihreä tai purppuranväri nen 48 kuvaruutua ei voi lukea 49 säädöt 49 tyhjä kuvaruutu 4 9 vain kohdistin näkyy 49

#### Hakemisto

kuvaruutu 8 välkkyvä kuva 48 vääristyneet värit 47 ohjelmat 44-45 keskeytystila 44 ohjelmisto tietokoneen virta ei katkea 46 peruskysymyksiä 28 näytin 30-32 virran merkkivalot 28 äänimerkit 29, 43 vianmäärityksen vaiheet 28-67 vianmääritys 25 virhekoodit 55-65 ääni- ja multimedialaitteet sekä modeemi 50-53 järjestelmä ei havaitse valintaääntä 53 järjestelmä ei tunnista modeemia 5 2 kaiuttimista ei kuulu ääntä 50

valkoinen

toisen modeemin käyttö ei onnistu 53 äänimerkit 33

### I

4

IBM ScrollPoint II -hiiri 18 käyttö 18 painikkeet 18 Internet 81

### J

järjestelmämuisti DIMM-muistimoduulin asennus 105 DIMM-muistimoduulin poisto 106 104 päivitys 106 testaus

#### Κ

keskeytystila häiriöt 45,46 kytke ja käytä -ISA-kortit pois käytöstä 63 käytönaikaiset ohjeet ja ohjelmat

ohjelmien asennus 21

### L

laitteet asennus ja poisto 93-108 testaus 25 laitteiden lisäys ja poisto 93 laitteisto kokoonpano 71 laitteistohäiriöiden poisto 33 laitteiston häiriöt HelpWare 81-89 lausuma Euroopan unionin direktiivin 89/336/ETY mukaisuudesta 125

### М

modeemi häiriöiden korjaus 50 multimedialaitteet häiriöiden korjaus 50-53

#### Ν

Norton AntiVirus -ohjelma 22 näppäimistö häiriöiden korjaus 39 sijoitus 13

### Hakemisto

näytin häiriöiden korjaus 47 sijoitus 12 näyttökirjat ja opasohjelmat CD- ja DVDtietolevyjen käyttö 21

### 0

Ohjeita... 20 ohje vianmäärityksen vaiheet 67 ohjelmat häiriöiden korjaus 44 ohjelmien asennus 21 ohjelmien asennus 21–22

### Ρ

paristo hävitys 6, 107 käsittely 6, 107 vaihto 107 paristot 6, 107 puhelintuki 81, 83

### R

Rapid Access näppäimistö 17 käyttö 17 Readme-tiedostot 21

#### S

sovitinkortit 100 asennus 100 poisto 102

### Т

takuut 109 tavaramerkit 124 tietokoneen käytön aloitus 11-13 hiiren sijainti 13 näppäimistön sijainti 13 näyttimen sijainti 12 työtuoli 12 tuki 81 asennus 84 81 Internet laitteet 85 ohjelmat 84 puhelin 81,83 sähköinen 83 tukipalvelu 81 tukipalvelut 81 Internet 81 puhelin 81,83 sähköinen 83 turvaohjeet litiumparistot 107 turvaohieita 5-7

litiumparistot 6 maadoitus 5 puhelinliitäntä 5 sähköisku 5 tietokoneen kaapeleiden kytkentä 6 vaihto-osat 5 työskentelytilan järjestäminen 11 työympäristö 11, 13 hiiren sijainti 13 näppäimistön sijainti 13 näyttimen sijainti 12 työtuoli 12

#### U

Update Connector -ohjelma 22

### V

Vianmääritys 25 vaihto-osat turvaohjeita 5 valmiustila häiriöt 44, 49 valmiustilapainike 17 vianmääritys 28–67 DVD-aseman häiriöt 54 esiasennettujen ohjelmien ja tiedostojen palautus 66 laitteistohäiriöt 33-43 35-38 asemat hiiri 40 kirjoitin 42 modeemi 41 39 näppäimistö tietokoneesta katkeaa virta varoituksetta 33 tyhjä kuvaruutu 3 3 virhekoodi 33 äänimerkit 33 näyttimen häiriöt 47-49 epävakaa kuva 48 fontit 48 kohdistin ei näy 49 kuvan muoto on vääristynyt 47 kuvaruutu on keltainen. sinivihreä tai purppuranvärinen 48 kuvaruutua ei voi lukea 49

säädöt 49 tyhjä kuvaruutu 4 9 vain kohdistin näkyy 49 valkoinen kuvaruutu 4 8 välkkyvä kuva 48 vääristyneet värit 47 ohjelmat keskeytystila 44 ohjelmisto tietokoneen virta ei katkea 46 ohjelmistohäiriöt 44 -45 peruskysymyksiä 28 näytin 30-32 virran merkkivalot 28 äänimerkit 29. 43 vianmääritys ja häiriöiden poisto 25 virhekoodit 55-65 111 siirrännän pariteettivirhe 55 1162 emolevyn sarjaportin resurssiristiriita 59

127 suorittimen sisäisen kellon 55 häiriö 151/163 tosiaikakellon häiriö 56 161 CMOS-paristo on viallinen 56 162 CMOStarkistussumman virhe 56 162 laitteiston kokoonpano on muuttunut 5 6 164 muistin koko οn muuttunut 5 7 1755 kiintolevyase ma(t) kirjoitussuojattu 60 1762 emolevyn IDE-kanavan ristiriita 60 178 ensisijaisen IDE-kanavan sivuaseman virhe 61 1780 ensisijaisen IDE-kanavan pääaseman virhe 61

### Hakemisto

1782 toissijaisen IDE-kanavan pääaseman virhe 62 1783 toissijaisen IDE-kanavan sivuaseman virhe 62 1800 keskeytyksen (IRQ) määrityksen virhe 63 1801 lukumuistin (ROM) laajennuksen varausvirhe 63 1802 siirräntäresurs sien (I/O) ristiriita 64 1803 muistiresurssien ristiriita 64 1962 aseta järjestelmälevyke asemaan ja paina F1näppäintä 6 5 201 muistivirhe 57 301 PS/2näppäimistön häiriö 57

303 PS/2näppäimistöliittymän häiriö 57 648 levykeasema(t) kirjoitussuojattu 58 662 levykeaseman häiriö 58 662 levykeaseman häiriöt 59 662 levykeasemaohjaimen häiriö 58 8601/8603 PS/2paikannuslaitteen häiriö 65 962 emolevyn rinnakkaisportin resurssiristiriita 59 NMI 55 äänimerkki 55 ääni- ja multimedialaitteiden sekä modeemin häiriöt 50–53 järjestelmä ei havaitse valintaääntä 53 järjestelmä ei tunnista modeemia 5 2

kaiuttimista ei kuulu ääntä 50 toisen modeemin käyttö ei onnistu 53 virhekoodit 55–65 virtakytkin 28

### Ä

äänilaitteet häiriöiden korjaus 38, 50